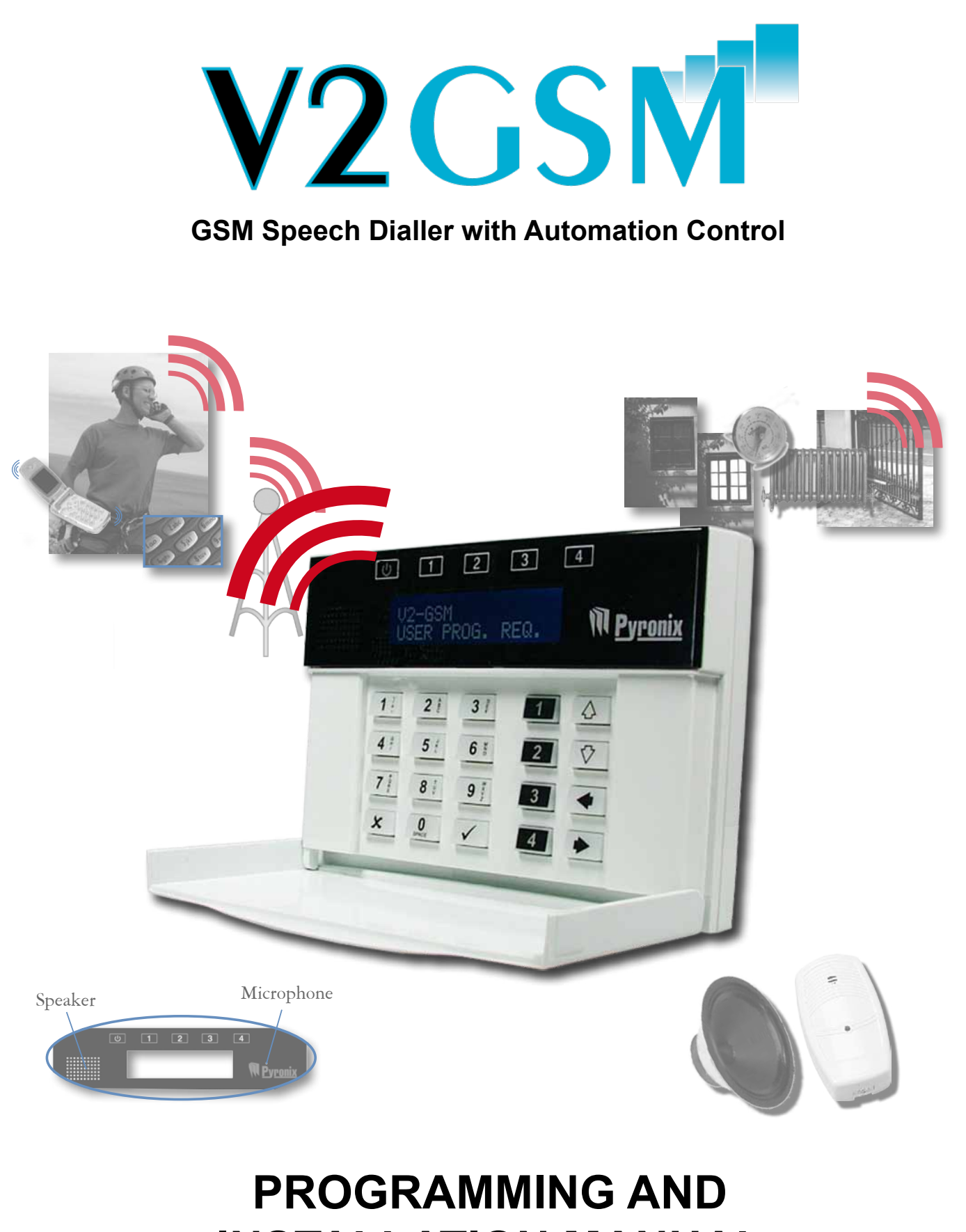

INSTALLATION MANUAL

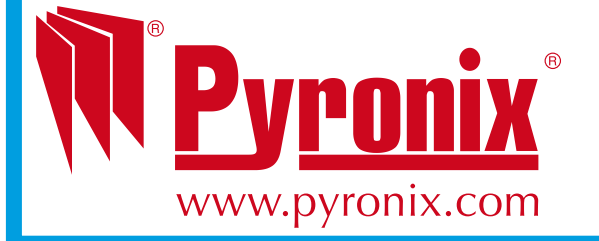

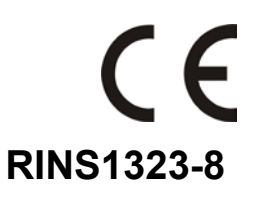

# EASY START GUIDE

| Enter <b>2 D 1</b><br>Press the <b>r</b> key and enter the<br>inputs for input 1. Repeat for other<br>inputs if required [201-209]   | U 1 2 3 4<br>[201] Enable<br>inPuts for tel#1 <b>№ Pyronix</b>  |
|----------------------------------------------------------------------------------------------------|-----------------------------------------------------------------|
| Enter 99999<br>Press the 🗹 key to exit the<br>engineers mode.                                                                        | U 1 2 3 4<br>[999] QUIT/EXIT<br>PROGRAMMING N <b>Pyronix</b>    |
| Enter 1 2 3 4 3<br>This enters the user menu.                                                                                        | U 1 2 3 4<br>ENTER CODE:<br>[ ] Meyronix                        |
| Enter 8 3 1<br>Enter the SMS messages for input 1.<br>Repeat for all other inputs if required<br>[831-844].                          | ひ 1 2 3 4<br>[831] SMS ms9<br>for input: 1 <b>アyronix</b>       |
| Enter 9 0 1<br>Program telephone number 1. Repeat<br>for all other numbers if required [901-<br>909].                                | U 1 2 3 4<br>[901] Telephone<br>number #1 <b>ÑPyronix</b>       |
| Enter <b>9 3 1</b><br>Program the message types for the<br>telephone numbers. Repeat for all<br>other numbers if required [931-939]. | ひ 1 2 3 4<br>[931] Message<br>type for tel #1 <b>() Pyronix</b> |
| Enter 99999<br>Press the 🗹 key to exit the user<br>mode.                                                                             | U 1 2 3 4<br>[999] QUIT∕EXIT<br>PROGRAMMING <b>NPyronix</b>     |

# CHAPTER 1: CONTENTS PAGE

| CHAPTER 1: CONTENTS PAGE                                            | . 3      |
|---------------------------------------------------------------------|----------|
| CHAPTER 2: INTRODUCTION                                             | . 5      |
| CHAPTER 3: POWERING UP / ENGINEERS MENU                             | . 6      |
| 3.1 ENTERING THE ENGINEERS MODE                                     | .6       |
| 3.2 EXITING THE ENGINEERS MODE                                      | .6       |
| CHAPTER 4: OPERATING THE KEYPAD                                     | 7        |
| 4.1 SCROLLING THROUGH MENUS                                         | 7        |
| 4.2 ENTERING TEXT                                                   | 8        |
|                                                                     |          |
| CHAPTER 5: V2 GSM PROGRAMMING                                       | 10       |
| 5.1 PLAY / RECORD SYSTEM VOICE MESSAGES [100]                       | 10       |
| 5.1.1 Play / Record Low Battery Message [101]                       | 10       |
| 5.1.2 Play / Record Dattery Restore Message [102]                   | 10       |
| 5.1.4 Play / Record Jamming Message [104]                           | 11       |
| 5.1.5 Play / Record Jamming Message [105]                           | 11       |
| 5 1 6 Plaving / Recording / Deleting Messages (101 102 103 104 105) | 11       |
| 5.2 WRITE SMS SYSTEM MESSAGES [130]                                 | 12       |
| 5.2.1 SMS low battery message [131]                                 | 12       |
| 5.2.2 SMS test message [132]                                        | 12       |
| 5.2.3 SMS battery restore message [133]                             | 12       |
| 5.2.4 SMS jamming message [134]                                     | 13       |
| 5.2.5 SMS battery restore message [135]                             | 13       |
| 5.2.6 Entering SMS messages                                         | 13       |
| 5.3 CALL REDIALS [150]                                              | 14       |
| 5.4 COPY NUMBER OF REDIALS FOR TEL#1 TO ALL [160]                   | 14       |
| 5.5 IMMEDIATE NUMBER OF REDIALS [165]                               | 15       |
| 5.6 DEFERRED REDIAL DELAY [170]                                     | 15       |
| 5.7 DEFAULT CALL TIMEOUT [171]                                      | 10       |
| 5.0 CALLING STRATEGY [172]                                          | 16       |
| 5 10 VOICE MESSAGE REPEATS [174]                                    | 17       |
| 5.11 TEST CALL PERIOD [175]                                         | 17       |
| 5.12 ENABLE S.O.L. TEST CALL [176]                                  | 17       |
| 5.13 RINGS BEFORE ANSWER [177]                                      | 18       |
| 5.14 ENABLE REMOTE CONTROL [180]                                    | 18       |
| 5.15 TELEPHONE NUMBER INPUT ALLOCATION [200]                        | 19       |
| 5.16 COPY TEL#1 ALLOCATION TO ALL [250]                             | 19       |
| 5.17 ENABLE CLIP FOR TEL# [300]                                     | 20       |
| 5.18 AUTO LEARN INPUT STATUS 1-6 [350]                              | 20       |
| 5.19 PROGRAM INPUT STATUS [400]                                     | 21       |
| 5.20 INPUT 1-6 RESPONSE TIME [450]                                  | 22<br>วว |
| 5.21 INPUT 1-6 TRIGGER VOLTAGE [500]                                | 22<br>22 |
| 5.22 INPUT 1-6 DIAGNOSTICS [550]                                    | 23       |
| 5.24 FNABLE ABORT INPUT#6 [580]                                     | 24       |
| 5.25 ENABLE STATUS INPUT #5 [581]                                   | 24       |
| 5.26 CALL TELEPHONE NUMBER [600]                                    | 24       |
| 5.27 SET SIM-CARD SECRET PIN [601]                                  | 25       |
| 5.28 TEST REMOTE MICROPHONE [602]                                   | 25       |
| 5.29 TEST REMOTE SPEAKER [603]                                      | 25       |
| 5.30 VIEW EVENT LOG [604]                                           | 26       |
| 5.31 ERASE EVENT LOG [605]                                          | 26       |

| 5.32 CHANGE ENGINEER CODE [606]5.33 RESET TO FACTORY DEFAULTS [607]5.34 SIM TELEPHONE NUMBER [608]5.35 ENABLE JAMMING DETECT [609]5.36 JAM DETECT PARTNER NUMBER [610]5.37 JAM DETECT TIME WINDOWJAM DETECT TIME WINDOW [611]5.38 FORWARD LOW CREDIT SMS [612]5.39 ENABLE EXPANDER OUTPUT MODULES [650]5.40 PGM 1-4 OUTPUT FUNCTIONS [660]5.41 PGM 1-4 OUTPUT TIMERS [680]5.42 OUTPUT CONTROL [700]                                                                                                    | 26<br>27<br>27<br>28<br>28<br>28<br>29<br>29<br>31<br>32              |
|----------------------------------------------------------------------------------------------------|-----------------------------------------------------------------------|
| CHAPTER 6: USER MENU PROMPTS<br>6.1 USER MENU PROMPTS<br>6.1.1 Play/Record Voice Prompt: 1 [111].<br>6.1.2 Play/Record Voice Prompt: 2 [112].<br>6.1.3 Play/Record Voice Prompt: 3 [113].<br>6.1.4 Play/Record Voice Prompt: 4 [114].<br>6.1.5 Play/Record Voice Prompt: 5 [115].<br>6.1.6 Play/Record Voice Prompt: 6 [116].<br>6.1.7 Play/Record Voice Prompt: 6 [116].<br>6.1.7 Play/Record Voice Prompt: 7 [117].<br>6.1.8 Play/Record Voice Prompt: 8 [118].<br>6.1.9 Play/Record Voice Prompt: 9 [120].<br>6.1.11 Play/Record Voice Prompt: 9 [121]. | <b>33</b><br>33<br>33<br>34<br>34<br>35<br>35<br>35<br>36<br>36<br>36 |
| CHAPTER 7: INSTALLATION SECTION<br>7.1 THE V2 GSM PRINTED CIRCUIT BOARD<br>7.1.1 System Overview:<br>7.2 TECHNICAL SPECIFICATION<br>7.3 OPENING THE V2 GSM<br>7.4 SCREW MOUNTING HOLES<br>7.5 INSTALLING A SIM-CARD<br>7.6 WARRANTY<br>7.7 CONNECTING AN INPUT EXPANDER (PCX-RIX8)<br>7.8 CONNECTING AN OUTPUT EXPANDER (PCX-ROX16R)<br>7.9 THE ANTENNA<br>7.10 CONNECTING OTHER EQUIPMENT.                                                                                                    | 37<br>37<br>38<br>38<br>38<br>39<br>39<br>40<br>41<br>42<br>43        |
| CHAPTER 8: DISCLAIMER                                                                                                    | 44                                                                    |
| CHAPTER 9: SETTING UP THE V2 GSM (EXAMPLE)                                                                                                    | 45                                                                    |
| CHAPTER 10: SHORTCUT FUNCTION REFERENCE                                                                                                    | 47                                                                    |

# CHAPTER 2: INTRODUCTION

The V2 GSM is 2 way GSM audio communication and remote automation module. It can be used as a stand alone system or it can be connected to the programmable outputs of any control panel. It requires a SIM card to operate (on any network)

There are 6 inputs onboard. Input No 5 can be programmed as a system status input and Input No 6 can be programmed as an abort input. A remote 8 inputs expander (RIX) can be connected to the V2 GSM, giving a maximum of 14 inputs (including the 6 onboard).

There are 4 programmable outputs on-board. Up to 3 remote 16 relay output expanders (ROX) can be also connected to the V2 GSM giving a maximum of 52 outputs in total.

Up to 9 telephone numbers can be programmed, and either a voice message or SMS text maybe sent after activation.

The V2 GSM also has a user menu that can be accessed by dialling the V2 GSM directly (this is a mobile number that is supplied).

#### The V2 GSM has the following features:

- > Call any telephone number (just like a mobile phone)
- > Supports 2 way speech via the on board speaker and microphone
- > Activate outputs (to turn on lights, open gates, etc)
  - Locally via the integrated keypad
  - o Remotely via SMS or voice menu command
- > Program voice messages (Up to 14, 1 for each alarm input)
- > Program SMS messages (Up to 14, 1 for each alarm input)
- > Send SMS or voice alerts to up to 9 different user phone numbers
- View the V2 event log (256 events, time and date)
- Remotely by phone operate the V2 using the built in voice menu:
  - o Listen in
  - o Talk and listen
  - Control output
  - Check the status of an external device that is connected to the V2 (for example system armed or disarmed)
- Remotely by SMS text commands operate the V2:
  - Change telephone number
  - Control outputs
  - Check the status of an external device that is connected to the V2 (for example system armed or disarmed)

The remote output activation facility can be used to control external devices such as lighting, heating, electronic gates and air conditioning etc.

# **CHAPTER 3: POWERING UP / ENGINEERS MENU**

When the V2 GSM is powered up for the first time (after a SIM card has been installed) a message will be displayed stating it is the 'first time power up defaults'. Engineers' mode will then be automatically entered.

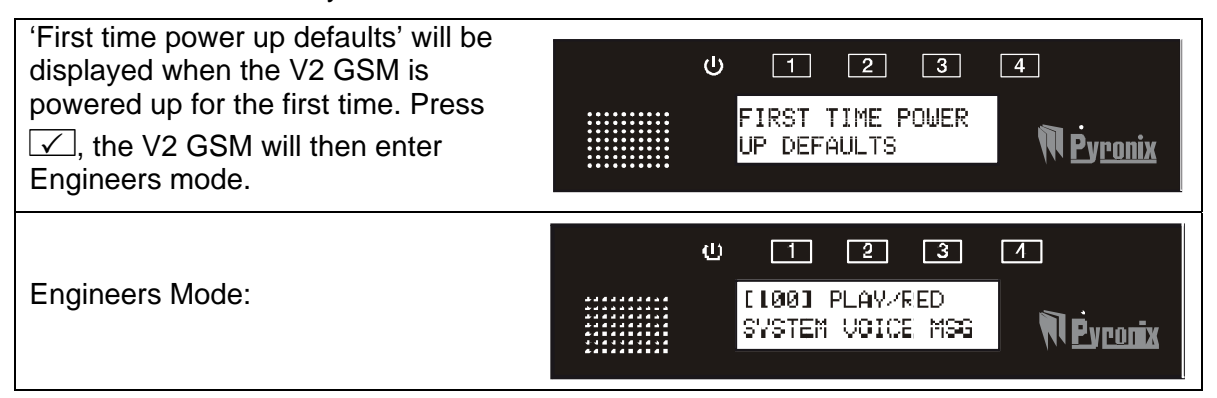

If the display shows 'USER PROG. REQ.', this means that no telephone numbers or voice/SMS messages have been programmed in the user menu. To operate the user menu please see RINS1322 V2 GSM User Manual.

### 3.1 ENTERING THE ENGINEERS MODE

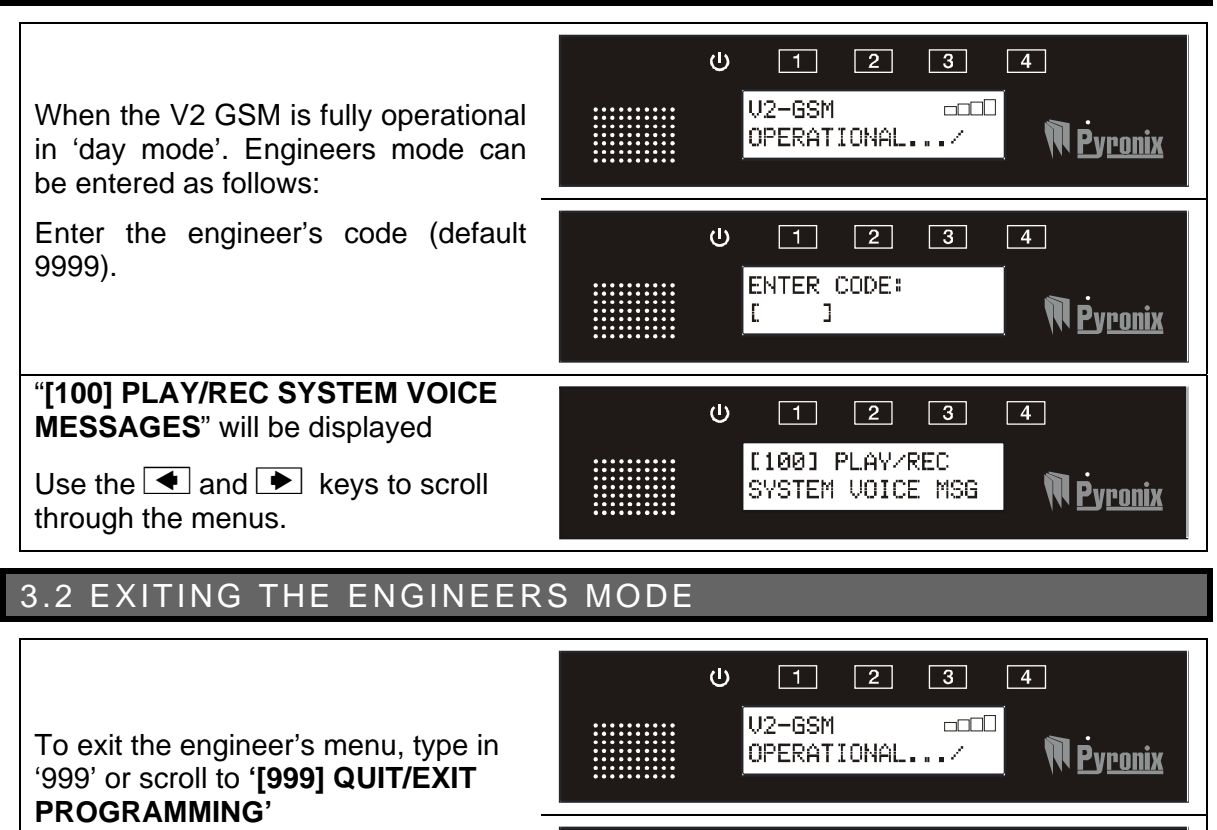

ს

1

2 3

[999] QUIT/EXIT

PROGRAMMING

4

Press the 🗹 key

N <u>Pyronix</u>

# **CHAPTER 4: OPERATING THE KEYPAD**

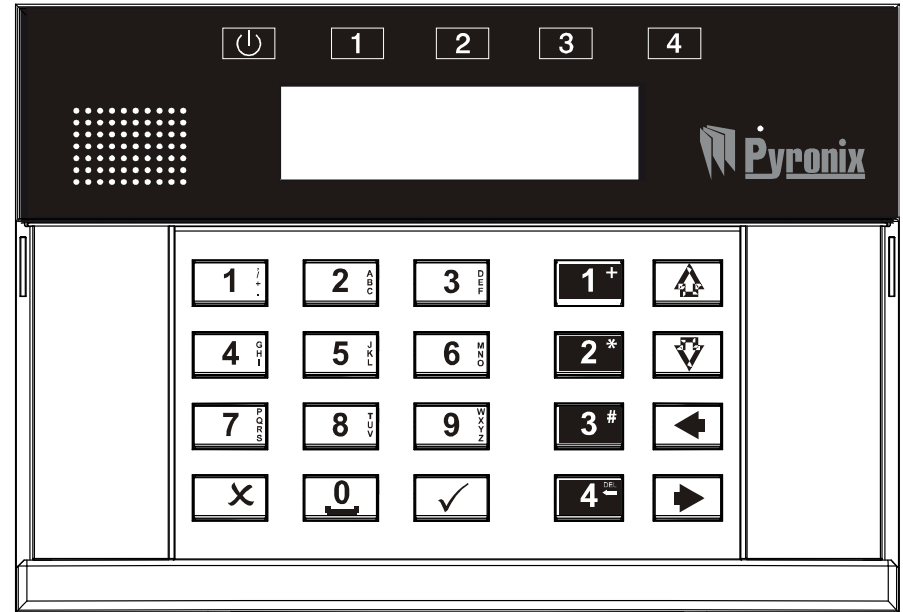

The V2 GSM keypad incorporates 4 status LEDs positioned above the LCD display. They are numbered 1 to 4 and are used to show the status of the 4 on board outputs.

### 4.1 SCROLLING THROUGH MENUS

Once in the User or Engineer menu (see page 8), the main menus are scrolled through using the  $\checkmark$  and  $\blacktriangleright$  keys.

| U T 2 3 4<br>L100J PLAY/REC<br>SYSTEM VOICE MSG MPyronix | Press ►                                           | U I 2 3 4<br>L130] PROGRAM<br>SMS SYSTEM MSGS MP <u>Pyronix</u>                                |
|----------------------------------------------------------|---------------------------------------------------|------------------------------------------------------------------------------------------------|
| Main menu functions are displayed in capital letters     | To scroll to<br>the next<br>main menu<br>function | The next main menu function will<br>be displayed. To go further press<br>, or to go back press |

To enter a main menu function, press  $\checkmark$  or  $\overline{\heartsuit}$ 

Once in a main menu function, use the  $\triangle$  and  $\overline{\heartsuit}$  keys to scroll through the sub-menu.

| U 1 2 3 4<br>[101] Play/red<br>low battery mss Mpyronix | Press 호                                          | U 1 2 3 4<br>[102] Play∕rec<br>battery res. msg                                            |
|---------------------------------------------------------|--------------------------------------------------|--------------------------------------------------------------------------------------------|
| Sub-menu function are displayed in lower case letter    | To scroll to<br>the next<br>sub-menu<br>function | The next sub-menu function will be displayed. To go further press, or 🔯 to go back press 🛆 |

To enter a sub-menu function, press  $\checkmark$ 

Press x to exit a sub-menu, and to go back to the main menu functions,

Press x again until a main menu function (in capital letters) is displayed.

### 4.2 ENTERING TEXT

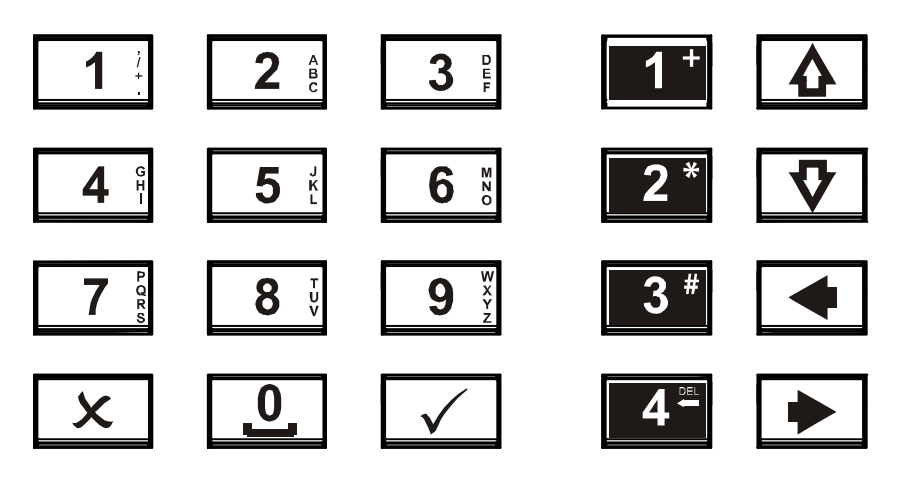

The numeric keys above are used to enter the text onto the V2 GSM (for SMS texts). For example to enter the letter 'Q'. The  $\boxed{7}$  key needs to be entered twice. The  $\boxed{9}$  key is used to enter a space.

| Keys         | Operation                                                                                                    | Example Display                                                               |
|--------------|----------------------------------------------------------------------------------------------------|-------------------------------------------------------------------------------|
| $\checkmark$ | Enters a function / starts a command                                                                                              | U 1 2 3 4<br>[600] =DIAL<br>₩₽vronix                                          |
| X            | Exits a function / stops a command                                                                                                | U 1 2 3 4<br>[600] Call<br>Telephone Number Mipponix                          |
| 1*           | Activates output 1<br>Enters a '+' symbol before a<br>telephone number if required.                                               | ს 1 2 3 4<br>[901] <tel. no.≻<br="">+441234567 <b>№ Ė</b>y<u>ronix</u></tel.> |
| 2*           | Activates output 2<br>Enters a '*' symbol when dialling<br>a number if required.                                                  | U 1 2 3 4<br>[600] <tel. no.=""><br/>**1234</tel.>                            |
| 3 #          | Activates output 3<br>Alternates between capitals and<br>lower case<br>Enters a '#' symbol when dialling<br>a number if required. | U 1 2 3 4<br>[831] <sms: 160c=""><br/>alarm<b>. № P</b>y<u>ronix</u></sms:>   |
| 4**          | Activates output 4<br>Deletes the current character /<br>number that the cursor is on                                             | し 1 2 3 4<br>[831] <sms: 160c=""><br/>ALAR <b>アウェロロメ</b></sms:>               |

| <b>A</b> | Scrolls between sub-menu items<br>Moves the character cursor to<br>the end of a string       | U 1 2 3 4<br>[831] <sms: 160c=""><br/>ALARM</sms:>                |
|----------|----------------------------------------------------------------------------------------------|-------------------------------------------------------------------|
| \\$\     | Scrolls between sub-menu items<br>Moves the character cursor to<br>the beginning of a string | し 1 2 3 4<br>[831] <sms: 160c=""><br/>ALARM 「アウronix</sms:>       |
| •        | Scrolls between main-menu<br>items<br>Moves the character cursor to<br>the left              | し 1 2 3 4<br>[831] <sms: 160c=""><br/>ALARM <b>アッronix</b></sms:> |
|          | Scrolls between main-menu items                                                              |                                                                   |

# CHAPTER 5: V2 GSM PROGRAMMING

### 5.1 PLAY / RECORD SYSTEM VOICE MESSAGES [100]

Voice or SMS messages can be recorded for all system messages on the V2 GSM:

**Low battery message** = If the GSM voltage supply equipment battery drops below 11.5V a low battery message will be sent to the programmed telephone number (if enabled)

**Battery restore message** = Once the battery has been reconnected/recharged a message will be sent to the programmed telephone number (if enabled)

**Test Message =** A test call can be sent over a programmed period (if enabled) (function 175 page 17).

Jamming Message = A jamming call can be sent if a jamming signal has been received.

**Jamming Restore Message =** A jamming restore call can be sent if a jamming signal restore has been received.

A recording may be up to 12 seconds long.

#### Default = All system messages are disabled.

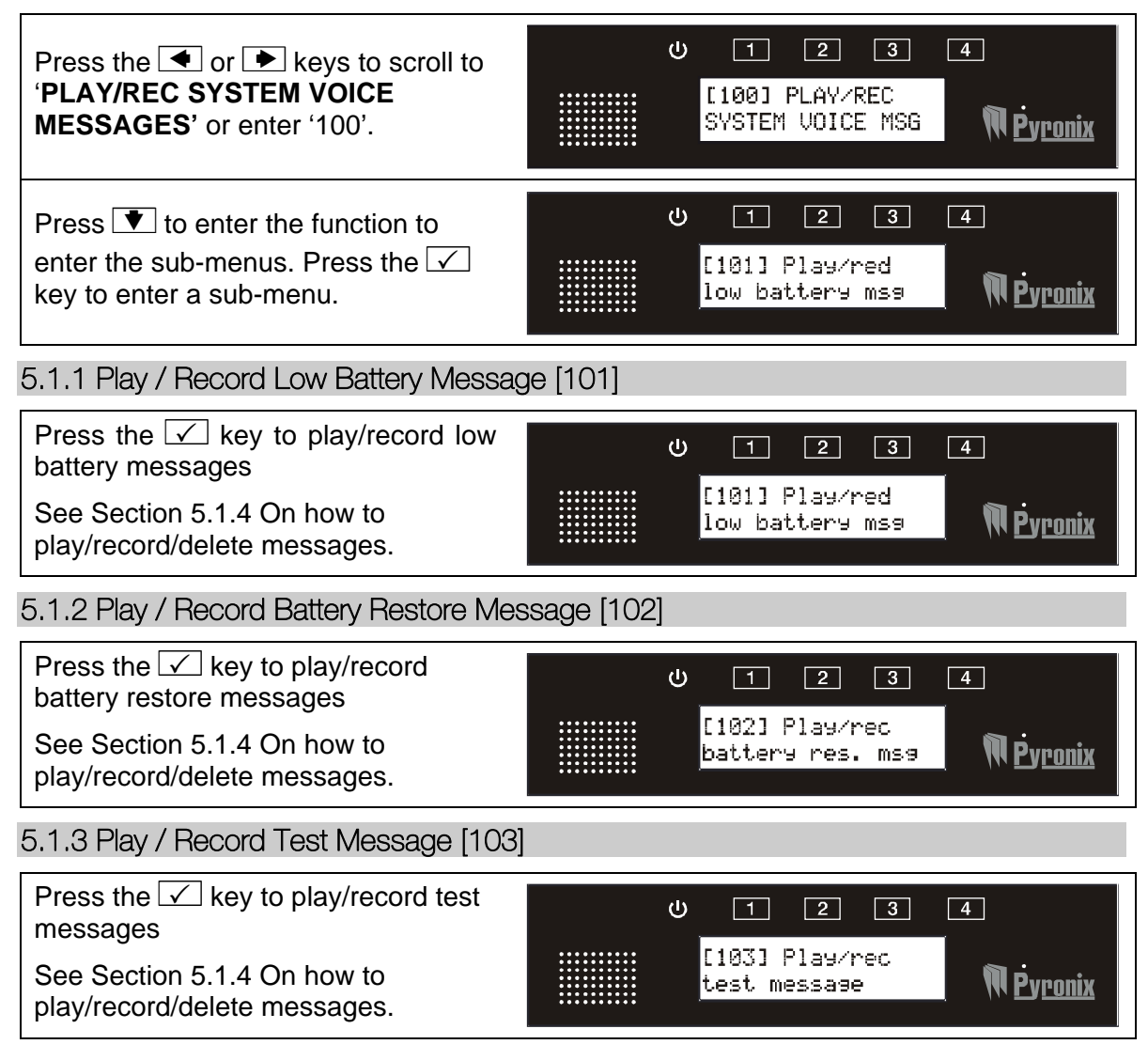

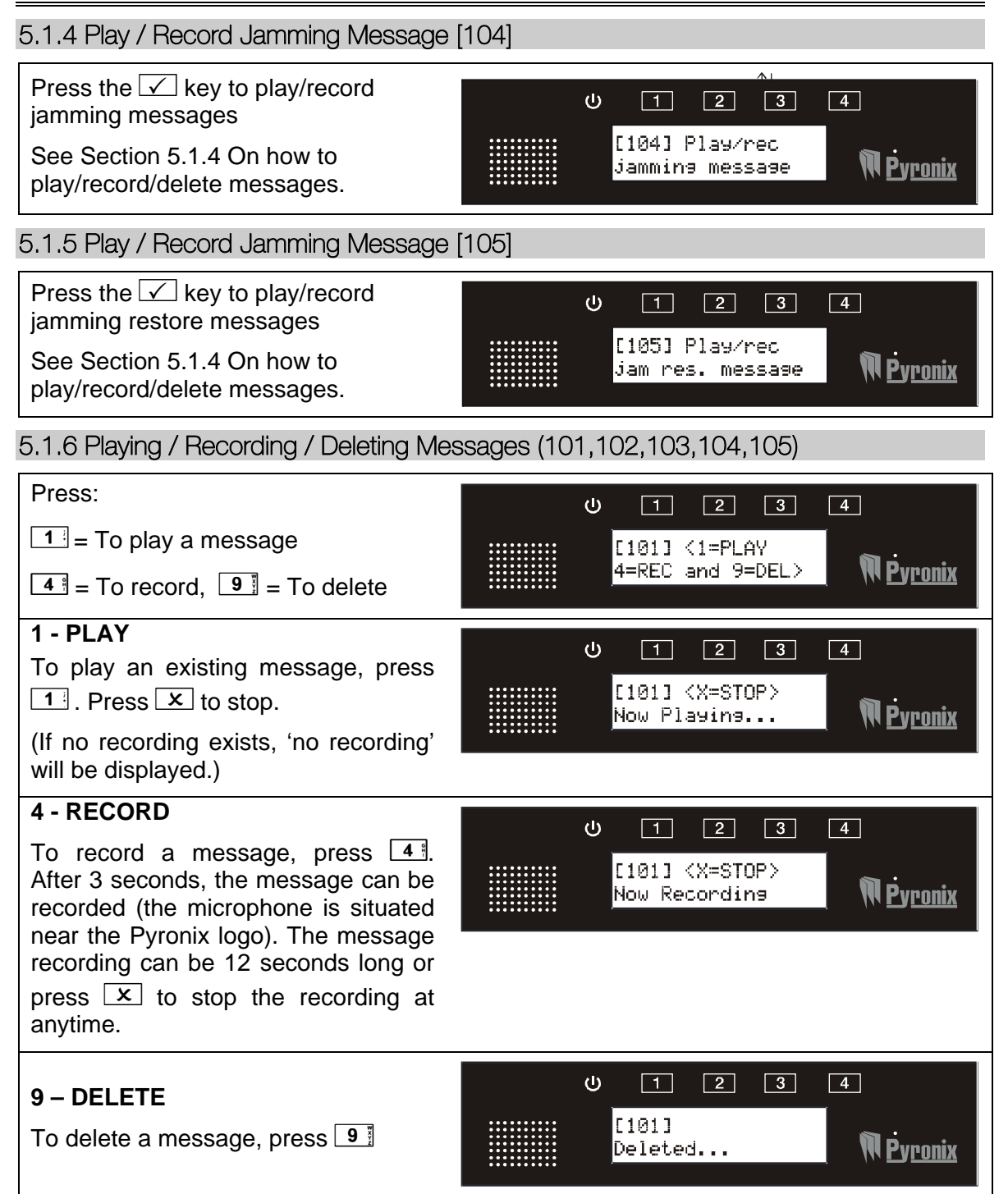

### 5.2 WRITE SMS SYSTEM MESSAGES [130]

SMS Messages can be recorded for all system messages on the V2 GSM:

**Low battery message** = If the GSM voltage supply equipment battery drops below 11.5V a low battery message will be sent to the programmed telephone number (if enabled)

**Battery restore message** = Once the battery has been reconnected/recharged a message will be sent to the programmed telephone number (if enabled)

**Test Message =** A test message can be sent over a programmed period (if enabled) (function 175, page 17).

**Jamming Message =** A jamming message can be sent if a jamming signal has been received.

**Jamming Restore Message =** A jamming restore message can be sent if a jamming signal restore has been received.

SMS text can be 160 characters.

#### Default = All system messages are disabled.

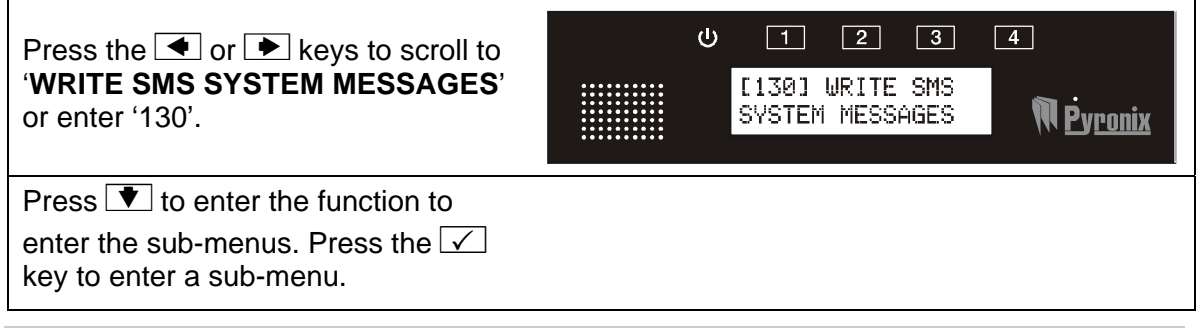

5.2.1 SMS low battery message [131]

SMS texts can be sent out to programmed mobile phone numbers (programmed in the user menu), up to 160 characters can be entered.

| Press the 🗹 key to enter a SMS low battery message. |    | 🙂 1 2 3 4<br>[131] SMS low-                           |
|-----------------------------------------------------|----|-------------------------------------------------------|
| See Section 5.2.6 On how to enter SMS messages      |    | battery message WPyronix                              |
| 5.2.2 SMS test message [132]                        |    |                                                       |
| Press the 🗹 key to enter a SMS                      |    | U 1 2 3 4                                             |
| See Section 5.2.6 On how to enter<br>SMS messages   |    | [132] SMS test<br>message <b>N</b> Py <u>ronix</u>    |
| 5.2.3 SMS battery restore message [133              | 3] |                                                       |
| Press the 🗹 key to enter a SMS bat. Restore message |    | U 1 2 3 4                                             |
| See Section 5.2.6 On how to enter SMS messages      |    | [133] SMS bat.<br>restore message 🛛 🕅 Þy <u>ronix</u> |

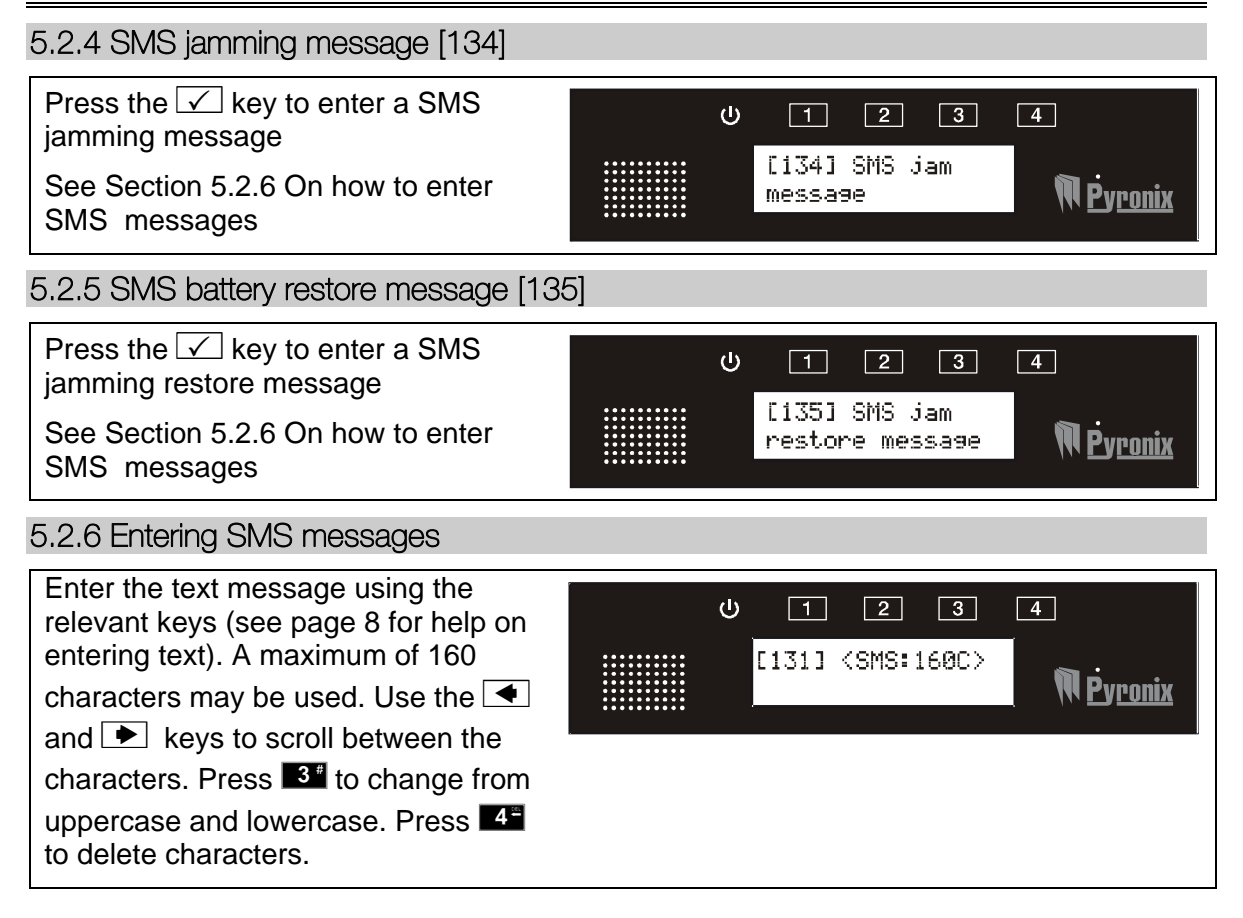

# 5.3 CALL REDIALS [150]

If the V2 GSM calls the user and the call is not answered, the V2 GSM can be programmed to redial each telephone number 9 times.

| Press the • or • keys to scroll to<br>'CALL REDIALS' or enter '150'.                                                                                                    | U 1 2 3 4<br>[150] CALL<br>REDIALS NEvronix                |
|----------------------------------------------------------------------------------------------------|------------------------------------------------------------|
| Press 💌 to enter the function to<br>enter the sub-menu.<br>Press the 🗹 key to enter a sub-<br>menu.                                                                                                    | U 1 2 3 4<br>[151] Redials<br>for tel#1 Ŵ₽yronix           |
| Press $\checkmark$ or $\bigstar$ to choose the<br>number of redials or select the<br>number.<br>$\bigcirc = 0$ redials $1 = 1$ redial<br>2 = 2 redials<br>3 = 3 redials = <b>Default</b><br>4 = 4 redials $5 = 5$ redials<br>6 = 6 redials $7 = 7$ redials<br>8 = 8 redials $9 = 9$ redials<br>Press $\checkmark$ | ტ 1 2 3 4<br>[151] <select ↑↓=""><br/>2=2 REDIALS</select> |

#### Shortcut Function Numbers:

| 151: Redials for tel#1 | 156: Redials for tel#6 |
|------------------------|------------------------|
| 152: Redials for tel#2 | 157: Redials for tel#7 |
| 153: Redials for tel#3 | 158: Redials for tel#8 |
| 154: Redials for tel#4 | 159: Redials for tel#9 |
| 155: Redials for tel#5 |                        |

### 5.4 COPY NUMBER OF REDIALS FOR TEL#1 TO ALL [160]

This function is used to copy the number of redials programmed for telephone number 1, to all 9 other telephone numbers.

| Press the 		 or 	 keys to scroll to<br><b>COPY TEL#1 REDIALS TO ALL'</b> or enter '160'.                   | U 1 2 3 4<br>[160] COPY TEL#1<br>REDIALS TO ALL NPyronix                                                                                                    |
|----------------------------------------------------------------------------------------------------|----------------------------------------------------------------------------------------------------|
| Press ♥ or ▲ to choose between<br>Yes or No or enter the number:<br>● = No = Default<br>1 = Yes<br>Press ✓ | ტელი<br>ტელი<br>ტელი |

### 5.5 IMMEDIATE NUMBER OF REDIALS [165]

This function enables the splitting of the number of calls made to the user if the users phone does not answer.

#### Example:

Program the Redials for telephone number#1 to 5 times.

Program the Immediate Number of Redials for telephone#1 to 3 times.

Program the Deferred Redial Delay Time for telephone#1 to 10 min.

In event of alarm the user phone will be called. If the user does not answer the call the V2 will call up to 3 times one after another. After that will wait for 10 min. and call another 2 times again.

To disable this function make sure the number is programmed to "9".

| Press the • or • keys to scroll to                                                         | U 1 2 3 4                                                    |
|--------------------------------------------------------------------------------------------|--------------------------------------------------------------|
| <b>'IMMEDIATE NO. OF REDIALS</b> ' or                                                      | [165] IMMEDIATH                                              |
| enter '165'.                                                                               | NO. OF REDIALS N <u>Pyronix</u>                              |
| Press ♥ or ▲ to choose between<br>the number of immediate redials or<br>select the number: | ს 1 2 3 4<br>[165] <select↑↓><br/>1=1 IMM. REDIAL</select↑↓> |

### 5.6 DEFERRED REDIAL DELAY [170]

This function allows a programmed voice message delay of when to redial the telephone numbers. This voice message delay may be programmed up to 1 day.

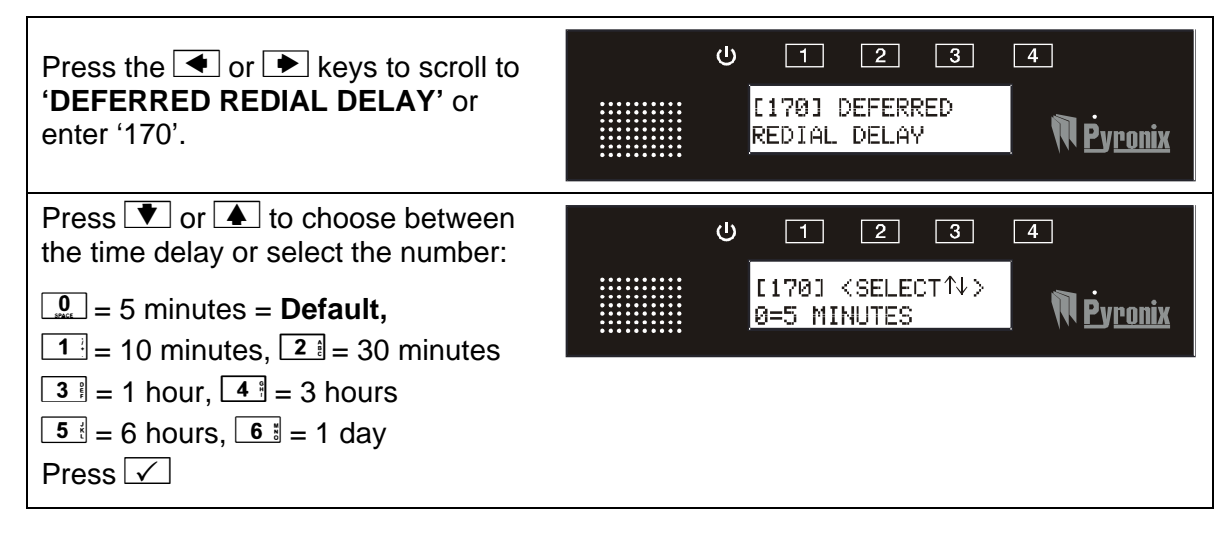

# 5.7 DEFAULT CALL TIMEOUT [171]

#### See IMMEDIATE NUMBER OF REDIALS [165]

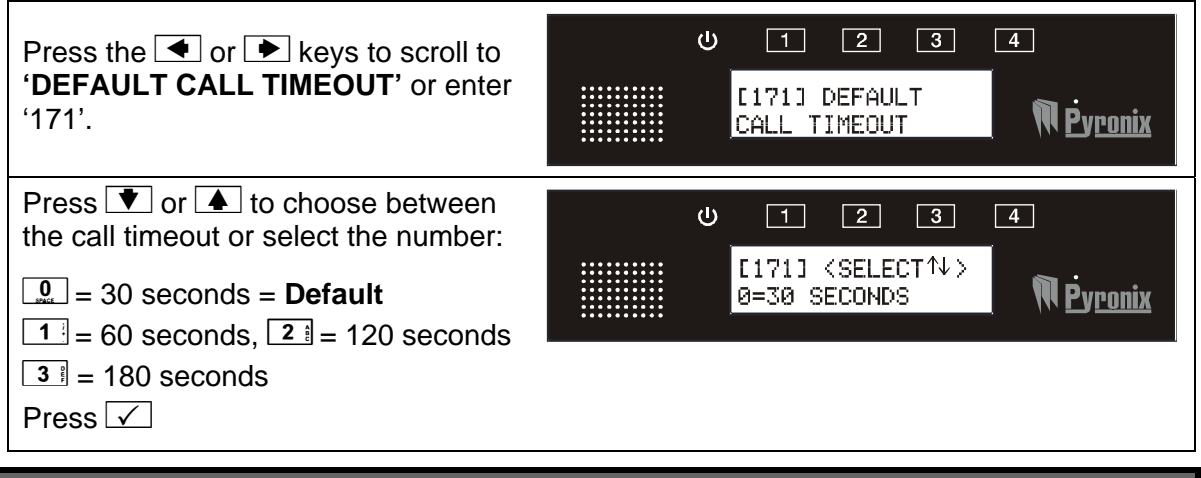

### 5.8 CALLING STRATEGY [172]

SEQUENTIAL = The V2 GSM will dial in sequence all numbers programmed for as many times as number of redials have been programmed for this number.

REPEAT CALLS = The V2 will call the same telephone number as many times as the number of redials programmed for this phone number before dialling the next number.

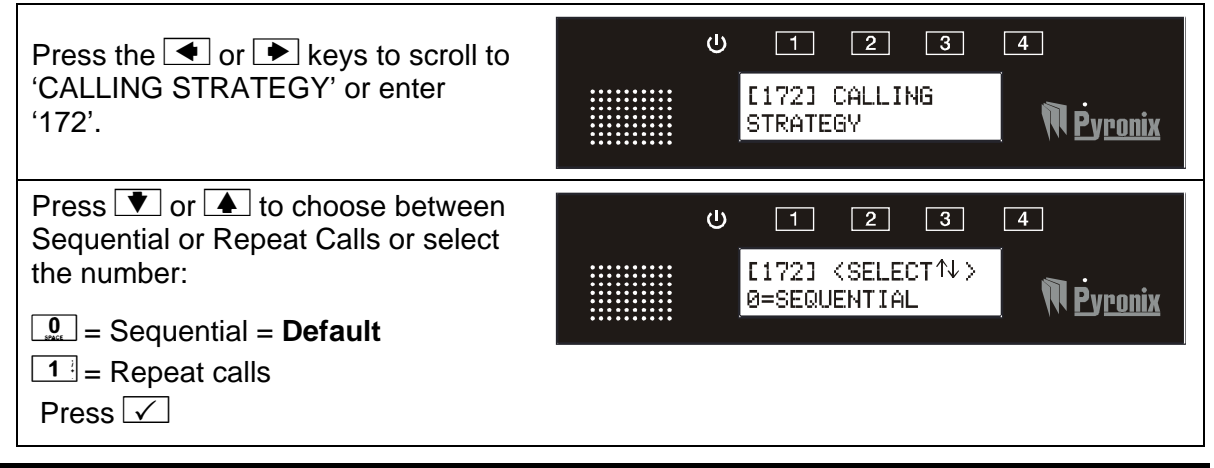

### 5.9 DIAL ALL NUMBERS [173]

If this function is enabled, all numbers programmed on each individual input will be dialled.

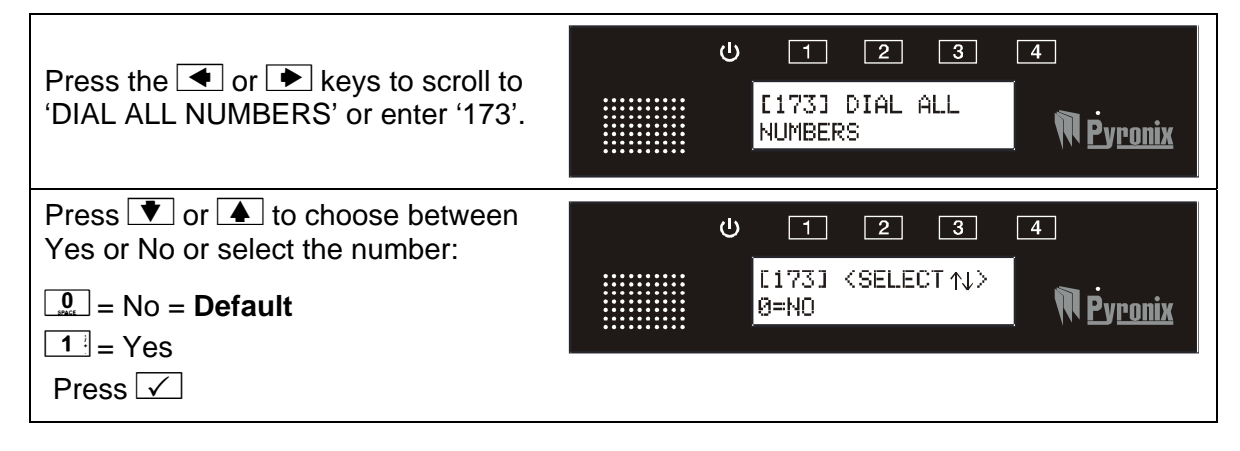

### 5.10 VOICE MESSAGE REPEATS [174]

Voice messages can be repeated up to 9 times during a call if required.

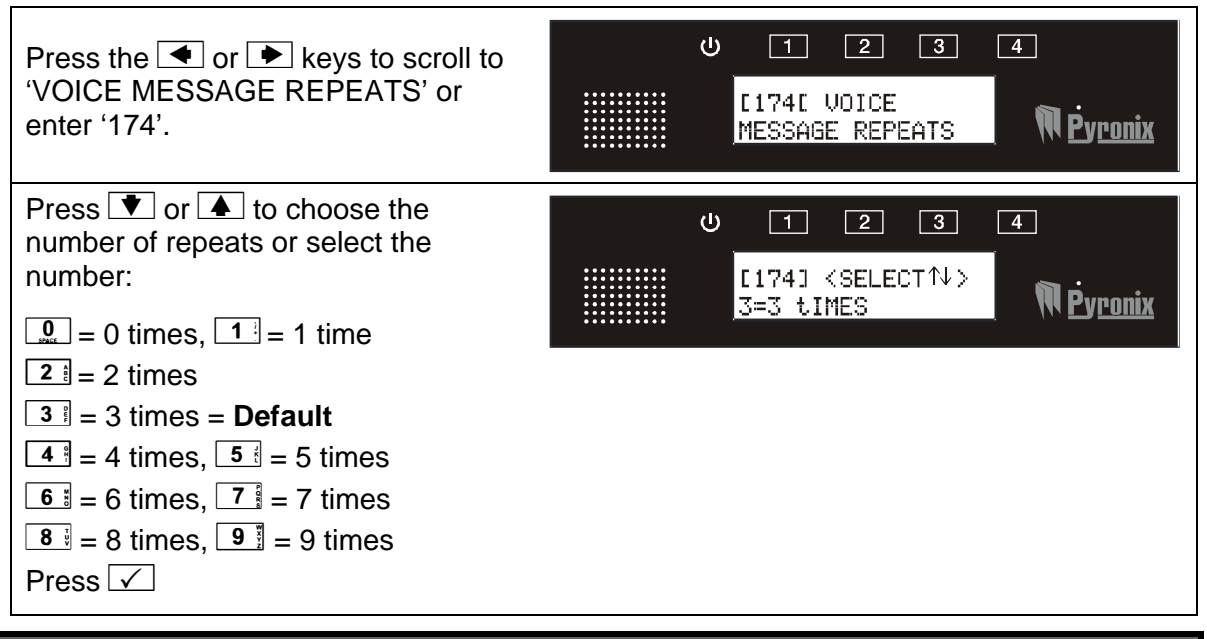

### 5.11 TEST CALL PERIOD [175]

A test call will only be sent if there is a voice message or SMS programmed in the system (functions 103 and 122). The test call may be programmed daily, weekly, every 2 weeks or every 4 weeks.

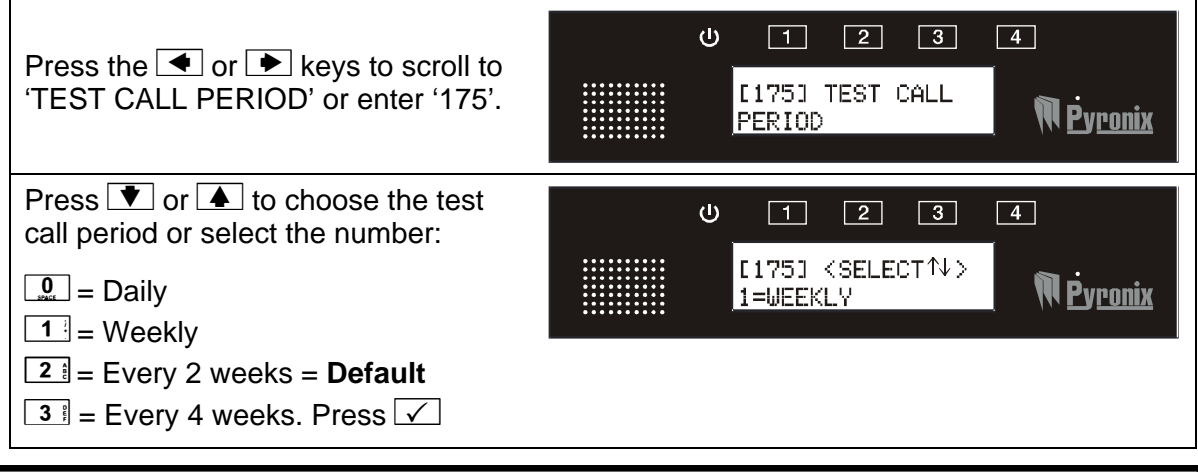

### 5.12 ENABLE S.O.L. TEST CALL [176]

A sign of life (SOL) test call will only be sent if no input activations have occurred during the SOL test call period.

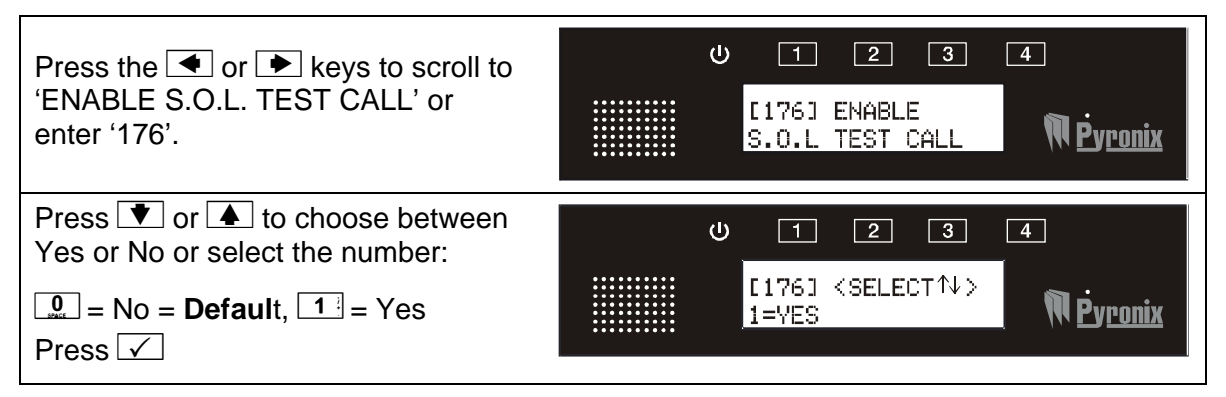

### 5.13 RINGS BEFORE ANSWER [177]

The remote menu of the V2 GSM is accessed when the telephone number of the V2 GSM is dialled. The V2 GSM will only answer after it has recognised the programmed number of rings.

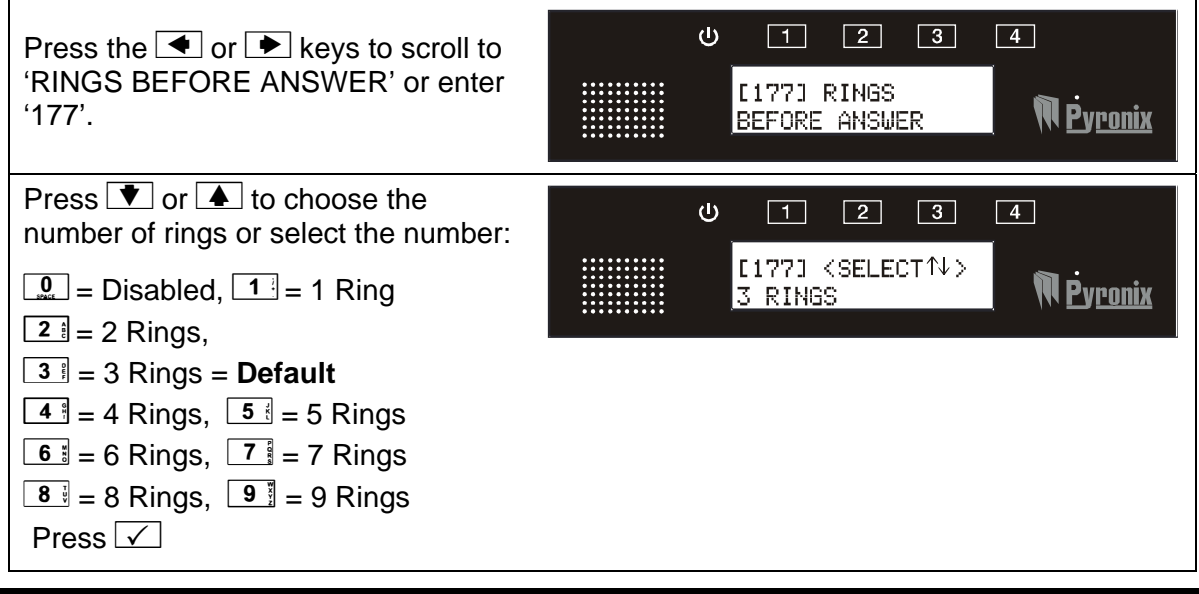

### 5.14 ENABLE REMOTE CONTROL [180]

If this function is enabled the 'remote control' menu is going to be accessible for a user.

The user can either access this by either dialling into the V2 GSM or pressing the '99' when a call is made and acknowledged by the user. For more info on this refer to the user manual.

The remote control menu allows a user to listen in and talk into the property via the onboard speaker/microphone, or listen in/talk into the property via a remote speaker/microphone or control all outputs on the V2 GSM.

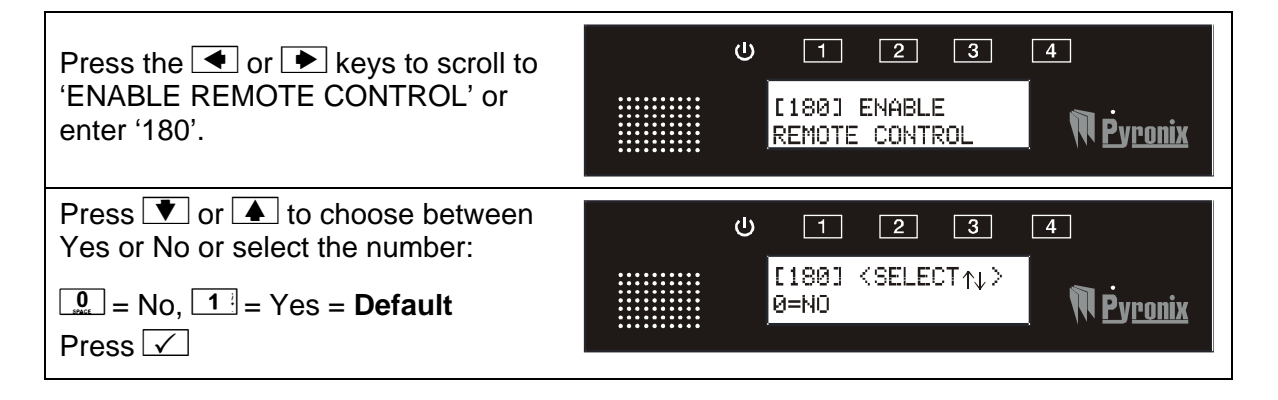

### 5.15 TELEPHONE NUMBER INPUT ALLOCATION [200]

This function is used to allocate the inputs for each telephone number, so when an input (or inputs) on the V2 GSM system activates, it will dial the programmed telephone number.

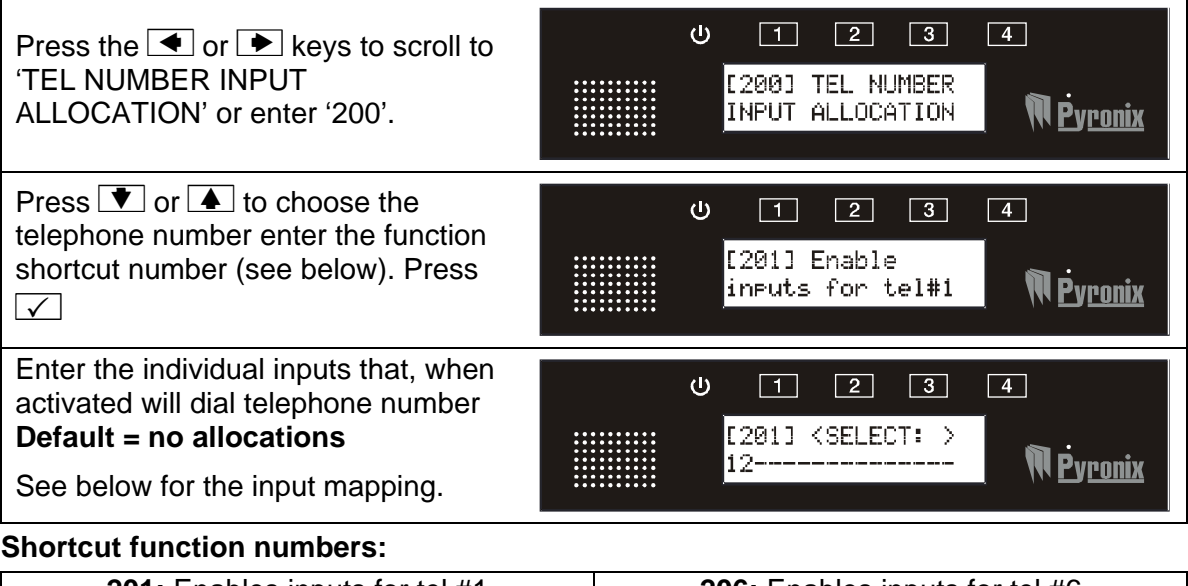

| 201: Enables inputs for tel #1        | 206: Enables inputs for tel #6 |
|---------------------------------------|--------------------------------|
| 202: Enables inputs for tel #2        | 207: Enables inputs for tel #7 |
| 203: Enables inputs for tel #3        | 208: Enables inputs for tel #8 |
| 204: Enables inputs for tel #4        | 209: Enables inputs for tel #9 |
| <b>205:</b> Enables inputs for tel #5 |                                |

The inputs are selected by most of the keypad keys – the mapping is shown below:

| Keys     | Inputs         | Display | Keys     | Inputs             | Display |
|----------|----------------|---------|----------|--------------------|---------|
| 1        | Keypad Input 1 | 1       | 9        | RIX Input Z3       | 9       |
| 2 🕴      | Keypad Input 2 | 2       | <b>O</b> | RIX Input Z4       | 0       |
| <b>3</b> | Keypad Input 3 | ы       | 1+       | RIX Input Z5       | Ĥ       |
| <b>4</b> | Keypad Input 4 | 4       | 2 *      | RIX Input Z6       | В       |
| 5        | Keypad Input 5 | 5       | 3 #      | RIX Input Z7       | С       |
| 6 :      | Keypad Input 6 | 6       | 4        | RIX Input Z8       | D       |
| 7        | RIX input Z1   | 7       | •        | Low Battery Report | L       |
| 8 5      | RIX Input Z2   | 8       | •        | Test Reporting     | Т       |

### 5.16 COPY TEL#1 ALLOCATION TO ALL [250]

It is possible to copy all telephone number 1 input allocations to all the rest of the telephone numbers by selecting function 250.

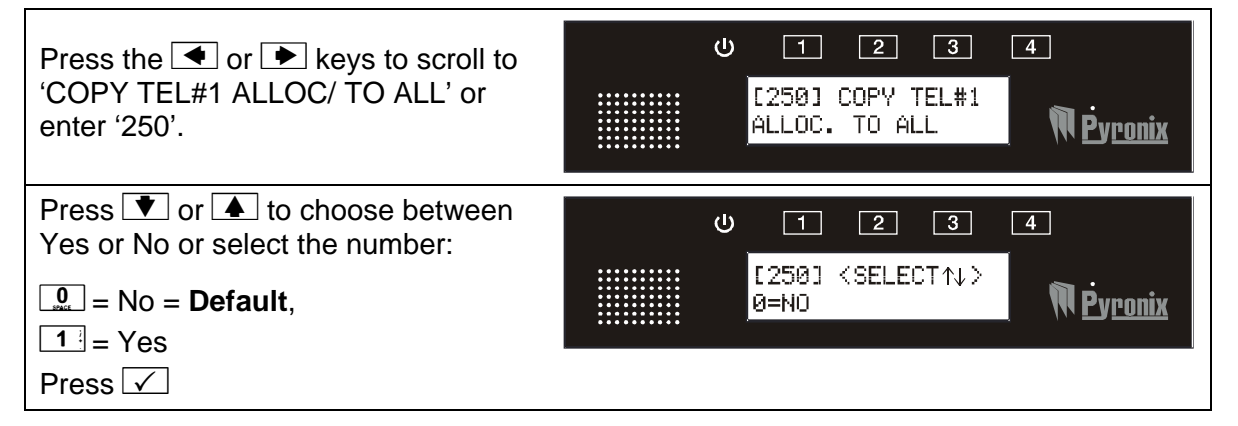

### 5.17 ENABLE CLIP FOR TEL# [300]

CLIP is used in conjunction with the output type 'CLIP Pulse' (function 660) to activate remotely outputs without having to wait for the V2 GSM to take the phone line.

#### For example:

If telephone number#1 is enabled for CLIP. and if an output#1 is programmed as 'CLIP pulse', then when that telephone number is recognised by dialling in and hanging up after one ring, the output#1 will pulse without the V2 GSM taking the phone line.

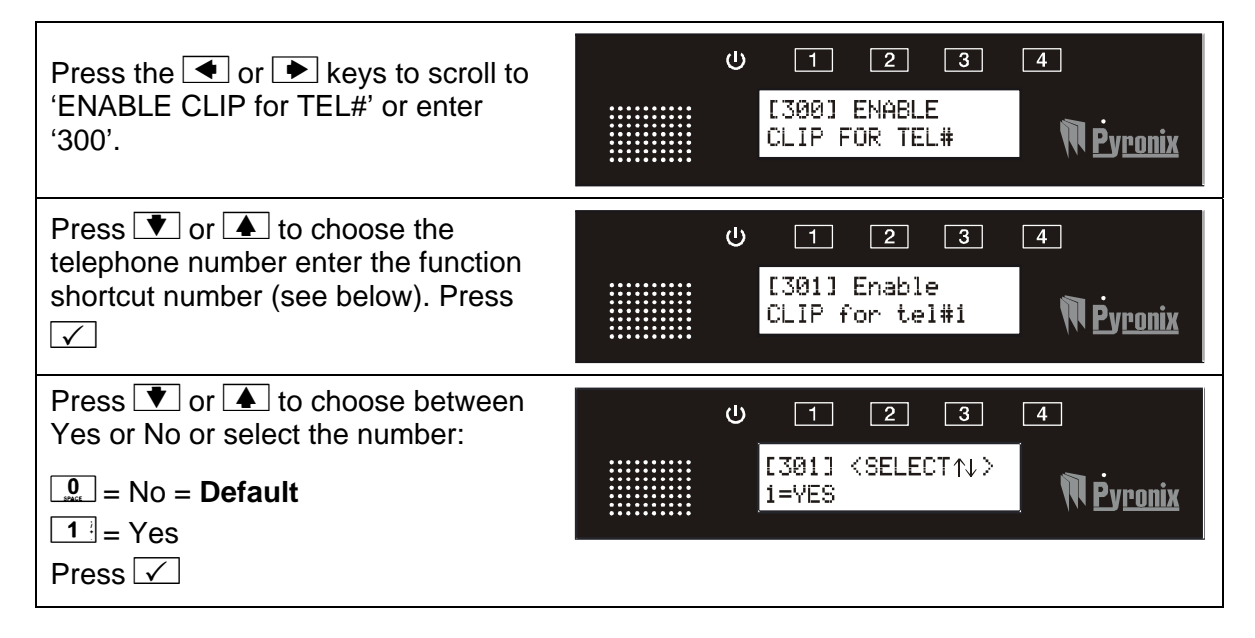

#### Shortcut function numbers:

| <b>301:</b> Enables CLIP inputs for tel #1 | <b>306:</b> Enables CLIP inputs for tel #6 |
|--------------------------------------------|--------------------------------------------|
| <b>302:</b> Enables CLIP inputs for tel #2 | 307: Enables CLIP inputs for tel #7        |
| <b>303:</b> Enables CLIP inputs for tel #3 | 308: Enables CLIP inputs for tel #8        |
| <b>304:</b> Enables CLIP inputs for tel #4 | 309: Enables CLIP inputs for tel #9        |
| <b>305:</b> Enables CLIP inputs for tel #5 |                                            |

#### 5.18 AUTO LEARN INPUT STATUS 1-6 [350]

The V2 GSM system incorporates the facility to automatically learn the normal (not alarm) status the on-board inputs (the V2 GSM onboard inputs only, function not available the RIX inputs).

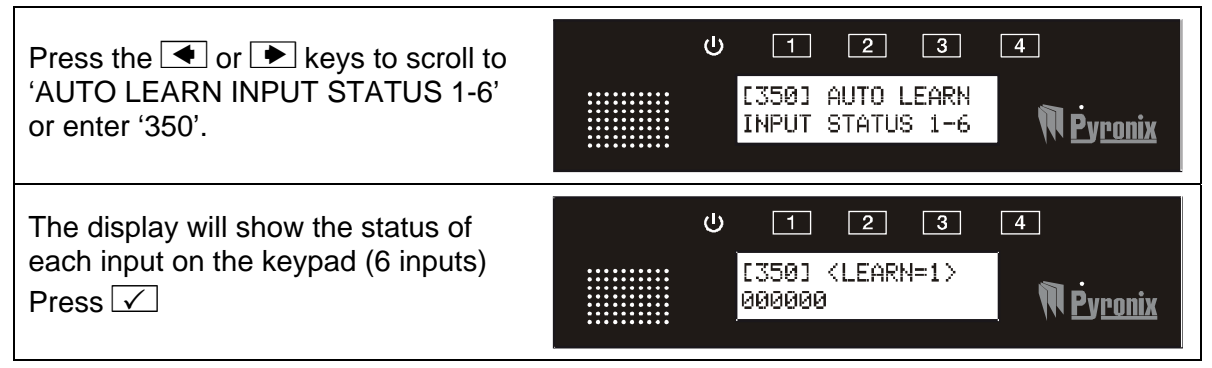

# 5.19 PROGRAM INPUT STATUS [400]

Each of the 6 inputs onboard the V2 GSM can be programmed to be either normally open, normally high, normally low or a voltage trigger.

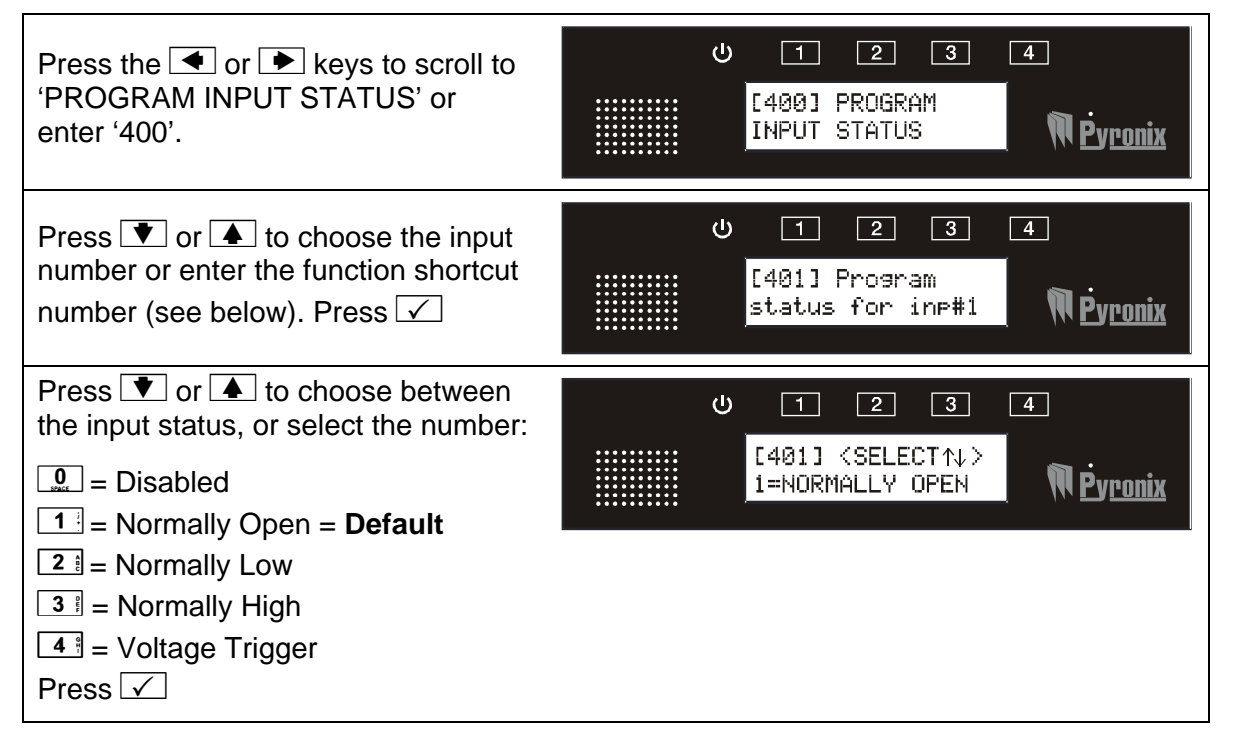

| ONBOARD INPUTS                                                                                                    |                                                  |
|----------------------------------------------------------------------------------------------------|--------------------------------------------------|
| 401: Program status for in                                                                                                    | p#1                                              |
| 402: Program status for in                                                                                                    | p#2                                              |
| 403: Program status for in                                                                                                    | p#3                                              |
| 404: Program status for in                                                                                                    | p#4                                              |
| 405: Program status for in                                                                                                    | p#5                                              |
|                                                                                                    | p#6                                              |
| 406: Program status for in<br>INPUTS ON THE INPUT E                                                                                                    | EXPANDER                                         |
| 406: Program status for in<br>INPUTS ON THE INPUT E                                                                                                    |                                                  |
| 406: Program status for in<br>INPUTS ON THE INPUT E<br>407: Program EXP. input#                                                                                                    | EXPANDER                                         |
| 406: Program status for in<br>INPUTS ON THE INPUT E<br>407: Program EXP. input#<br>408: Program EXP. input#                                                                                                    | EXPANDER<br>7<br>8                               |
| 406: Program status for in<br>INPUTS ON THE INPUT E<br>407: Program EXP. input#<br>408: Program EXP. input#<br>409: Program EXP. input#                                                                                                    | EXPANDER<br>7<br>8<br>9                          |
| 406: Program status for in<br>INPUTS ON THE INPUT E<br>407: Program EXP. input#<br>408: Program EXP. input#<br>409: Program EXP. input#<br>410: Program EXP. input#                                                                                     | <b>EXPANDER</b><br>7<br>8<br>9<br>10             |
| 406: Program status for in<br>INPUTS ON THE INPUT E<br>407: Program EXP. input#<br>408: Program EXP. input#<br>409: Program EXP. input#<br>410: Program EXP. input#<br>411: Program EXP. input#                                                         | <b>EXPANDER</b><br>7<br>8<br>9<br>10<br>11       |
| 406: Program status for in<br>INPUTS ON THE INPUT E<br>407: Program EXP. input#<br>408: Program EXP. input#<br>409: Program EXP. input#<br>410: Program EXP. input#<br>411: Program EXP. input#<br>412: Program EXP. input#                             | <b>EXPANDER</b><br>7<br>8<br>9<br>10<br>11<br>12 |
| 406: Program status for in<br>INPUTS ON THE INPUT E<br>407: Program EXP. input#<br>408: Program EXP. input#<br>409: Program EXP. input#<br>410: Program EXP. input#<br>411: Program EXP. input#<br>412: Program EXP. input#<br>413: Program EXP. input# | EXPANDER<br>7<br>8<br>9<br>10<br>11<br>12<br>13  |

### 5.20 INPUT 1-6 RESPONSE TIME [450]

This is the response time it will take for an input to activate (can only be programmed for the V2 GSM onboard inputs only, function not available for the RIX inputs).

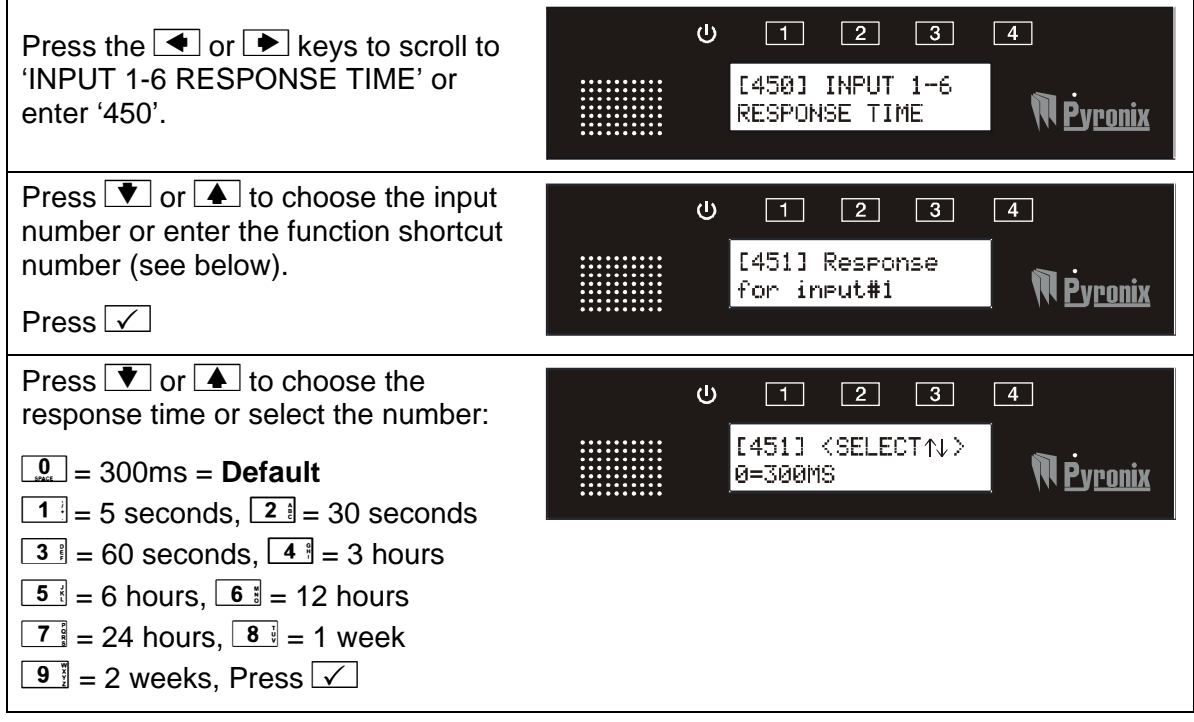

#### **Shortcut Function Numbers:**

| 451: Response for input#1 | 454: Response for input#4 |
|---------------------------|---------------------------|
| 452: Response for input#2 | 455: Response for input#5 |
| 453: Response for input#3 | 456: Response for input#6 |

### 5.21 INPUT 1-6 TRIGGER VOLTAGE [500]

This function sets the trigger voltage for each individual input (the V2 GSM onboard inputs only, function not available for the RIX inputs).

| Press the <a> or <a> keys to scroll to 'INPUT 1-6 TRIGGER VOLTAGE' or enter '500'.</a></a>                         | U 1 2 3 4<br>[500] INPUT 1-6<br>TRIGGER VOLTAGE NPronix        |
|----------------------------------------------------------------------------------------------------|----------------------------------------------------------------|
| Press 💌 or 🔺 to choose the input<br>number or enter the function shortcut<br>number (see below).<br>Press 🗸        | U 1 2 3 4<br>[501] Trisser<br>volts for in⊧#1 <b>№ Pyronix</b> |
| Press To raise to choose the trigger voltage. The choices range from 0V and then increases in 0.5V to 15V. Press V | ປ 1 2 3 4<br>[501] <select↑↓><br/>0V GND</select↑↓>            |

| 501: Trigger volts for inp#1 | <b>504:</b> Trigger volts for inp#4 |
|------------------------------|-------------------------------------|
| 502: Trigger volts for inp#2 | 505: Trigger volts for inp#5        |
| 503: Trigger volts for inp#3 | 506: Trigger volts for inp#6        |

# 5.22 INPUT 1-6 RESTORE VOLTAGE [530]

This function sets the restore voltage for each individual input (the V2 GSM onboard inputs only, function not available the RIX inputs).

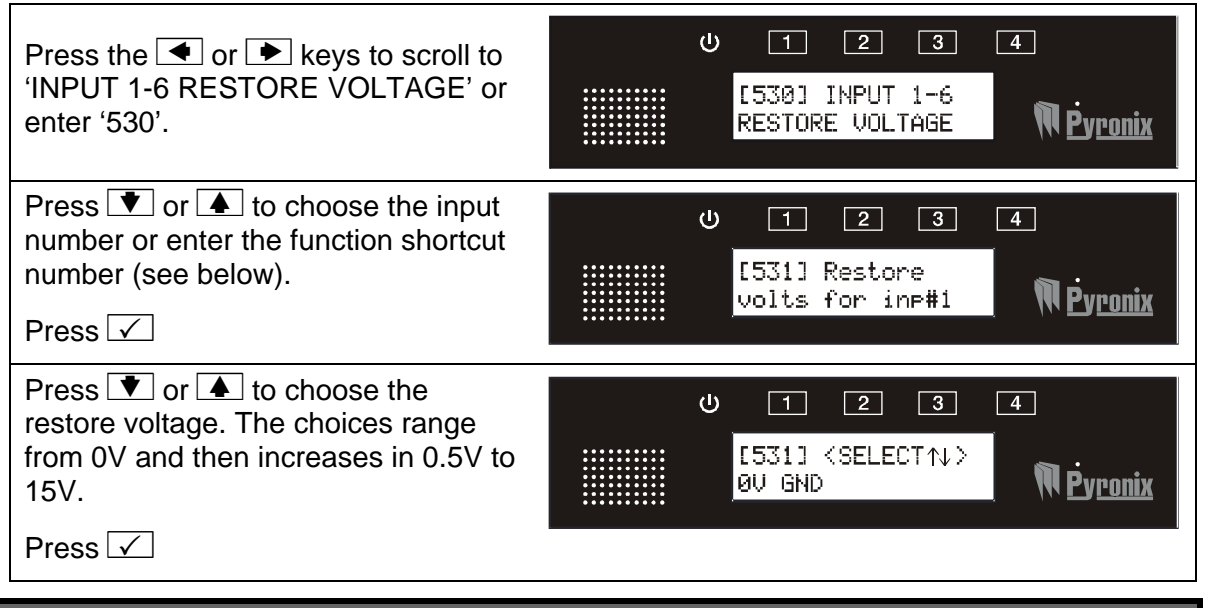

#### 5.23 INPUT 1-6 DIAGNOSTICS [550]

This displays the status of the 6 inputs onboard the V2 GSM.

| Press the 🗲 or 🕨 keys to scroll to<br>'INPUT 1-6 DIAGNOSTICS' or enter<br>'550'.                            | U I 2 3 4<br>[550] INPUT 1-6<br>DIAGNOSTICS                              |
|----------------------------------------------------------------------------------------------------|--------------------------------------------------------------------------|
| Press 💌 or 🔺 to choose the input<br>number or enter the function shortcut<br>number (see below).<br>Press 🗸 | し 1 2 3 4<br>[551] Diagnostic<br>for input#1 <b>アウronix</b>              |
| The display shows the voltage of the current status of the input.<br>Press 🗹                                | し 1 2 3 4<br>[551] <diags:><br/>OPEN/REST./04.5V <b>アウronix</b></diags:> |

| 551: Diagnostic for input#1        |
|------------------------------------|
| 552: Diagnostic for input#2        |
| 553: Diagnostic for input#3        |
| 554: Diagnostic for input#4        |
| 555: Diagnostic for input#5        |
| <b>556:</b> Diagnostic for input#6 |

# 5.24 ENABLE ABORT INPUT#6 [580]

This function enables the abort option which can be used on Input 6 of the V2 GSM. If this input is activated, all dialling sequences will be aborted.

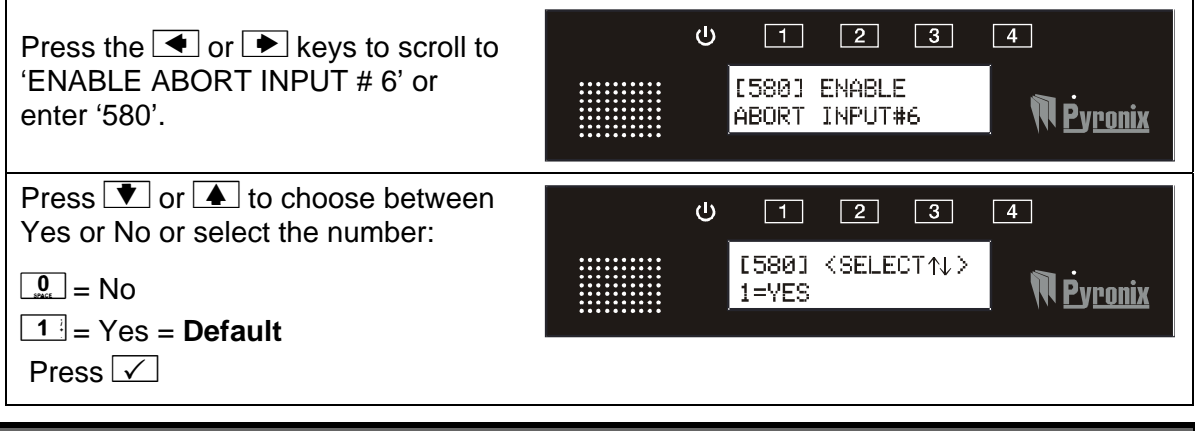

### 5.25 ENABLE STATUS INPUT #5 [581]

This function enables input 5 to be able to determine the status of an external device which is connected to the V2 GSM (for example an intruder alarm control panel). If enabled input 5 will detect the status changes.

#### Example:

Arming or disarming of the control panel but no messages will be sent to the user. To check the status the user needs to call the V2 GSM and via the voice menu interrogate the input (for example if used with an alarm panel the user will be given the information ARMED or DISARMED).

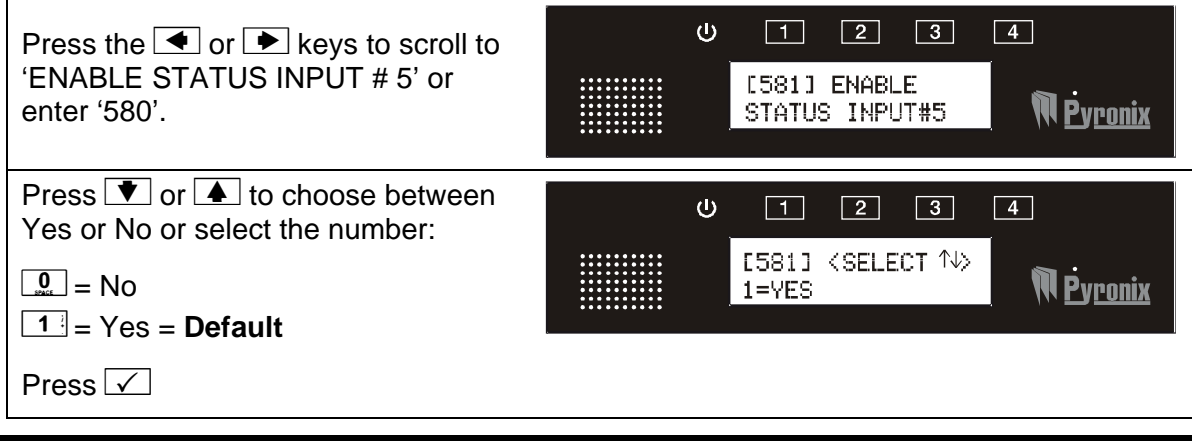

### 5.26 CALL TELEPHONE NUMBER [600]

This function is used to call any telephone number if required.

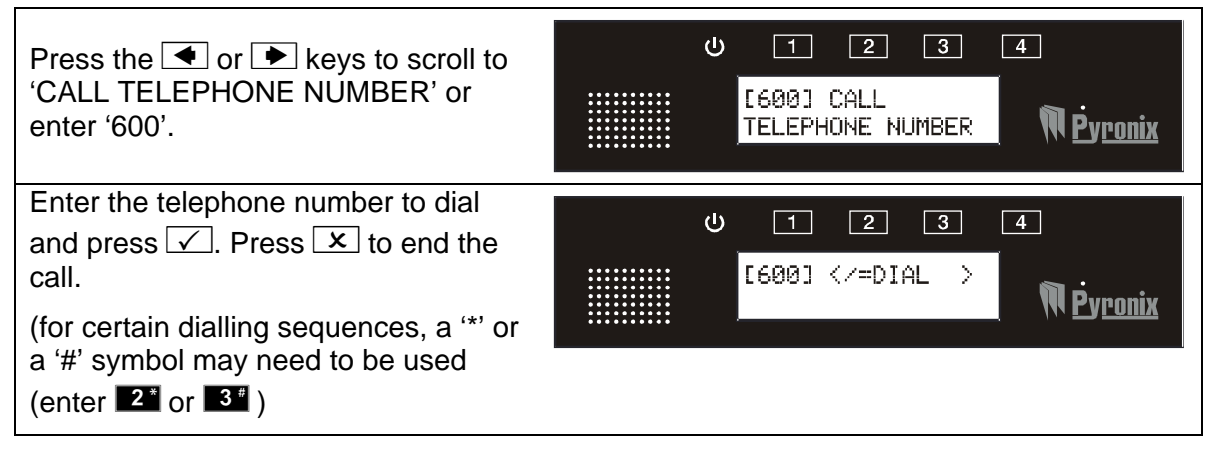

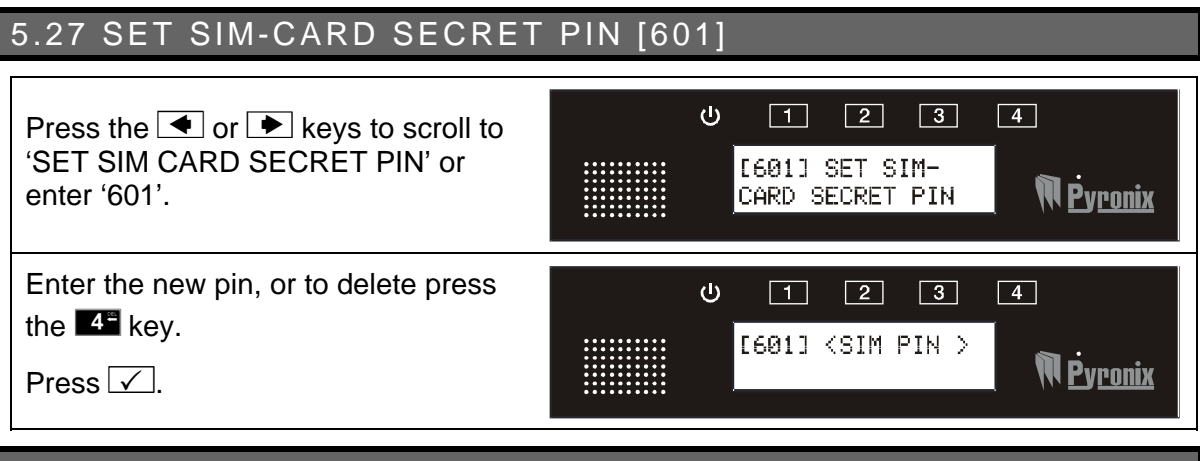

# 5.28 TEST REMOTE MICROPHONE [602]

This tests the remote microphone if one is connected to the V2 GSM.

| Press the <a> or <a> keys to scroll to 'TEST REMOTE MIC' or enter '602'.</a></a> | U 1 2 3 4<br>[602] TEST<br>REMOTE MIC NPPronix           |
|----------------------------------------------------------------------------------|----------------------------------------------------------|
| The V2 GSM is now testing the Microphone.<br>Press 🗴 to stop the test.           | U 1 2 3 4<br>[602] <x=stop><br/>N<u>Pyronix</u></x=stop> |

### 5.29 TEST REMOTE SPEAKER [603]

This tests the remote speaker if one is connected to the V2 GSM.

| Press the • or • keys to scroll to            | U T 2 3 4                                     |
|-----------------------------------------------|-----------------------------------------------|
| 'TEST REMOTE SPEAKER' or enter                | [603] TEST                                    |
| '603'.                                        | REMOTE SPEAKER NPyronix                       |
| The V2 GSM is now testing the remote speaker. | U 1 2 3 4<br>[603] <x=stop> NPyronix</x=stop> |

### 5.30 VIEW EVENT LOG [604]

All events that occur are recorded in the event log.

The V2 GSM display will show all information in order, starting at the most recent event.

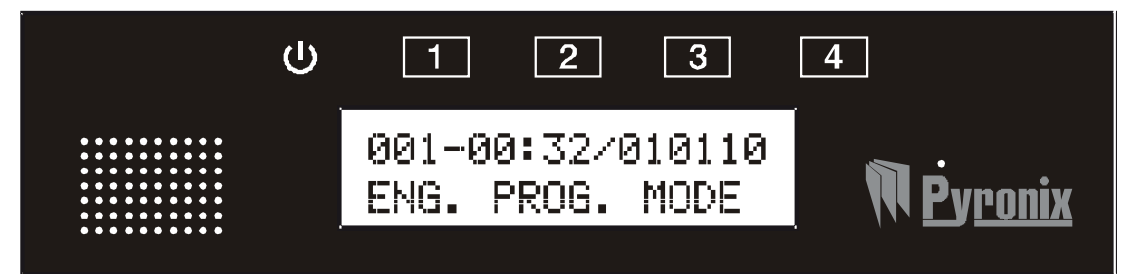

The above display shows the following:

001 = Event number (up to 256, time and date)

00:32 = Time

010110 = Date (DD:MM:YY)

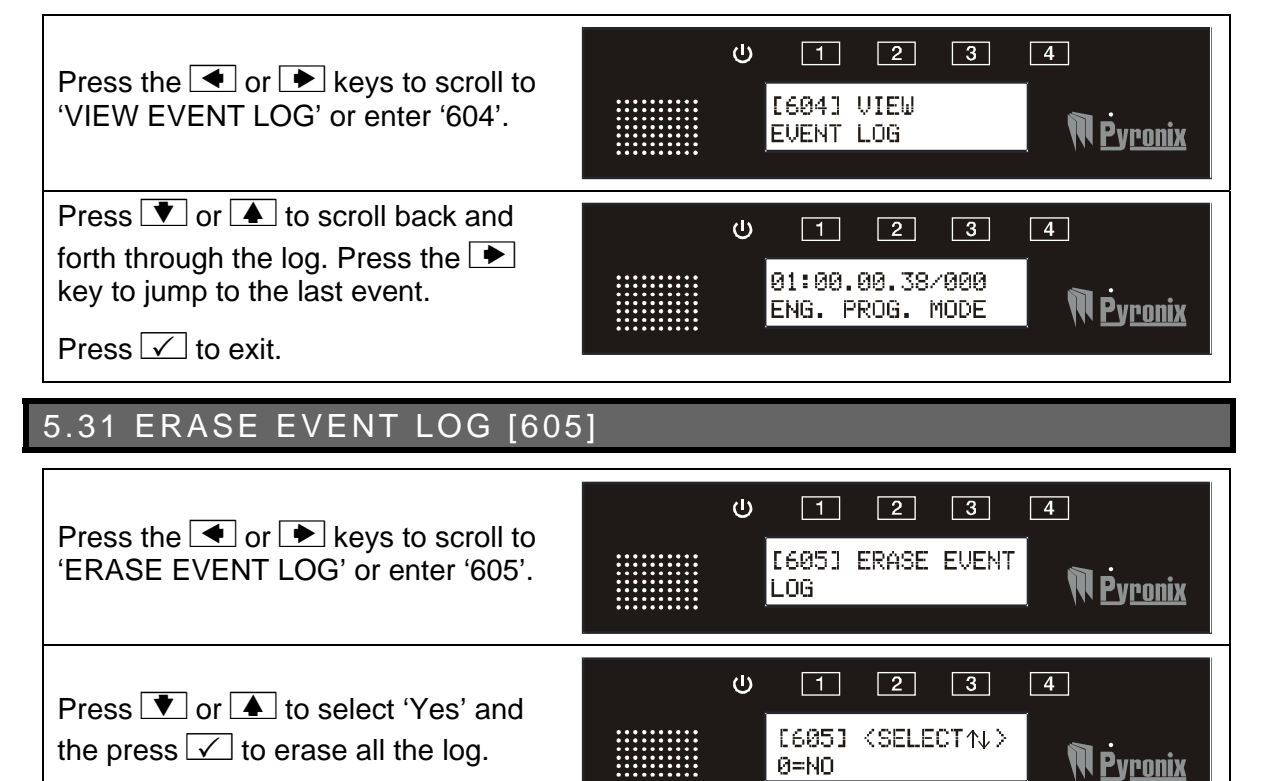

# 5.32 CHANGE ENGINEER CODE [606]

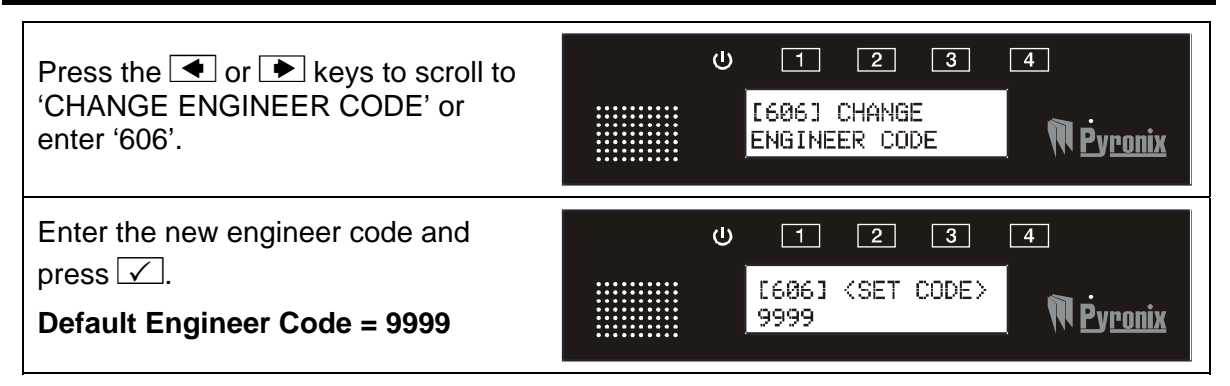

Installation Manual

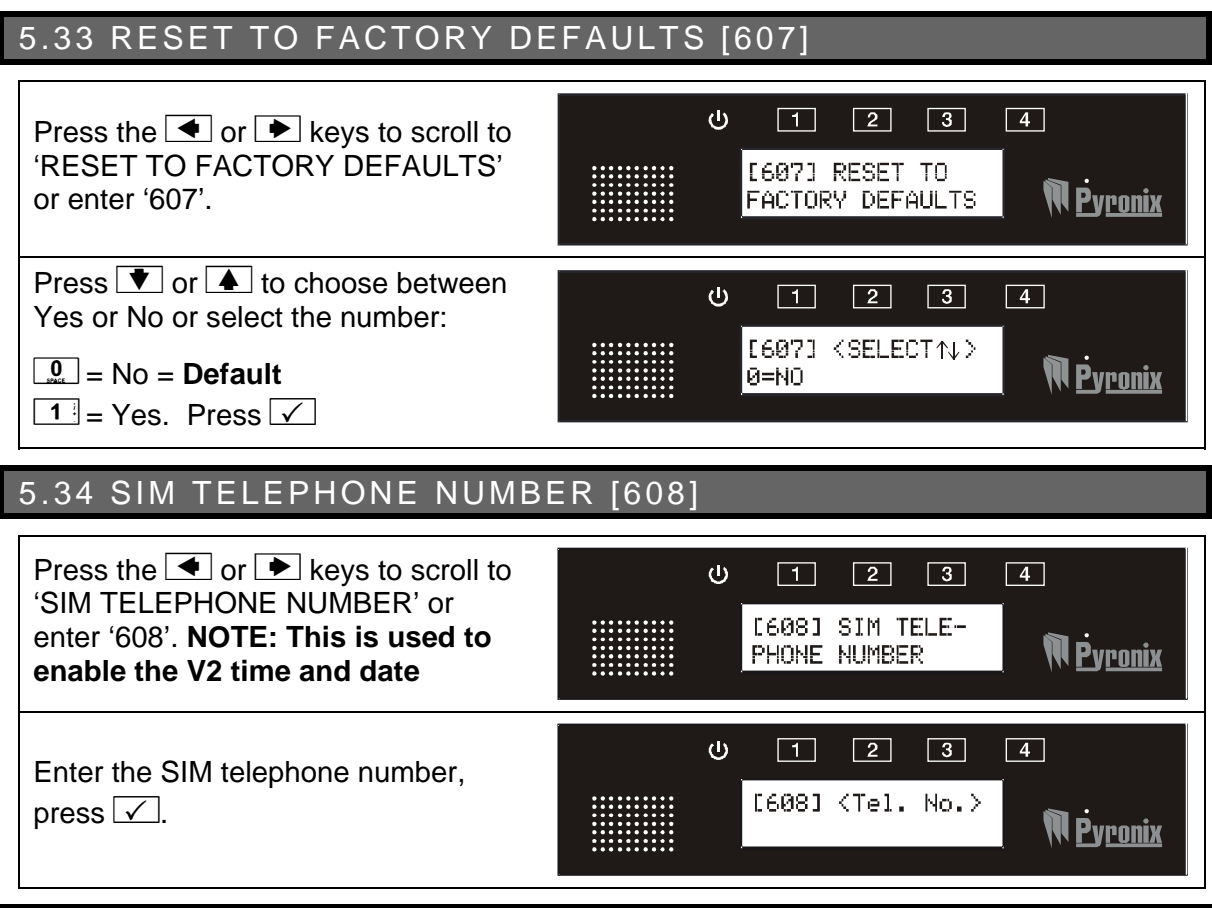

### 5.35 ENABLE JAMMING DETECT [609]

Jamming detect can only work if 2 x V2 GSMs are installed to work in conjunction with each other. The V2 GSMs will then need to be assigned 'Master' and 'Slave'.

The jamming feature works by the V2 GSM 'Slave' calling the Master after a programmed time (see 5.37 jamming time window). If the Master receives the call successfully, operation is continued as normal. . Please note when a successful call is made from the Slave to the Master, it is a non-chargeable call.

If a jamming signal does occur on the slave V2 then the master will make a jamming message call, or that the Master has lost its power, a call will be charged to the SIM card of the 'Slave' every time it tries to call the Master. Please see the disclaimer message on page 44. If the Master hasn't received a call from the Slave, a jamming message/call will be sent. (see 'Play/Rec Jamming Message' on page: 11)

Please note to enable this 'Test Calling' must be enabled on an input (see 'Tel Number Input Allocation' on page 19).

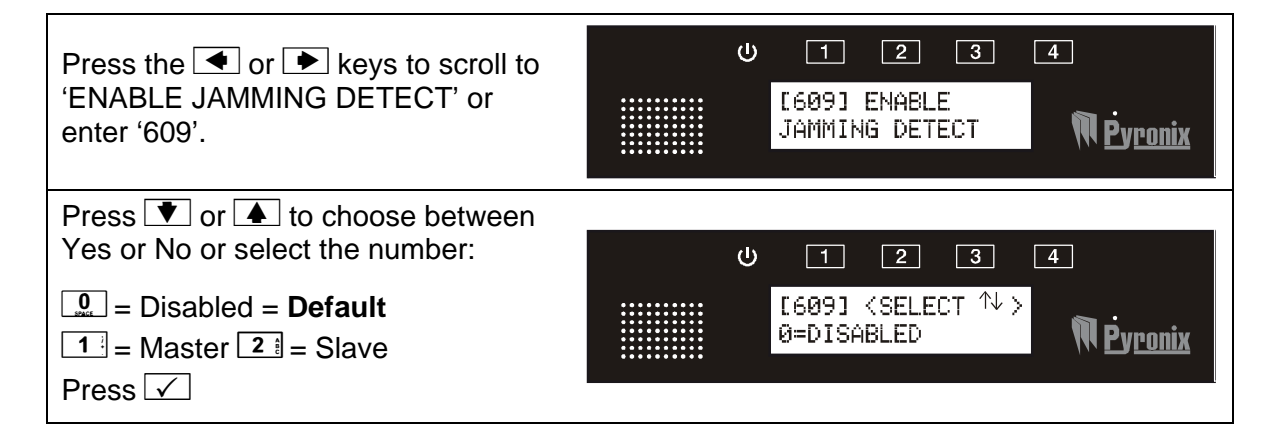

# 5.36 JAM DETECT PARTNER NUMBER [610]

This is the telephone number of the 2<sup>nd</sup> V2 GSM on site.

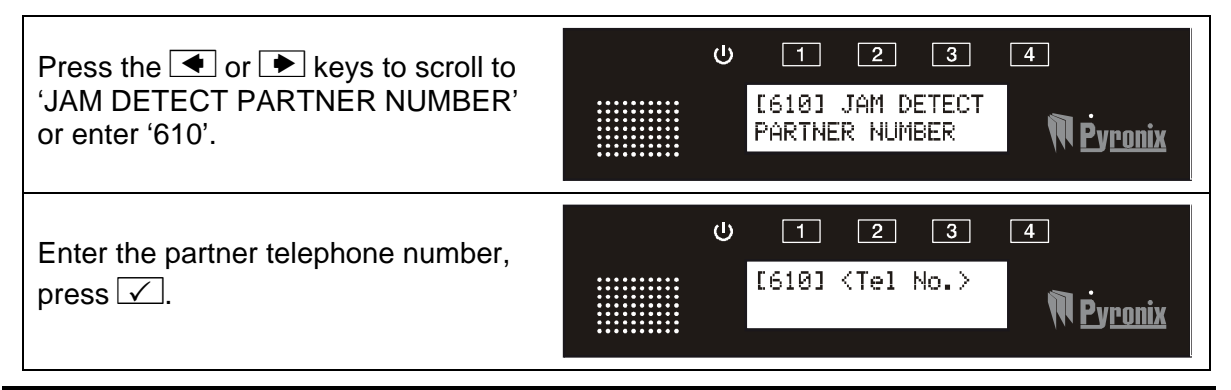

# 5.37 JAM DETECT TIME WINDOWJAM DETECT TIME WINDOW [611]

The jamming time window allows test calls every 30 minutes, 1 hour, 2 hours, 12 hours or 24 hours.

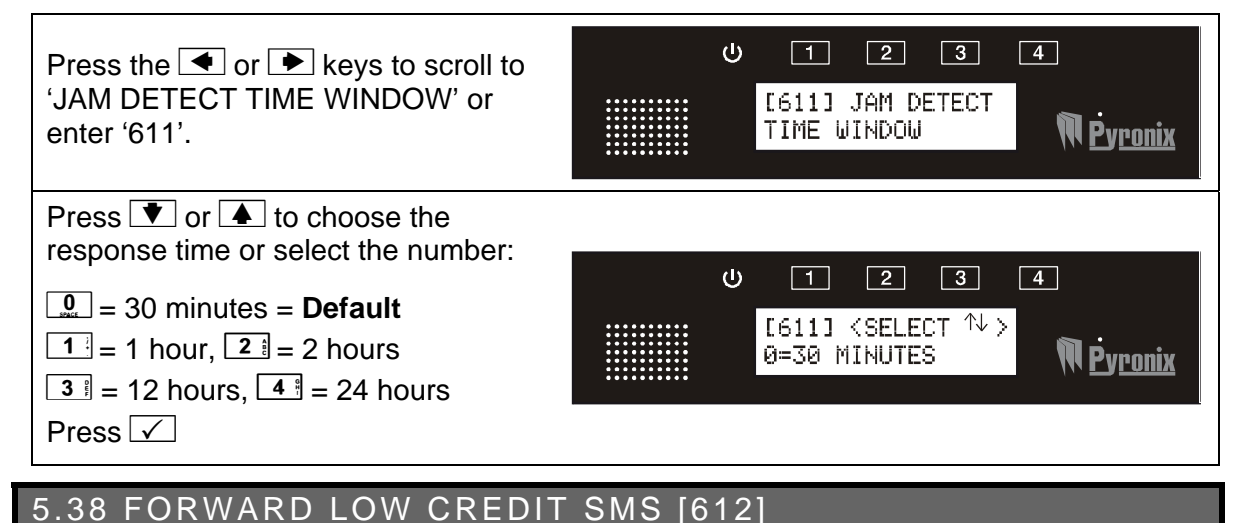

# This is when the SIM card network sends a warning call of low credit to the chosen

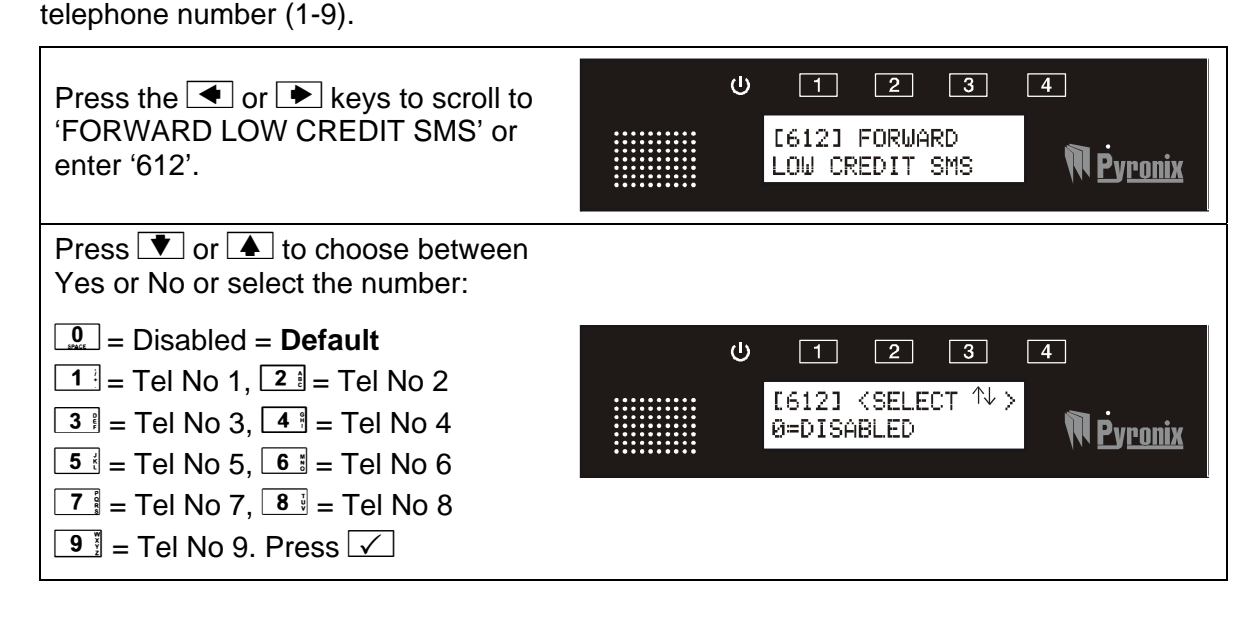

### 5.39 ENABLE EXPANDER OUTPUT MODULES [650]

Up to 3 output modules (ROX, 16 relay outputs) can be installed on the V2 GSM. Each ROX that is connected need to be enabled in this function.

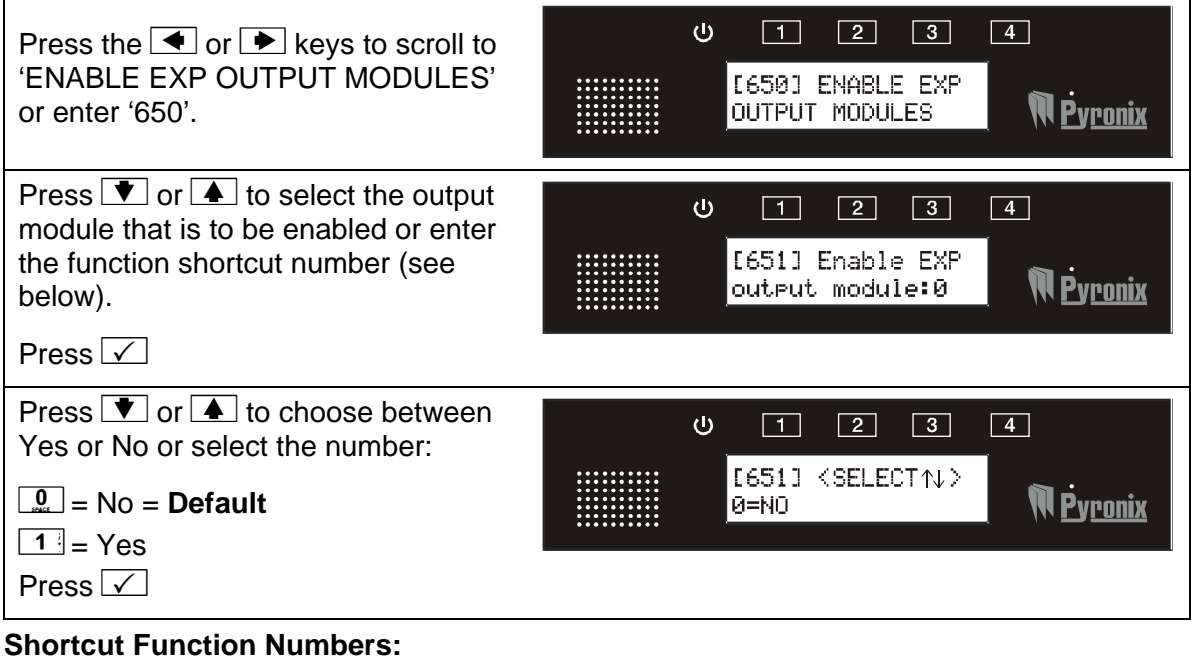

| 651: Enable EXP output module:0 | 653: Enable EXP output module:2 |
|---------------------------------|---------------------------------|
| 652: Enable EXP output module:1 |                                 |

### 5.40 PGM 1-4 OUTPUT FUNCTIONS [660]

The 4 onboard outputs can be programmed for either:

**Keypad/Remote Latched:** These will enable the user to trigger outputs 1-4 by pressing for 2 seconds the dedicated keys 1 to 4.

**Keypad/Remote Pulsed:** These will enable the user to trigger outputs 1-4 by pressing for 2 seconds the dedicated keys 1 to 4, or to activate them remotely by calling the V2 and using the user voice menu. The time of the pulse is programmable in option 680, PGM Output Timers.

**Follow Input:** Used in conjunction with 'PGM output timers' (Function 680), the output will activate when a chosen input is activated.

Follow GSM Fault: Output activates when there is a GSM fault on the system.

**Follow Low Battery:** Output activates when there is 11.5v low battery detection on the system.

**Follow Expander Tamper:** Output activates if there is an expander tamper activated either on the remote input expander or the remote output expander.

**Acknowledge Pulse:** Output pulses for 1 sec when an acknowledgement is received after an alarm call to the user.

**No Call Acknowledge:** Output activates when no acknowledgement is received after an alarm call to the user.

**CLIP Pulse:** Output activates for 1 sec when the V2 GSM recognises a telephone number being dialled without V2 answering the call.

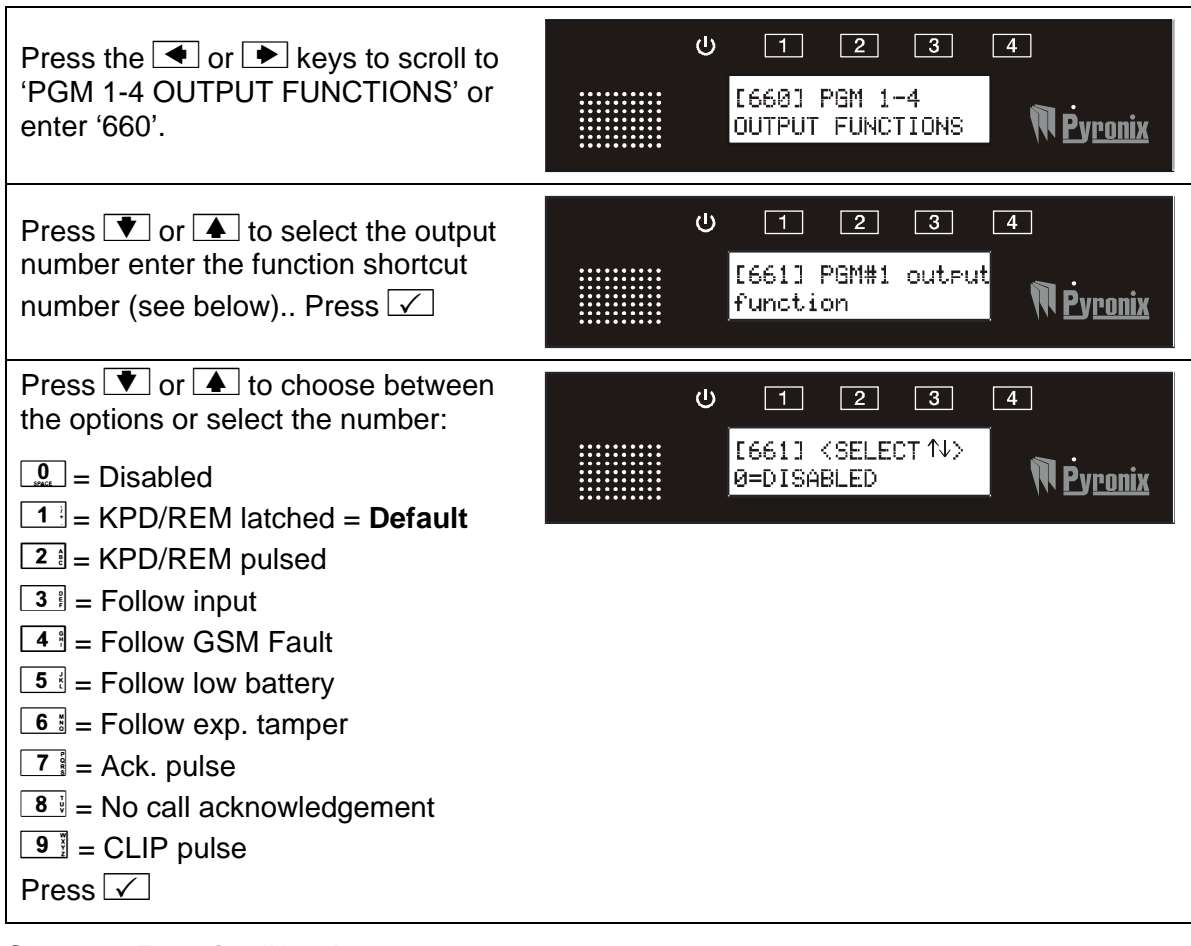

| 661: PGM#1 output function | 662: PGM#3 output function |
|----------------------------|----------------------------|
| 662: PGM#2 output function | 662: PGM#4 output function |

# 5.41 PGM 1-4 OUTPUT TIMERS [680]

This function is used in conjunction with function 660 and any outputs that are programmed as either 'follow input' or a pulsed output (the V2 GSM onboard outputs only, function not available the ROX inputs).

| Press the • or • keys to scroll to<br>'PGM OUTPUT TIMERS' or enter<br>'680'.                                                                                                    | U 1 2 3 4<br>[680] PGM<br>OUTPUT TIMERS NP.<br>Pyronix            |
|----------------------------------------------------------------------------------------------------|-------------------------------------------------------------------|
| Press T or to select the PGM number enter the function shortcut number (see below).                                                                                                    | U 1 2 3 4<br>[681] PGM#1 tim-<br>er∕follow input <b>№ Pyronix</b> |
| Use the $\checkmark$ or $\bigstar$ to select the Input<br>number or the output timer.<br>Inputs: 1-14 (default 1)<br>Output timer:<br>$\bigcirc$ = Disabled = Default<br>$\bigcirc$ = Disabled = Default<br>$\bigcirc$ = 5 seconds<br>$\bigcirc$ = 15 seconds<br>$\bigcirc$ = 60 seconds<br>$\bigcirc$ = 1 hour<br>$\bigcirc$ = 3 hours<br>$\bigcirc$ = 24 hours<br>$\bigcirc$ = 1 week<br>$\bigcirc$ = 2 weeks<br>press $\checkmark$ | U 1 2 3 4<br>[681] (INPUT: )<br>3 Pronix                          |

| 681: PGM#1 timer/follow input | 683: PGM#3 timer/follow input |
|-------------------------------|-------------------------------|
| 682: PGM#2 timer/follow input | 684: PGM#4 timer/follow input |

### 5.42 OUTPUT CONTROL [700]

This function is used to activate any output on the V2 GSM, whether that is the 4 on board, or any of the remote outputs on the expanders.

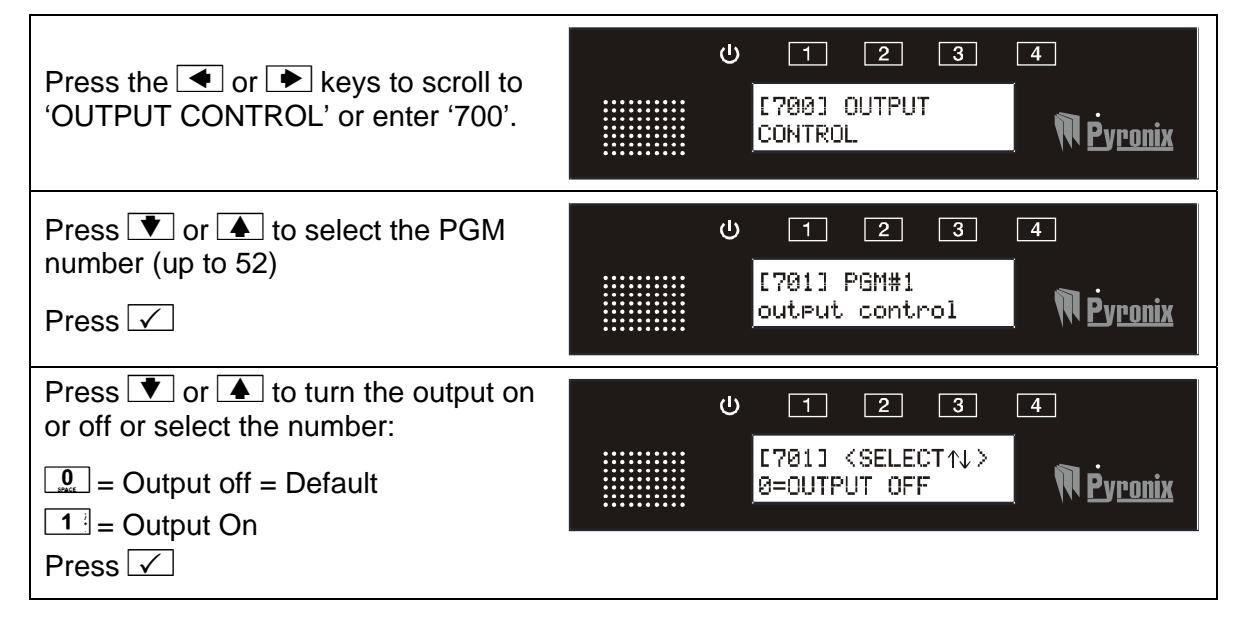

| 701: PGM#1 output control      | 773: PGM#23 EXP output control |
|--------------------------------|--------------------------------|
| 702: PGM#2 output control      | 774: PGM#24 EXP output control |
| 703: PGM#3 output control      | 775: PGM#25 EXP output control |
| 704: PGM#4 output control      | 776: PGM#26 EXP output control |
| ADDRESS 0                      | 777: PGM#27 EXP output control |
| 751: PGM#1 EXP output control  | 778: PGM#28 EXP output control |
| 752: PGM#2 EXP output control  | 779: PGM#29 EXP output control |
| 753: PGM#3 EXP output control  | 780: PGM#30 EXP output control |
| 754: PGM#4 EXP output control  | 781: PGM#31 EXP output control |
| 755: PGM#5 EXP output control  | 782: PGM#32 EXP output control |
| 756: PGM#6 EXP output control  | ADDRESS 2                      |
| 757: PGM#7 EXP output control  | 783: PGM#33 EXP output control |
| 758: PGM#8 EXP output control  | 784: PGM#34 EXP output control |
| 759: PGM#9 EXP output control  | 785: PGM#35 EXP output control |
| 760: PGM#10 EXP output control | 786: PGM#36 EXP output control |
| 761: PGM#11 EXP output control | 787: PGM#37 EXP output control |
| 762: PGM#12 EXP output control | 788: PGM#38 EXP output control |
| 763: PGM#13 EXP output control | 789: PGM#39 EXP output control |
| 764: PGM#14 EXP output control | 790: PGM#40 EXP output control |
| 765: PGM#15 EXP output control | 791: PGM#41 EXP output control |
| 766: PGM#16 EXP output control | 792: PGM#42 EXP output control |
| ADDRESS 1                      | 793: PGM#43 EXP output control |
| 767: PGM#17 EXP output control | 794: PGM#44 EXP output control |
| 768: PGM#18 EXP output control | 795: PGM#45 EXP output control |
| 769: PGM#19 EXP output control | 796: PGM#46 EXP output control |
| 770: PGM#20 EXP output control | 797: PGM#47 EXP output control |
| 771: PGM#21 EXP output control | 798: PGM#48 EXP output control |
| 772: PGM#22 EXP output control |                                |

# **CHAPTER 6: USER MENU PROMPTS**

The V2 GSM is pre-programmed with default prompts for the user menu (this is when a user will receive a phone call from the V2 GSM or dials in directly to the V2 GSM – if 'remote control' is enabled). Each prompt can be changed by a 'hidden' menu that is only accessible via the function numbers (not via scrolling through the engineer menu)

### <u>IMPORTANT: IF NEW MESSAGES ARE RECORDED, THE DEFAULT</u> <u>RECORDINGS WILL BE ERASED PERMANENTLY.</u>

#### 6.1 USER MENU PROMPTS

| 6.1.1 Play/Record Voice Prompt: 1 [111]                                                 |                                                                  |  |  |  |
|-----------------------------------------------------------------------------------------|------------------------------------------------------------------|--|--|--|
| "Enter your user code."                                                                 |                                                                  |  |  |  |
| To change the above message, enter '111' press 🗹                                        | し 1 2 3 4<br>[111] Play/rec<br>voice prompt: 1 <b>() Pyronix</b> |  |  |  |
| <ul> <li>1 = To play a message</li> <li>4 = To record</li> <li>9 = To delete</li> </ul> | U 1 2 3 4<br>[111] <1=PLAY<br>4=REC and 9=DEL> <b>№ P</b> yronix |  |  |  |
| The message can only be 5 seconds                                                       |                                                                  |  |  |  |
| 6.1.2 Play/Record Voice Prompt: 2 [112]                                                 |                                                                  |  |  |  |
| "Enter your command number or pres                                                      | ss nine for help."                                               |  |  |  |
| To change the above message, enter<br>'112'<br>Press 🗹                                  | U 1 2 3 4<br>[112] Play/rec<br>Voice prompt: 2 NPyronix          |  |  |  |
| <ul> <li>1 = To play a message</li> <li>4 = To record</li> <li>9 = To delete</li> </ul> | し 1 2 3 4<br>[112] <1=PLAY<br>4=REC and 9=DEL> <b>アウェロix</b>     |  |  |  |
| The message can only be 5 seconds                                                       |                                                                  |  |  |  |

| 6.1.3 Play/Record Voice Prompt: 3 [113]                                                                                  |   |                                                         |  |  |
|----------------------------------------------------------------------------------------------------|---|---------------------------------------------------------|--|--|
| "Press one to listen, Two to talk and listen, Three to control output, Four for system status, or press Zero to hang up" |   |                                                         |  |  |
| To change the above message, enter '113'                                                                                 |   | ປ 1 2 3 4<br>[113] Play/rec 👝 .                         |  |  |
| Press 🗸                                                                                                    |   | voice prompt: 3 W <u>Pyronix</u>                        |  |  |
| 1 = To play a message                                                                                                    |   | ψ 1 2 3 4                                               |  |  |
| 4 = To record                                                                                                    |   | [113] <1=PLAY                                           |  |  |
| 9 = To delete                                                                                                    |   | 4=REC and 9=DEL> (11 Pyromx                             |  |  |
| The message can only be 10 seconds                                                                                       |   |                                                         |  |  |
| 6.1.4 Play/Record Voice Prompt: 4 [114                                                                                   | ] |                                                         |  |  |
| "Enter the output number"                                                                                                |   |                                                         |  |  |
| To change the above message, enter<br>'114' press 🗹                                                                      |   | U 1 2 3 4<br>[114] Play/red<br>remote prompt:4          |  |  |
| 1 = To play a message                                                                                                    |   | (4) [1] [2] [3] [4]                                     |  |  |
| <b>4</b> <sup>∎</sup> = To record                                                                                        |   | [114] <1=PLAY                                           |  |  |
| 9 = To delete                                                                                                    |   | 4=REC and 9=DEL> <b>N</b> Pyronix                       |  |  |
| The message can only be 5 seconds                                                                                        |   |                                                         |  |  |
| 6.1.5 Play/Record Voice Prompt: 5 [115                                                                                   | ] |                                                         |  |  |
| "Press one to turn on, zero to turn off                                                                                  | " |                                                         |  |  |
| To change the above message, enter<br>'115' press 🗸                                                                      |   | U 1 2 3 4<br>[115] Play/rec<br>voice prompt: 5 NPyronix |  |  |
| 1 = To play a message                                                                                                    |   | U 1 2 3 4                                               |  |  |
| 4 = To record                                                                                                    |   | [115] <1=PLAY                                           |  |  |
| 9 = To delete                                                                                                    |   | 4=KEC and 9=DEL>                                        |  |  |
| The message can only be 5 seconds                                                                                        |   |                                                         |  |  |

| 6.1.6 Play/Record Voice Prompt: 6 [116]                                                                                            |                                                                 |  |  |  |
|----------------------------------------------------------------------------------------------------|-----------------------------------------------------------------|--|--|--|
| "Output on"                                                                                                    |                                                                 |  |  |  |
| To change the above message, enter<br>'116'<br>Press 🖌                                                                             | し 1 2 3 4<br>[116] Play/rec<br>voice prompt: 6 <b>NPyronix</b>  |  |  |  |
| <ul> <li>1 = To play a message</li> <li>4 = To record</li> <li>9 = To delete</li> <li>The message can only be 5 seconds</li> </ul> | ن 1 2 3 4<br>[116] <1=PLAY<br>4=REC and 9=DEL> <b>المجاور</b>   |  |  |  |
| 6.1.7 Play/Record Voice Prompt: 7 [117                                                                                             | 7]                                                              |  |  |  |
| "Output off"                                                                                                    |                                                                 |  |  |  |
| To change the above message, enter<br>'117' press 🗹                                                                                | U 1 2 3 4<br>[117] Play∕rec<br>voice prompt: 7 <b>№ Pyronix</b> |  |  |  |
| <ul> <li>1 = To play a message</li> <li>4 = To record</li> <li>9 = To delete</li> <li>The message can only be 5 seconds</li> </ul> | い 1 2 3 4 [117] <1=PLAY 4=REC and 9=DEL> NPyronix               |  |  |  |
| 6.1.8 Play/Record Voice Prompt: 8 [118                                                                                             | 3]                                                              |  |  |  |
| "Goodbye"                                                                                                    |                                                                 |  |  |  |
| To change the above message, enter<br>'118' press 🗹                                                                                | し 1 2 3 4<br>[118] Play/rec<br>voice prompt: 8 <b>Revronix</b>  |  |  |  |
| <ul> <li>1 = To play a message</li> <li>4 = To record</li> <li>9 = To delete</li> <li>The message can only be 5 seconds</li> </ul> | ひ 1 2 3 4<br>[118] <1=PLAY<br>4=REC and 9=DEL> <b>NPyronix</b>  |  |  |  |

| 6.1.9 Play/Record Voice Prompt: 9 [119]                                                                                            |                                                                          |  |  |  |
|----------------------------------------------------------------------------------------------------|--------------------------------------------------------------------------|--|--|--|
| "Enter your call acknowledgement code now"                                                                                         |                                                                          |  |  |  |
| To change the above message, enter<br>'119' press 🗹                                                                                | U 1 2 3 4<br>[119] Play∕rec<br>Voice prompt: 9 <b>№ Pyronix</b>          |  |  |  |
| <ul> <li>1 = To play a message</li> <li>4 = To record</li> <li>9 = To delete</li> <li>The message can only be 5 seconds</li> </ul> | ひ 1 2 3 4<br>[119] <1=PLAY<br>4=REC and 9=DEL> <b>() Pyronix</b>         |  |  |  |
| 6.1.10 Play/Record Voice Prompt: 9 [12                                                                                             | O]                                                                       |  |  |  |
| "System Disarmed"                                                                                                    |                                                                          |  |  |  |
| To change the above message, enter '120' press 🗹                                                                                   | U 1 2 3 4<br>[120] Play/rec<br>voice prompt: 10 NPyronix                 |  |  |  |
| <ul> <li>1 = To play a message</li> <li>4 = To record</li> <li>9 = To delete</li> </ul>                                            | し 1 2 3 4<br>[120] <1=PLAY<br><u>4=REC and 9=DEL</u> > <b>() Pyronix</b> |  |  |  |
| The message can only be 5 seconds                                                                                                  |                                                                          |  |  |  |
| 6.1.11 Play/Record Voice Prompt: 9 [12                                                                                             | .1]                                                                      |  |  |  |
| "System Armed"                                                                                                    |                                                                          |  |  |  |
| To change the above message, enter<br>'121' press 🗹                                                                                | U 1 2 3 4<br>[121] Play/rec<br>Voice prompt: 11 NPyronix                 |  |  |  |
| 1= To play a message4= To record9= To deleteThe message can only be 5 seconds                                                      | し 1 2 3 4<br>[121] 〈1=PLAY<br>4=REC and 9=DEL〉 <b>NPyronix</b>           |  |  |  |

# **CHAPTER 7: INSTALLATION SECTION**

### 7.1 THE V2 GSM PRINTED CIRCUIT BOARD

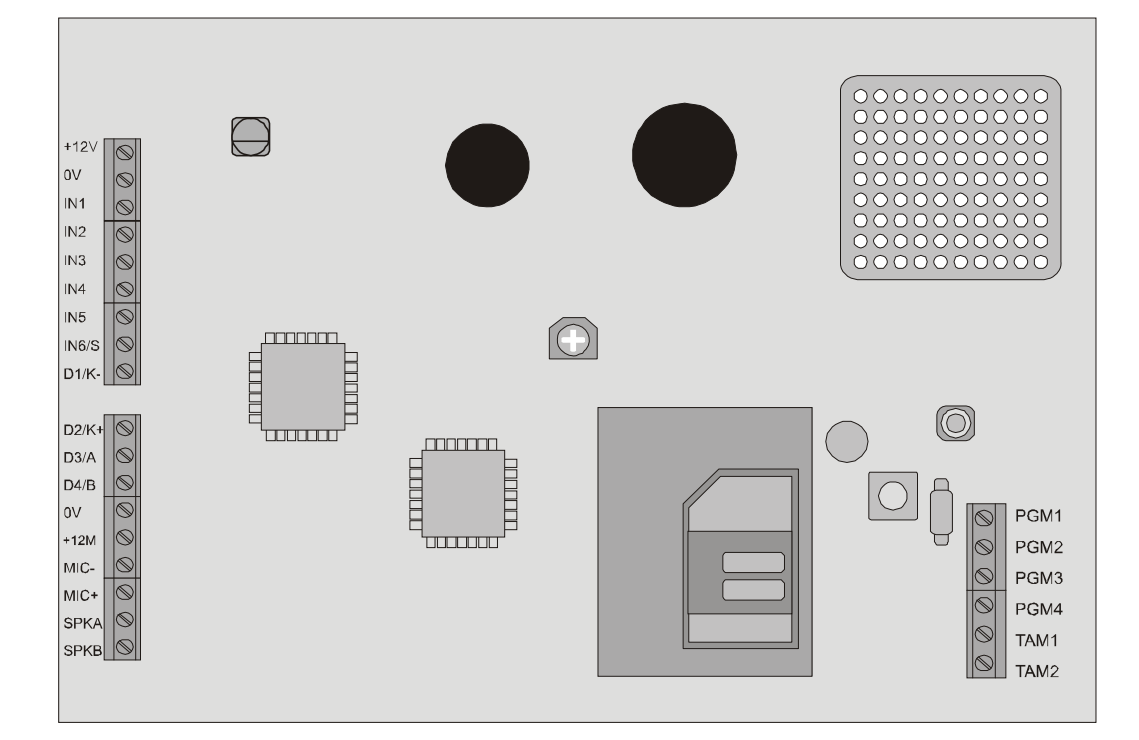

| <u>Terminals</u> | <b>Description</b>    | <u>Terminals</u>      | <b>Description</b>     |  |
|------------------|-----------------------|-----------------------|------------------------|--|
| +12V             | +12v Auxiliary Supply | 0V                    | 0V Auxiliary Supply    |  |
| 0V               | 0V Auxiliary Supply   | +12M                  | Microphone Connection  |  |
| IN1              | Input 1               | MIC-                  | 0V Microphone Supply   |  |
| IN2              | Input 2               | MIC+                  | +12V Microphone Supply |  |
| IN3              | Input 3               | SPKA                  | Speaker Connection     |  |
| IN4              | Input 4               | SPKB                  | Speaker Connection     |  |
| IN5              | Input 5               | PGM1                  | PGM 1                  |  |
| IN6/S            | Input 6 / Abort Input | PGM2 PGM 2            |                        |  |
| D1/K-            | 0V Auxiliary Supply   | PGM3 PGM 3            |                        |  |
| D2/K+            | +12V Auxiliary Supply | PGM4 PGM 4            |                        |  |
| D3/A             | RS485 'A' Data Bus    | TAM1 Temper Terminole |                        |  |
| D4/B             | RS485 'B' Data Bus    | TAM2                  |                        |  |

### 7.1.1 System Overview:

| Inputs:     | Onboard             | 6 inputs                       |  |
|-------------|---------------------|--------------------------------|--|
|             | Remote (PCX-RIX8):  | 8 inputs                       |  |
|             | Max devices:        | 1 x PCX-RIX8 (input module)    |  |
|             | Maximum inputs:     | 14 inputs                      |  |
| Outputs     | On board            | 4 outputs                      |  |
|             | Remote (PCX-ROX16R) | 16 outputs                     |  |
|             | Max devices:        | 3 x PCX-ROX16R (output module) |  |
|             | Maximum outputs:    | 52 outputs                     |  |
| Speakers    | Onboard             | 1 speaker                      |  |
|             | Remote              | 1 x speaker max                |  |
| Microphones | Onboard             | 1 microphone                   |  |
|             | Remote              | 1 x microphone max             |  |

### 7.2 TECHNICAL SPECIFICATION

Voltage range: 10-14.9V DC

Quiescent current draw: 200mA

Maximum current draw: 800mA (average)

PGM1-4 (open-collector transistor outputs): 500mA max. each (500mA total)

Input voltage range: 0-15V DC - inputs have 39K resistor to 0V and 47K

to positive supply

Input trigger thresholds: Low=0-3.9V DC, high=8-12V DC @ 12V supply

Internal speaker: 500mW

External speaker: 1W @ 16 Ohms

External microphone supply: 250mA max.

**Temperature:** -20 to +40'C (operational)

### 7.3 OPENING THE V2 GSM

- > Loosen the screw on the underside of the V2 GSM.
- Insert a wide flat-head screw-driver into each of the two lugs on the underside of the V2 GSM (as shown below).

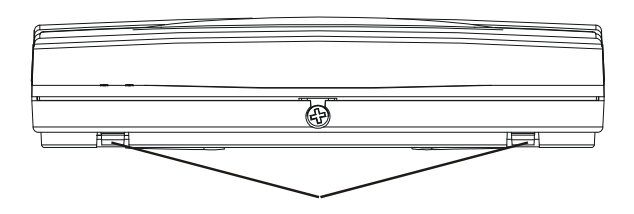

(Bottom of V2 GSM)

Lever the screwdriver and push the lugs inwards and pull the back of the V2 GSM away from the front.

### 7.4 SCREW MOUNTING HOLES

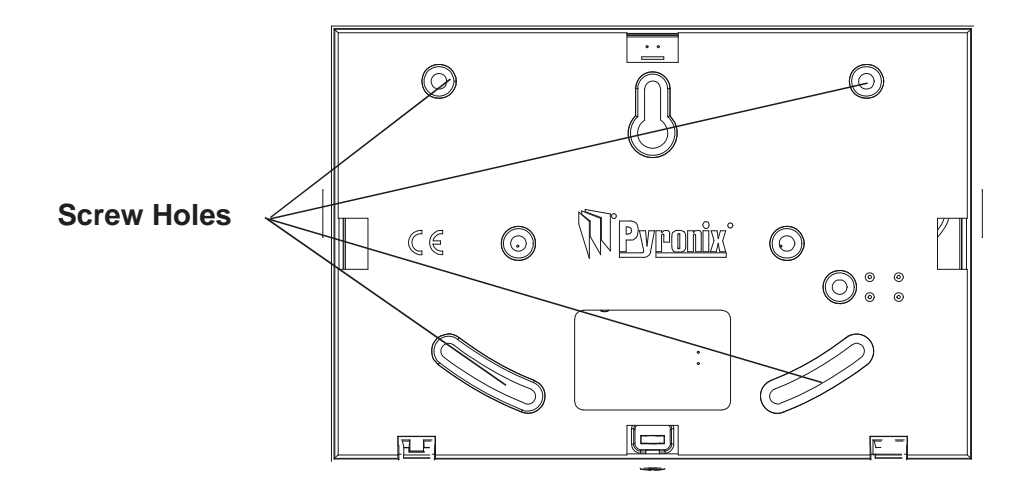

## 7.5 INSTALLING A SIM-CARD

Before the V2 GSM is operational, a SIM card needs to be present. This can either be a pay as you talk SIM card, or a pay monthly one.

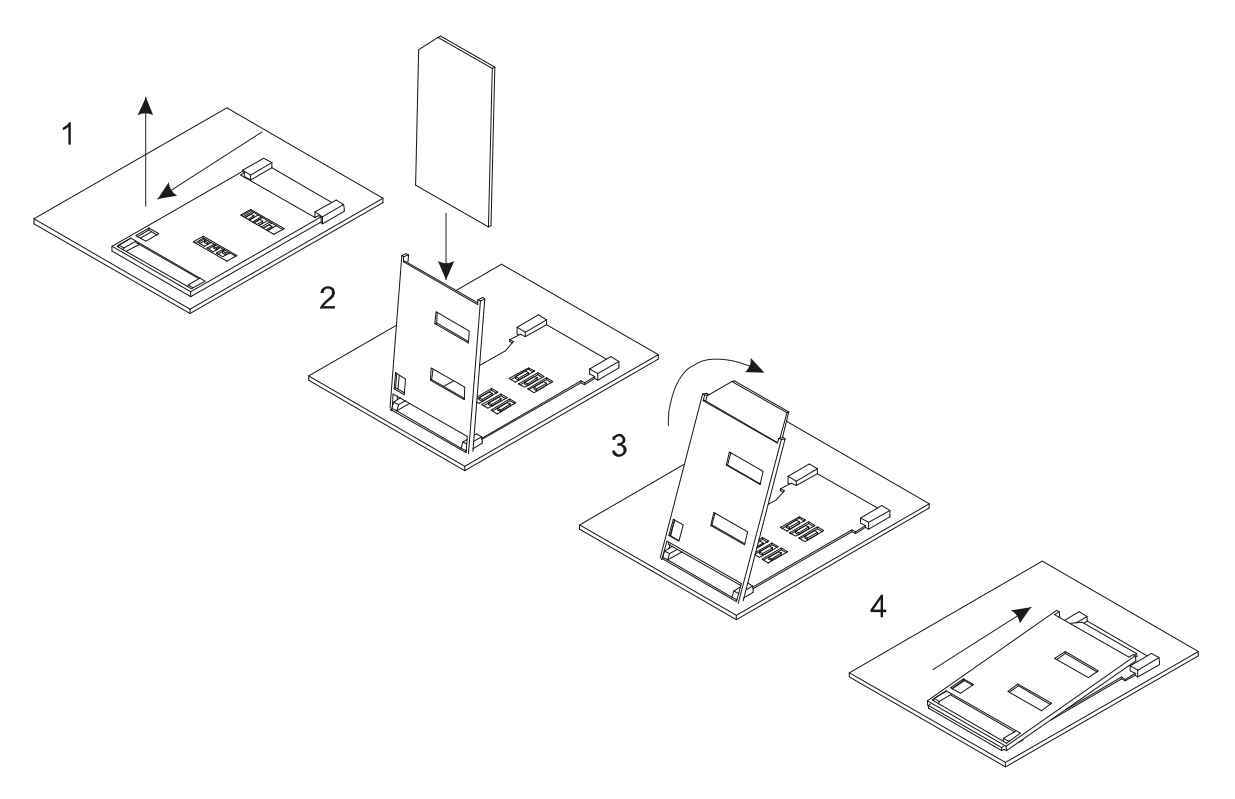

- Step 1: Slide the SIM card holder down, and rotate it upwards
- > Step 2: Guide the SIM card down the guides of the holder till it stops
- Step 3: Rotate the holder back down to its original position
- > Step 4: Push the SIM card holder upwards and click in place.

### 7.6 WARRANTY

This product is sold subject to our standard warranty conditions and is warranted against defects in workmanship for a period of 2 years. In the interest of continuing improvement of quality, customer care and design, Pyronix reserves the right to amend specifications without giving prior notice

### 7.7 CONNECTING AN INPUT EXPANDER (PCX-RIX8)

Only 1 input expander can be connected to the V2 GSM, this will need to be addressed as '0' (all dipswitches must be to the left as shown below)

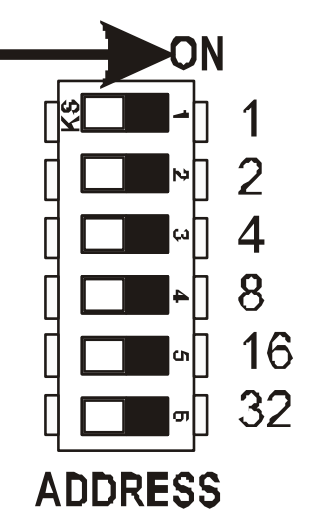

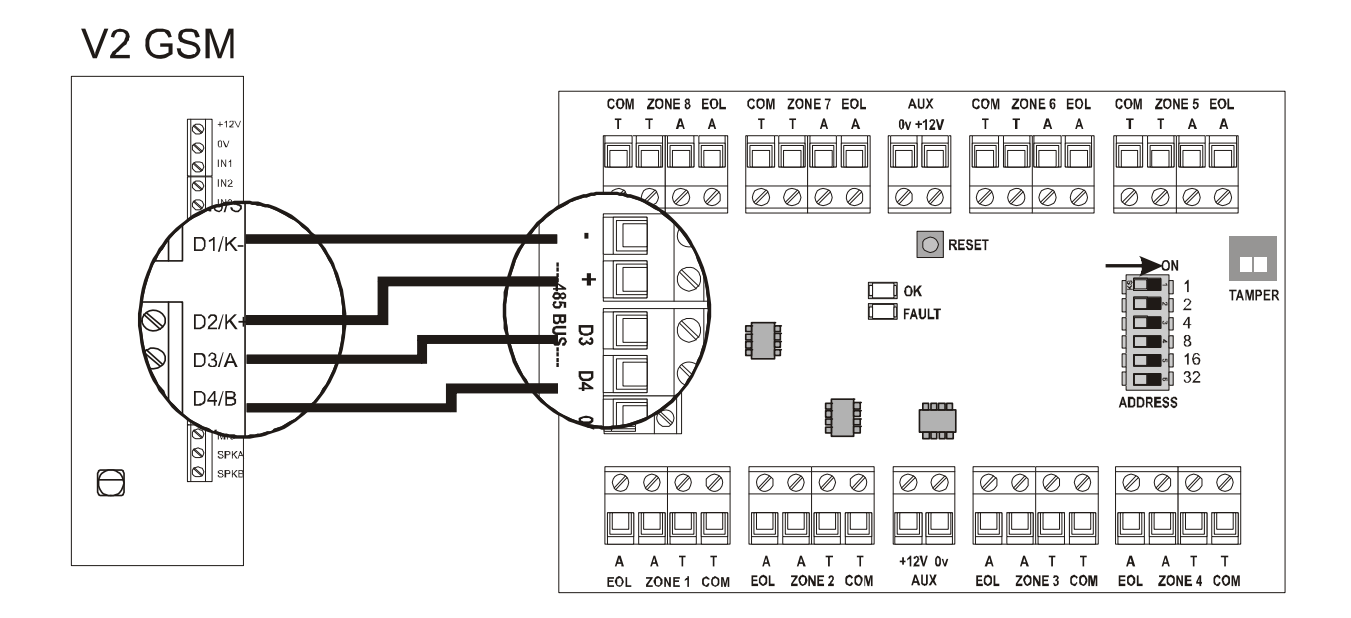

### 7.8 CONNECTING AN OUTPUT EXPANDER (PCX-ROX16R)

Up to 3 output expanders may be installed on the V2 GSM. Each output expander must be individually addressed using the dip switches:

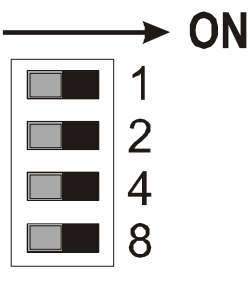

| Adress  | Switch |     |     |     |  |
|---------|--------|-----|-----|-----|--|
| Address | 1      | 2   | 4   | 8   |  |
| 00      | OFF    | OFF | OFF | OFF |  |
| 01      | ON     | OFF | OFF | OFF |  |
| 02      | OFF    | ON  | OFF | OFF |  |

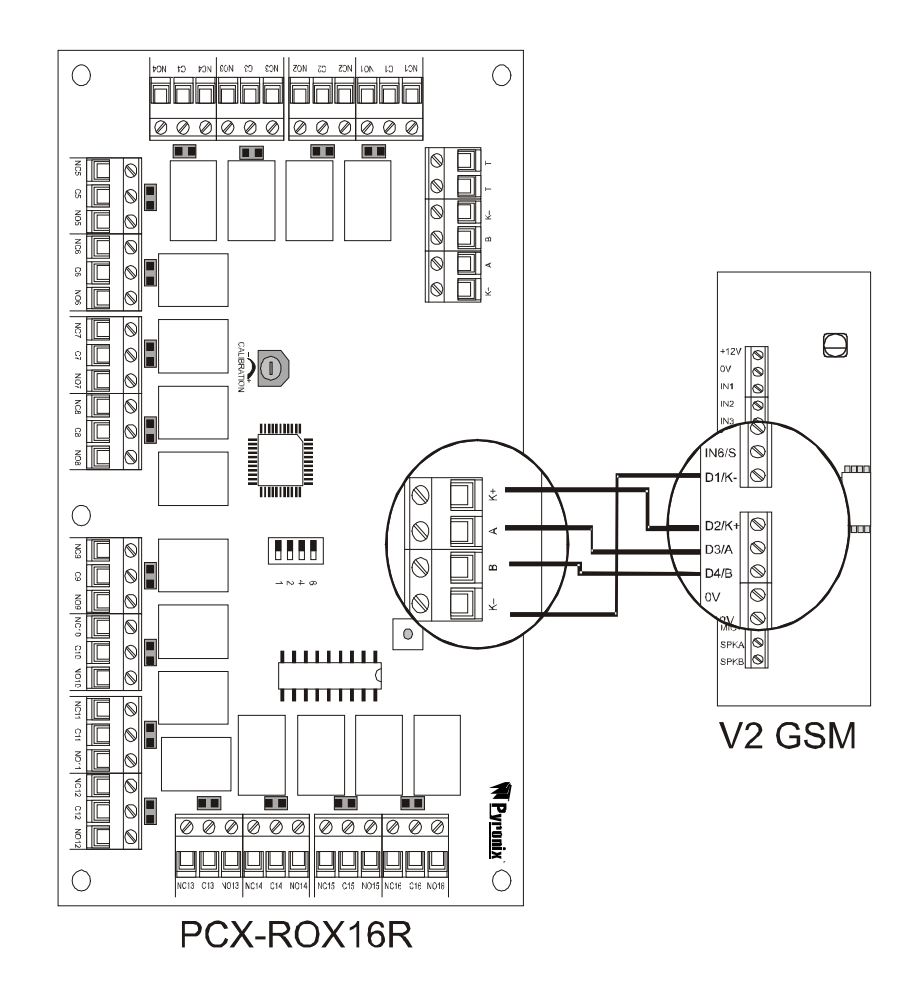

#### Output Map:

Onboard Outputs: PGM1-4 onboard 1<sup>st</sup> Output Expander: PGM 1-16 expander 2<sup>nd</sup> Output Expander: PGM 17-32 expander 3<sup>rd</sup> Output Expander: PGM 33-48 expander

# 7.9 THE ANTENNA

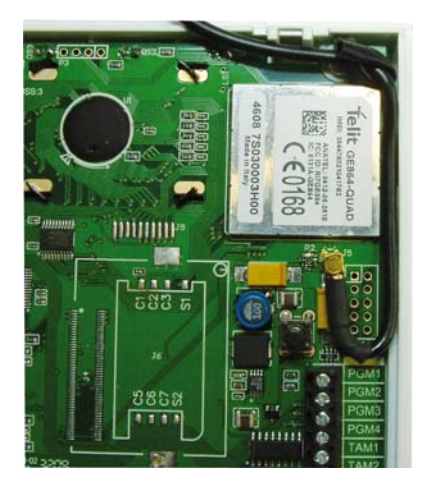

The antenna cable must be guided through the clip present at the top right of the V2 printed circuit board (as shown)

The cable should then be guided through the top hole on the back of the V2 as shown below.

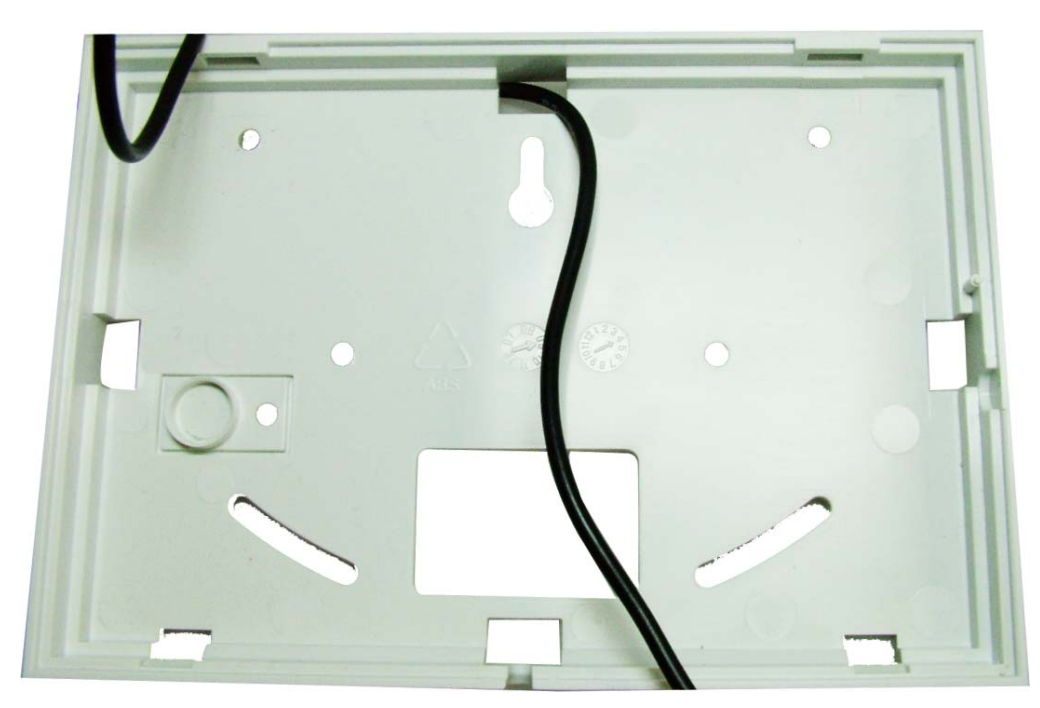

### 7.10 CONNECTING OTHER EQUIPMENT

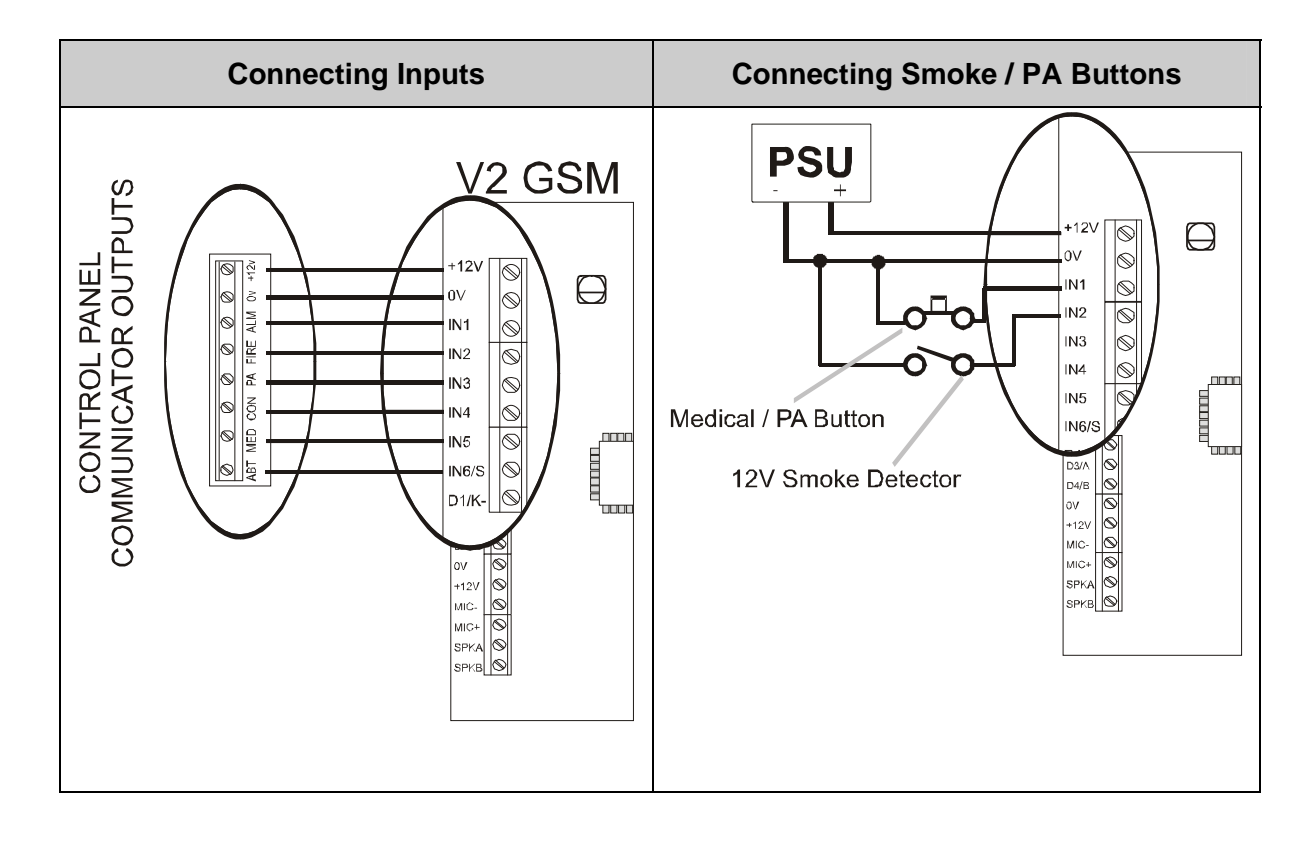

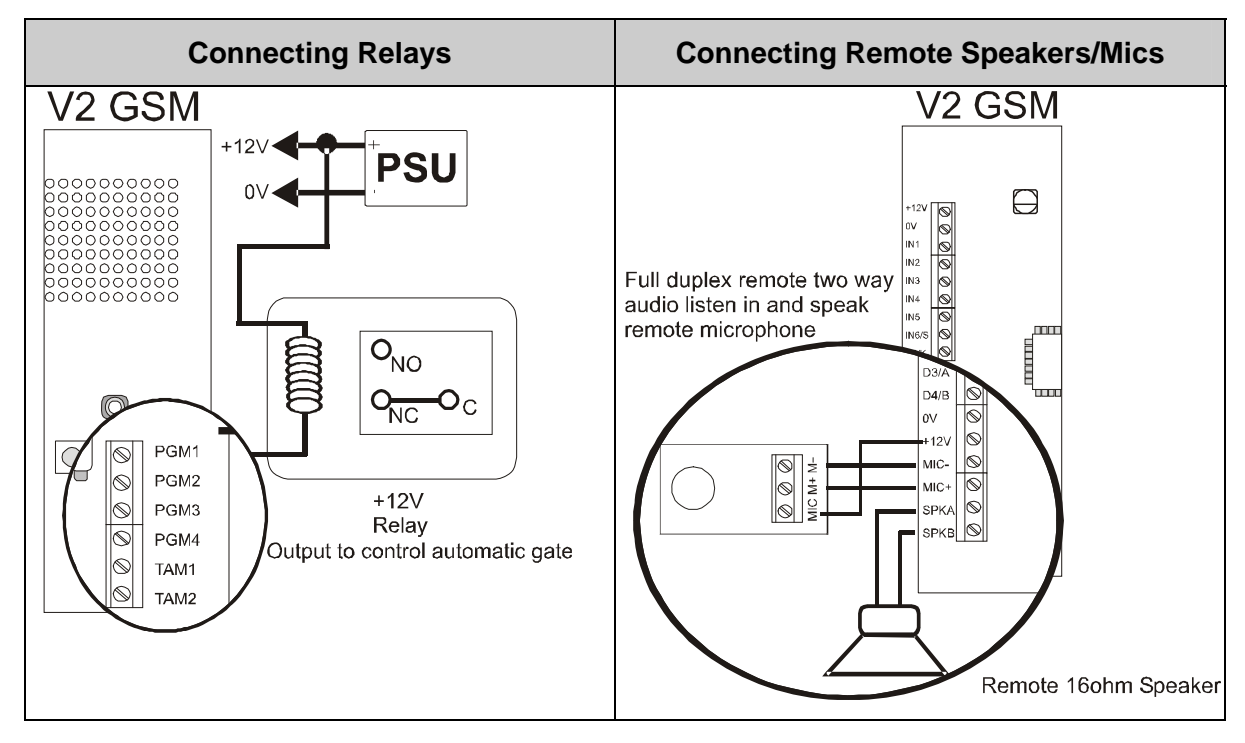

# **CHAPTER 8: DISCLAIMER**

If there are 2 V2 GSM units on the property, if enabled, jamming test calls will send regular test calls at programmed intervals. If these test calls are successful, no charge is made. However, if the test call is unsuccessful a charge will occur (this may be costly depending on how regular the test calls have been programmed and how many times the call is made before the problem is fixed).

Pyronix Ltd hold no responsibility in any costs that occur due to numerous test calls and your customer should be made aware of this.

Pyronix Ltd hold no responsibility for any calls that do not get sent to a telephone number after an alarm due to signal loss, or network failure, this is the responsibility of the network provider.

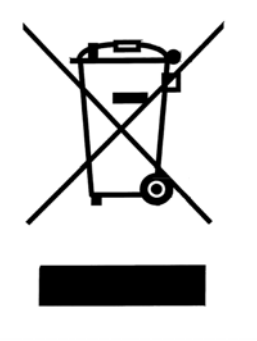

The symbol shown here and on the product, means that the product is classed as Electrical or Electronic Equipment and should not be disposed of with other household or commercial waste at the end of its working life. The Waste Electrical and Electronic Equipment (WEEE) Directive (2006/96/EC) has been put in place to recycle products using the best available recovery and recycling techniques to minimise the impact on the environment, treat any hazardous substances and avoid the increasing landfill.

# CHAPTER 9: SETTING UP THE V2 GSM (EXAMPLE)

If possible it would be ideal to have the V2 already installed before programming to check the quiescent state of the Inputs to be used.

The V2 when powered up for the first time should already be in the Engineers Menu.

Below is an example using one Input to dial three telephone numbers:

Enter  $5 \cdot 5 \cdot 1$  for Diagnostics for input 1 and then press the  $\checkmark$  key.

This will show the status and the voltage of input 1 and should be showing CL- H /REST/ 11.0V this is just a typical example if using the Bell output trigger on an alarm panel.

When the Input on the V2 is then triggered the readings should change: Example: CL - L /ALARM < .5V

Codes 4 0 1 – 4 0 6 program the input status controls whether the inputs are in the REST or ALARM state.

CL-H CL-L OPEN indicates what option in Program Input Status should be selected for the Input to show REST state when the Input is in its quiescent state.

| tage Range: 10-14V |
|--------------------|
|                    |

| CL-L = Normally Low | Voltage Range: 0–3V |
|---------------------|---------------------|
|---------------------|---------------------|

**OPEN** = Normally Open Voltage Range: 5–7V

At default the V2 Program Input Status 4 0 1 - 4 0 4 is set to Normally High.

The default input status for 4 0 5 - 4 0 6 are set to Normally Open.

To exit the diagnostic readings press the  $\boxed{x}$  key twice, this should return you to the main menu.

(If you need to change the input status do so then return back to the diagnostics readings to check the input is now working as expected).

Enter code 2 2 2 1 Enable inputs for Tel #1 then press the  $\checkmark$  key.

Press the  $\boxed{1}$  key the number 1 should appear then press the  $\checkmark$  key.

Press the T arrow to show Enable inputs for Tel #2 then press the Key.

Press the  $\boxed{1}$  key again 1 should appear then press the  $\checkmark$  key.

Press the  $\blacksquare$  arrow to show Enable inputs for Tel #3 then press the  $\checkmark$  key.

Press the  $\boxed{1}$  key again 1 should appear then press the  $\checkmark$  key.

Press the x key you should return to the Main Menu.

Enter code 6 3 SIM telephone number then press the  $\checkmark$  key.

Enter the SIM Card Telephone Number then press the  $\checkmark$  key.

Enter code **9 9 9** Quit/Exit Programming then press the  $\checkmark$  key.

Enter Code **1 2 3 4** to enter the User Menu.

If you are using voice messaging Enter code **B** play/rec msg for input: 1 then press the 🖌 key.

Press the  $4^{\circ}$  key and wait till the countdown ends then record the message press the  $\mathbf{x}$  key when finished recording.

Press the  $\mathbf{x}$  key to return to the Main Menu.

(Go to Program Telephone Numbers).

If you are using SMS messaging:

Enter code **8 3 1** SMS msg for input 1 then Press the  $\checkmark$  key.

Enter the text for the message required then press the  $\checkmark$  key.

Press the x key to return to the Main Menu.

Enter code 9331 Message type for tel #1 press the  $\checkmark$  key this will show 0 = VOICE MESSAGE press the 2 key this will now show 2 =SMS messaging press the  $\checkmark$  key.

Press the  $\checkmark$  arrow [932] Message type for tel #2 press the  $\checkmark$  key press the 2 key to show 2= SMS MESSAGE then press the  $\checkmark$  key.

Press the  $\checkmark$  arrow [933] Message type for tel #3 press the  $\checkmark$  key press the 2 key to show 2=SMS message then press the  $\checkmark$  key.

Press the  $\mathbf{x}$  key to return to the Main Menu.

### PROGRAMMING TELEPHONE NUMBERS

Enter Code 9 1 Telephone number #1 press the  $\checkmark$  key.

Enter the first Telephone number then press the  $\checkmark$  key.

Press the Tarrow (9 2) Telephone #2 Press the Key.

Enter the Second Telephone number then press the  $\checkmark$  key.

Enter the third Telephone number then press the  $\checkmark$  key.

Press the  $\checkmark$  key to return to the Main menu enter code 9 9 9 9 quit/exit programming press the  $\checkmark$  key.

The date and time should appear after a short while and the signal strength bars should be visible.

The V2 GSM is ready for use.

# **CHAPTER 10: SHORTCUT FUNCTION REFERENCE**

#### 100 PLAY / REC SYSTEM VOICE MESSAGES

- 101 Play / record low battery message
  102 Play / record battery restore message
- 103 Play / record test message
- 104 Play / record jamming message
- 105 Play / record jamming restore message

#### 130 WRITE SMS SYSTEM MESSAGES

- 131 SMS low-battery message
- 132 SMS test message
- 133 SMS battery restore message
- 134 SMS jamming message
- 135 SMS jamming restore message

#### 150 CALL REDIALS

151-159 Redials for tel#1 [151], Redials for tel#2[152] ... Redials for tel#9 [159]

#### 160 COPY TEL#1 REDIALS TO ALL

165 IMMEDIATE NO. OF REDIALS

170 DEFERRED REDIAL DELAY

171 DEFAULT TIME OUT

172 CALLING STRATEGY

#### 173 DIAL ALL NUMBERS

174 VOICE MESSAGE REPEATS

175 TEST CALL PERIOD

176 ENABLE S.O.L. TEST CALL

177 RINGS BEFORE ANSWER

**180 ENABLE REMOTE CONTROL** 

 200
 TEL NUMBER INPUT ALLOCATION

 201-209
 Enable inputs for tel#1 [201], Enable inputs for tel#2 [202] ... Enable inputs for tel#3 [203]

250 COPY TEL#1 ALLOC. TO ALL

#### 300 ENABLE CLIP FOR TEL'

301-309 Enable CLIP tel#1 [301], Enable CLIP tel#2 [302] ... Enable CLIP tel#3 [303]

#### 350 AUTO LEARN INPUT STATUS 1-6

- 400
   PROGRAM INPUT STATUS

   401-414
   Program status for inp#1 [401], Program status for inp#2 [402] ... Program status for inp#14 [414]
- 450 INPUT 1-6 RESPONSE TIME 451-456 Response for input#1 [451], Response for input#2 [452] ... Response for input#6 [456]
- 500 INPUT 1-6 TRIGGER VOLTAGE 501-506 Trigger volts for inp#1 [501], Trigger volts for inp#2 [502] ... Trigger volts for inp#6 [506]

#### 530 INPUT 1-6 RESTORE VOLTAGE

531-536 Restore volts for inp#1 [531], Restore volts for inp#2 [532] ... Restore volts for inp#6 [536]

| 550       INPUTS 1-6 DIAGNOSTICS<br>551-536       Diagnostic for input#1 [551], Diagnostic for input#2 [552] Diagnostic for input#6 [556]         580       ENABLE ABORT INPUT#6         581       ENABLE STATUS INPUT#5         600       CALL TELEPHONE NUMBER         601       SET SIM-CARD SECRET PIN         602       TEST REMOTE MIC         603       TEST REMOTE SPEAKER         604       VIEW EVENT LOG         605       ERASE EVENT LOG         606       CHANGE ENGINEER CODE         607       REST TO FACTORY DEFAULTS         608       SIM TELEPHONE NUMBER         609       ENABLE JAMMING DETECT         610       JAM DETECT TIME WINDOW         611       JAM DETECT TIME WINDOW         612       FORWARD LOW CREDIT SMS         650       ENABLE EXP OUTPUT MODULES<br>660-652       Enable EXP output modules:0 [650], Enable EXP output modules:3 [652]         660       PGM 0UTPUT TIMERS<br>681-684       PGM#1 tuner/follow input [681], PGM#2 output function [662] PGM#4 timer/follow input [684]                                                                                 | 550       INPUTS 1-6 Diagnostic for input#1 (551). Diagnostic for input#2 (552) Diagnostic for input#6 (556)         580       ENABLE ABORT INPUT#6         581       ENABLE STATUS INPUT#5         600       CALL TELEPHONE NUMBER         601       SET SIM-CARD SECRET PIN         602       TEST REMOTE MIC         603       TEST REMOTE SPEAKER         604       VIEW EVENT LOG         605       ERASE EVENT LOG         606       CHANGE ENGINEER CODE         607       REST TO FACTORY DEFAULTS         608       SIM TELEPHONE NUMBER         609       ENABLE JAMMING DETECT         610       JAM DETECT TIME WINDOW         611       JAM DETECT TIME WINDOW         612       FORWARD LOW CREDIT SMS         650       ENABLE EXP OUTPUT MODULES<br>690-652         650       ENABLE EXP OUTPUT MODULES<br>681-664         650       PGM 0UTPUT FUNCTIONS<br>681-664         650       PGM#1 output function [661], PGM#2 output function [662] PGM#4 output function [664]         650       PGM 0UTPUT TIMERS<br>681-684       PGM#4 timer/follow input [681], PGM#2 timer/follow input [682] PGM#4 timer/follow input [684],<br>701-704         701       CONTROL OUTPUT<br>701-704       PGM#4 timer/follow input [681], PGM#2 timer/follow input [684],<br>764 outputs on the output e |                                                                                                   |  |
|----------------------------------------------------------------------------------------------------|----------------------------------------------------------------------------------------------------|---------------------------------------------------------------------------------------------------|--|
| 551-536       Diagnostic for input#1 [551], Diagnostic for input#2 [552] Diagnostic for input#6 [556]         580       ENABLE ABORT INPUT#6         581       ENABLE STATUS INPUT#6         600       CALL TELEPHONE NUMBER         601       SET SIM-CARD SECRET PIN         602       TEST REMOTE SPEAKER         604       VIEW EVENT LOG         605       ERASE EVENT LOG         606       CHANGE ENGINEER CODE         607       REST TO FACTORY DEFAULTS         608       SIM TELEPHONE NUMBER         609       ENABLE JAMMING DETECT         610       JAM DETECT PARTNER NUMBER         611       JAM DETECT TIME WINDOW         612       FORWARD LOW CREDIT SMS         650       ENABLE EXP OUTPUT MODULES<br>680-652       Enable EXP output modules:0 [650], Enable EXP output modules:3 [652]         660       PGM OUTPUT TIMERS<br>681-684       PGM#1 tuner/follow input [681], PGM#2 utput function [662] PGM#4 timer/follow input [684]         680       PGM OUTPUT TIMERS<br>681-684       PGM#1 tuner/follow input [681], PGM#2 timer/follow input [682] PGM#4 timer/follow input [684], | 551-536       Diagnostic for input#1 (551), Diagnostic for input#2 (552) Diagnostic for input#6 (556)         580       ENABLE ABORT INPUT#6         581       ENABLE STATUS INPUT#5         500       CALL TELEPHONE NUMBER         601       SET SIM-CARD SECRET PIN         602       TEST REMOTE MIC         603       TEST REMOTE MIC         604       VIEW EVENT LOG         605       ERASE EVENT LOG         606       CHANGE ENGINEER CODE         607       REST TO FACTORY DEFAULTS         608       SIM TELEPHONE NUMBER         609       ENABLE JAMMING DETECT         610       JAM DETECT TIME WINDOW         611       JAM DETECT TIME WINDOW         612       FORWARD LOW CREDIT SMS         650       ENABLE EXP OUTPUT MODULES<br>660-652         650       ENABLE EXP output modules:0 (550), Enable EXP output modules:3 (652)         660       PGM 0UTPUT FUNCTIONS<br>661-684       PGM#1 output function [661], PGM#2 timer/follow input [682] PGM#4 output function [664]         680       PGM 0UTPUT TIMERS<br>681-684       PGM#1 output control [701], 4 on board outputs<br>701-704         700       CONTROL OUTPUT<br>701-704       PGM#4 EXP output control [701], 4 on board outputs<br>751-738                                                                      | 550 INPLITS 1-6 DIAGNOSTICS                                                                       |  |
| S01000       Daginosic for input# [301] Diaginosic for input# [302]         580       ENABLE ABORT INPUT#6         581       ENABLE STATUS INPUT#5         600       CALL TELEPHONE NUMBER         601       SET SIM-CARD SECRET PIN         602       TEST REMOTE MIC         603       TEST REMOTE SPEAKER         604       VIEW EVENT LOG         605       ERASE EVENT LOG         606       CHANGE ENGINEER CODE         607       REST TO FACTORY DEFAULTS         608       SIM TELEPHONE NUMBER         609       ENABLE JAMMING DETECT         610       JAM DETECT PARTNER NUMBER         610       JAM DETECT TIME WINDOW         612       FORWARD LOW CREDIT SMS         650       ENABLE EXP OUTPUT MODULES<br>661-664         650       PGM OUTPUT FUNCTIONS<br>661-664         681       PGM#1 tuner/follow input [681], PGM#2 output function [662] PGM#4 output function [664]         680       PGM OUTPUT TIMERS<br>681-684         681       PGM#1 tuner/follow input [681], PGM#2 timer/follow input [682] PGM#4 timer/follow input [684],                                                   | S01000       Despinase: for imputer [301], bisginase: for imputer [302]         580       ENABLE ABORT INPUT#6         581       ENABLE STATUS INPUT#5         600       CALL TELEPHONE NUMBER         601       SET SIM-CARD SECRET PIN         602       TEST REMOTE MIC         603       TEST REMOTE SPEAKER         604       VIEW EVENT LOG         605       ERASE EVENT LOG         606       CHANGE ENGINEER CODE         607       REST TO FACTORY DEFAULTS         608       SIM TELEPHONE NUMBER         609       ENABLE JAMMING DETECT         610       JAM DETECT TIME WINDOW         611       JAM DETECT TIME WINDOW         612       FORWARD LOW CREDIT SMS         650       ENABLE EXP Output modules:0 [660], Enable EXP output modules:3 [662]         650       PGM OUTPUT FUNCTIONS         661-664       PGM#1 output control [661], PGM#2 output function [662] PGM#4 output function [664]         680       PGM OUTPUT TIMERS         681-684       PGM#41 timer/follow input [681], PGM#2 timer/follow input [682] PGM#4 timer/follow input [684],         700       CONTROL OUTPUT<br>701-704       PGM#48 EXP output control [701],       - 4 on board outputs<br>751-738                                                                                                  | 551 526 Diagnostic for input#1 [554] Diagnostic for input#2 [552] Diagnostic for input#6 [556]    |  |
| 580       ENABLE ABORT INPUT#6         581       ENABLE STATUS INPUT#5         600       CALL TELEPHONE NUMBER         601       SET SIM-CARD SECRET PIN         602       TEST REMOTE MIC         603       TEST REMOTE SPEAKER         604       VIEW EVENT LOG         605       ERASE EVENT LOG         606       CHANGE ENGINEER CODE         607       REST TO FACTORY DEFAULTS         608       SIM TELEPHONE NUMBER         609       ENABLE JAMMING DETECT         610       JAM DETECT PARTNER NUMBER         611       JAM DETECT TIME WINDOW         612       FORWARD LOW CREDIT SMS         650       ENABLE EXP OUTPUT MODULES<br>650-652         650       ENABLE EXP OUTPUT MODULES<br>661-664         661       PGM#1 output function [661], PGM#2 output function [662] PGM#4 output function [664]         680       PGM OUTPUT TIMERS<br>681-684       PGM#1 timer/follow input [681], PGM#2 timer/follow input [682] PGM#4 timer/follow input [684],                                                                                                    | 580       ENABLE ABORT INPUT#6         581       ENABLE STATUS INPUT#5         600       CALL TELEPHONE NUMBER         601       SET SIM-CARD SECRET PIN         602       TEST REMOTE SPEAKER         604       VIEW EVENT LOG         605       ERASE EVENT LOG         606       CHANGE ENGINEER CODE         607       REST TO FACTORY DEFAULTS         608       SIM TELEPHONE NUMBER         609       ENABLE JAMMING DETECT         610       JAM DETECT PARTNER NUMBER         610       JAM DETECT TIME WINDOW         612       FORWARD LOW CREDIT SMS         650       ENABLE EXP OUTPUT MODULES<br>650-652       Enable EXP output modules:0 (650), Enable EXP output modules:3 (652)         650       PGM OUTPUT FUNCTIONS<br>661-664       PGM#1 output function (661), PGM#2 output function (662) PGM#4 time:/follow input (684),<br>701 CONTROL OUTPUT<br>701-704       PGM#4 EXP output (681), PGM#2 time:/follow input (682) PGM#4 time:/follow input (684),<br>701 CONTROL OUTPUT<br>701-704       -4 on board outputs<br>751-728                                                                                                    | Diagnostic for input#1 [351], Diagnostic for input#2 [352] Diagnostic for input#6 [356]           |  |
| 580       ENABLE ABORT INPUT#6         581       ENABLE STATUS INPUT#5         600       CALL TELEPHONE NUMBER         601       SET SIM-CARD SECRET PIN         602       TEST REMOTE MIC         603       TEST REMOTE SPEAKER         604       VIEW EVENT LOG         605       ERASE EVENT LOG         606       CHANGE ENGINEER CODE         607       REST TO FACTORY DEFAULTS         608       SIM TELEPHONE NUMBER         609       ENABLE JAMMING DETECT         610       JAM DETECT PARTNER NUMBER         611       JAM DETECT TIME WINDOW         612       FORWARD LOW CREDIT SMS         650       ENABLE EXP OUTPUT MODULES<br>650-652         650       FNABLE EXP OUTPUT MODULES<br>650-652         650       PGM OUTPUT FUNCTIONS<br>661-664         681-664       PGM#1 output function [661], PGM#2 output function [662] PGM#4 output function [664]         680       PGM OUTPUT TIMERS<br>681-684       PGM#1 output function [661], PGM#2 timet/follow input [682] PGM#4 timet/follow input [684],                                                                                      | 580       ENABLE ABORT INPUT#6         581       ENABLE STATUS INPUT#5         580       CALL TELEPHONE NUMBER         601       SET SIM-CARD SECRET PIN         602       TEST REMOTE MIC         603       TEST REMOTE SPEAKER         604       VIEW EVENT LOG         605       ERASE EVENT LOG         606       CHANGE ENGINEER CODE         607       REST TO FACTORY DEFAULTS         608       SIM TELEPHONE NUMBER         609       ENABLE JAMMING DETECT         610       JAM DETECT PARTNER NUMBER         611       JAM DETECT TIME WINDOW         612       FORWARD LOW CREDIT SMS         630       ENABLE EXP OUTPUT MODULES<br>650-652         650       Enable EXP output modules:0 (650), Enable EXP output modules:3 (652)         650       PGM OUTPUT FUNCTIONS<br>681-684         681       PGM W1 output function (661), PGM#2 output function (662)         680       PGM OUTPUT TIMERS<br>681-684       PGM#4 timer/follow input (681), PGM#2 timer/follow input (682) PGM#4 timer/follow input (684),<br>701         700       CONTROL OUTPUT<br>701-704       PGM#41 EXP output control [701],         -4 on board outputs<br>751-738       PGM#44 EXP output control [703],                                                                                                  |                                                                                                   |  |
| 581       ENABLE STATUS INPUT#5         600       CALL TELEPHONE NUMBER         601       SET SIM-CARD SECRET PIN         602       TEST REMOTE MIC         603       TEST REMOTE SPEAKER         604       VIEW EVENT LOG         605       ERASE EVENT LOG         606       CHANGE ENGINEER CODE         607       REST TO FACTORY DEFAULTS         608       SIM TELEPHONE NUMBER         609       ENABLE JAMMING DETECT         610       JAM DETECT TIME WINDOW         611       JAM DETECT TIME WINDOW         612       FORWARD LOW CREDIT SMS         650       ENABLE EXP OUTPUT MODULES<br>650-652         650       FOABLE EXP OUTPUT MODULES<br>651-664         661-664       PGM#1 output function [661], PGM#2 output function [662] PGM#4 output function [664]         680       PGM OUTPUT TIMERS<br>681-684         681-684       PGM#1 timer/follow input [681], PGM#2 timer/follow input [682] PGM#4 timer/follow input [684],         680       PGM OUTPUT                                                                                                    | 581       ENABLE STATUS INPUT#5         600       CALL TELEPHONE NUMBER         601       SET SIM-CARD SECRET PIN         602       TEST REMOTE MIC         603       TEST REMOTE SPEAKER         604       VIEW EVENT LOG         605       ERASE EVENT LOG         606       CHANGE ENGINEER CODE         607       REST TO FACTORY DEFAULTS         608       SIM TELEPHONE NUMBER         609       ENABLE JAMMING DETECT         610       JAM DETECT PARTNER NUMBER         610       JAM DETECT TIME WINDOW         611       JAM DETECT TIME WINDOW         612       FORWARD LOW CREDIT SMS         650       ENABLE EXP OUTPUT MODULES<br>650-652       Enable EXP output modules:0 (650), Enable EXP output modules:3 (652)         650       PGM OUTPUT FUNCTIONS<br>661-664       PGM#1 output function (661), PGM#2 output function (662) PGM#4 output function (664)         680       PGM OUTPUT TIMERS<br>681-684       PGM#41 time:/follow input (681), PGM#2 time:/follow input (682] PGM#4 time:/follow input (684],<br>701         700       CONTROL OUTPUT<br>701-704       PGM#41 EXP output control [701]<br>- 4 on board outputs<br>751-788       PGM#48 EXP output control [703]<br>- 40 outputs on the output expanders                                                          | 580 ENABLE ABORT INPUT#6                                                                          |  |
| 581       ENABLE STATUS INPUT#5         600       CALL TELEPHONE NUMBER         601       SET SIM-CARD SECRET PIN         602       TEST REMOTE MIC         603       TEST REMOTE SPEAKER         604       VIEW EVENT LOG         605       ERASE EVENT LOG         606       CHANGE ENGINEER CODE         607       REST TO FACTORY DEFAULTS         608       SIM TELEPHONE NUMBER         609       ENABLE JAMMING DETECT         610       JAM DETECT PARTNER NUMBER         611       JAM DETECT TIME WINDOW         612       FORWARD LOW CREDIT SMS         650       ENABLE EXP OUTPUT MODULES<br>(650-652         650       ENABLE EXP OUTPUT MODULES<br>(651, PGM 2 output function [662] PGM#4 output function [664]         681-864       PGM#1 unput function [661], PGM#2 output function [662] PGM#4 output function [664]         680       PGM OUTPUT TIMERS<br>(681-864       PGM#1 timer/follow input [681], PGM#2 timer/follow input [682] PGM#4 timer/follow input [684],                                                                                                    | 581       ENABLE STATUS INPUT#5         600       CALL TELEPHONE NUMBER         601       SET SIM-CARD SECRET PIN         602       TEST REMOTE MIC         603       TEST REMOTE SPEAKER         604       VIEW EVENT LOG         605       ERASE EVENT LOG         606       CHANGE ENGINEER CODE         607       REST TO FACTORY DEFAULTS         608       SIM TELEPHONE NUMBER         609       ENABLE JAMMING DETECT         610       JAM DETECT PARTNER NUMBER         611       JAM DETECT TIME WINDOW         612       FORWARD LOW CREDIT SMS         650       ENABLE EXP OUTPUT MODULES<br>650-652         650       FOR OUTPUT FUNCTIONS<br>661-664         681       PGM 0UTPUT TIMERS<br>681-864         680       PG OUTPUT TIMERS<br>681-864         681       PGM 41 tuner/follow input [681], PGM#2 timer/follow input [682] PGM#4 timer/follow input [684],<br>700         701       CONTROL OUTPUT<br>701-704       PGM#41 tuner/follow input [681], PGM#2 timer/follow input [682] eAb outputs on the output expanders                                                                                                    |                                                                                                   |  |
| S31       ENABLE STATUS INPUT#5         600       CALL TELEPHONE NUMBER         601       SET SIM-CARD SECRET PIN         602       TEST REMOTE MIC         603       TEST REMOTE SPEAKER         604       VIEW EVENT LOG         605       ERASE EVENT LOG         606       CHANGE ENGINEER CODE         607       REST TO FACTORY DEFAULTS         608       SIM TELEPHONE NUMBER         609       ENABLE JAMMING DETECT         610       JAM DETECT PARTNER NUMBER         611       JAM DETECT TIME WINDOW         612       FORWARD LOW CREDIT SMS         650       ENABLE EXP OUTPUT MODULES<br>650-652         650       FABLE EXP OUTPUT MODULES<br>651-664         651-664       PGM#1 output function [661], PGM#2 output function [662] PGM#4 output function [664]         680       PGM OUTPUT TIMERS<br>681-684         681-684       PGM#1 timer/follow input [681], PGM#2 timer/follow input [682] PGM#4 timer/follow input [684],         680       PGM OUTPUT         681-684       PGM#1 timer/follow input [681], PGM#2 timer/follow input [684],                                          | 531       ENABLE STATUS INPUT#5         600       CALL TELEPHONE NUMBER         601       SET SIM-CARD SECRET PIN         602       TEST REMOTE SPEAKER         603       TEST REMOTE SPEAKER         604       VIEW EVENT LOG         605       ERASE EVENT LOG         606       CHANGE ENGINEER CODE         607       REST TO FACTORY DEFAULTS         608       SIM TELEPHONE NUMBER         609       ENABLE JAMMING DETECT         610       JAM DETECT PARTNER NUMBER         611       JAM DETECT TIME WINDOW         612       FORWARD LOW CREDIT SMS         650       ENABLE EXP OUTPUT MODULES         650-052       Enable EXP output modules:0 [650], Enable EXP output modules:3 [652]         650       PGM OUTPUT FUNCTIONS         661-064       PGM#1 output function [661], PGM#2 output function [662] PGM#4 output function [664]         680       PGM OUTPUT TIMERS         681-064       PGM#1 output control [701]       - 4 on board outputs         701-704       PGM#4 EXP output control [701]       - 4 on board outputs         751-738       PGM#48 EXP output control [703]       - 4 on board outputs                                                                                                    |                                                                                                   |  |
| 600       CALL TELEPHONE NUMBER         601       SET SIM-CARD SECRET PIN         602       TEST REMOTE MIC         603       TEST REMOTE SPEAKER         604       VIEW EVENT LOG         605       ERASE EVENT LOG         606       CHANGE ENGINEER CODE         607       REST TO FACTORY DEFAULTS         608       SIM TELEPHONE NUMBER         609       ENABLE JAMMING DETECT         610       JAM DETECT PARTNER NUMBER         611       JAM DETECT TIME WINDOW         612       FORWARD LOW CREDIT SMS         650       ENABLE EXP OUTPUT MODULES<br>650-652         650       ENABLE EXP OUTPUT MODULES<br>651-664         661-664       PGM#1 output function [661], PGM#2 output function [662] PGM#4 output function [664]         680       PGM OUTPUT TIMERS<br>681-684         681-684       PGM#1 timer/follow input [681], PGM#2 timer/follow input [682] PGM#4 timer/follow input [684],         700       CONTROL OUTPUT                                                                                                    | 600       CALL TELEPHONE NUMBER         601       SET SIM-CARD SECRET PIN         602       TEST REMOTE MIC         603       TEST REMOTE SPEAKER         604       VIEW EVENT LOG         605       ERASE EVENT LOG         606       CHANGE ENGINEER CODE         607       REST TO FACTORY DEFAULTS         608       SIM TELEPHONE NUMBER         609       ENABLE JAMMING DETECT         610       JAM DETECT PARTNER NUMBER         611       JAM DETECT TIME WINDOW         612       FORWARD LOW CREDIT SMS         650       ENABLE EXP OUTPUT MODULES<br>(650-652         650       ENABLE EXP OUTPUT MODULES<br>(650-652         660       PGM OUTPUT FUNCTIONS<br>(661-664         681       PGM#1 output function [661]. PGM#2 output function [662] PGM#4 output function [664]         680       PG OUTPUT TIMERS<br>(681-684       PGM#1 output control [701]         681       FGM#1 timer/follow input [681]. PGM#2 timer/follow input [682] PGM#4 timer/follow input [684].         700       CONTROL OUTPUT<br>701-704       PGM#4 timer/follow input [681]. PGM#2 timer/follow input (582] + 40 output son the output spanders                                                                                                    | 581 ENABLE STATUS INPUT#5                                                                         |  |
| 600       CALL TELEPHONE NUMBER         601       SET SIM-CARD SECRET PIN         602       TEST REMOTE MIC         603       TEST REMOTE SPEAKER         604       VIEW EVENT LOG         605       ERASE EVENT LOG         606       CHANGE ENGINEER CODE         607       REST TO FACTORY DEFAULTS         608       SIM TELEPHONE NUMBER         609       ENABLE JAMMING DETECT         610       JAM DETECT PARTNER NUMBER         611       JAM DETECT TIME WINDOW         612       FORWARD LOW CREDIT SMS         650       ENABLE EXP OUTPUT MODULES<br>650-652         650       ENABLE EXP Output modules:0 [650] Enable EXP output modules:3 [652]         650       PGM OUTPUT FUNCTIONS<br>661-664         661-664       PGM#1 timer/follow input [681], PGM#2 output function [662] PGM#4 output function [664]         680       PGM OUTPUT TIMERS<br>681-684         681-684       PGM#1 timer/follow input [681], PGM#2 timer/follow input [682] PGM#4 timer/follow input [684],                                                                                                    | 600       CALL TELEPHONE NUMBER         601       SET SIM-CARD SECRET PIN         602       TEST REMOTE MIC         603       TEST REMOTE SPEAKER         604       VIEW EVENT LOG         605       ERASE EVENT LOG         606       CHANGE ENGINEER CODE         607       REST TO FACTORY DEFAULTS         608       SIM TELEPHONE NUMBER         609       ENABLE JAMMING DETECT         610       JAM DETECT TARTNER NUMBER         611       JAM DETECT TIME WINDOW         612       FORWARD LOW CREDIT SMS         650       ENABLE EXP OUTPUT MODULES<br>650-652         650       ENABLE EXP OUTPUT MODULES<br>661-864         661-864       PGM#1 output function [661], PGM#2 output function [662] PGM#4 output function [664]         680       PGM OUTPUT TIMERS<br>681-864         681       PGM#1 timer/follow input [681], PGM#2 timer/follow input [682] PGM#4 timer/follow input [684],         700       CONTROL OUTPUT<br>701-704       PGM#1 output control [701]<br>- 4 on board outputs<br>751-738                                                                                                    |                                                                                                   |  |
| 600       CALL TELEPHONE NUMBER         601       SET SIM-CARD SECRET PIN         602       TEST REMOTE MIC         603       TEST REMOTE SPEAKER         604       VIEW EVENT LOG         605       ERASE EVENT LOG         606       CHANGE ENGINEER CODE         607       REST TO FACTORY DEFAULTS         608       SIM TELEPHONE NUMBER         609       ENABLE JAMMING DETECT         610       JAM DETECT PARTNER NUMBER         611       JAM DETECT TIME WINDOW         612       FORWARD LOW CREDIT SMS         650       ENABLE EXP OUTPUT MODULES<br>(650-652         650       FORM OUTPUT FUNCTIONS<br>(661-664         661       PGM OUTPUT TIMERS<br>(681-684         681       PGM OUTPUT TIMERS<br>(681-684         681       PGM OUTPUT TIMERS<br>(681-684         681       PGM #4 timer/follow input (681], PGM#2 timer/follow input (682] PGM#4 timer/follow input (684],                                                                                                    | 600       CALL TELEPHONE NUMBER         601       SET SIM-CARD SECRET PIN         602       TEST REMOTE MIC         603       TEST REMOTE SPEAKER         604       VIEW EVENT LOG         605       ERASE EVENT LOG         606       CHANGE ENGINEER CODE         607       REST TO FACTORY DEFAULTS         608       SIM TELEPHONE NUMBER         609       ENABLE JAMMING DETECT         610       JAM DETECT PARTNER NUMBER         611       JAM DETECT TIME WINDOW         612       FORWARD LOW CREDIT SMS         650       ENABLE EXP OUTPUT MODULES<br>650-652         650       ENABLE EXP OUTPUT MODULES<br>650-652         650       FOM OUTPUT FUNCTIONS<br>661-664         661       PGM#1 output function [661], PGM#2 output function [662] PGM#4 output function [664]         680       PGM OUTPUT TIMERS<br>681-684         681       FGM#1 output control [701]       - 4 on board outputs<br>751-798         701       CONTROL OUTPUT<br>701-704       PGM#4 EXP output control [791]         601       CONTROL OUTPUT<br>701-704       PGM#4 EXP output control [791]         617       PGM#44 EXP output control [791]       - 4 on board outputs<br>751-798                                                                                                    |                                                                                                   |  |
| 601       SET SIM-CARD SECRET PIN         602       TEST REMOTE MIC         603       TEST REMOTE SPEAKER         604       VIEW EVENT LOG         605       ERASE EVENT LOG         606       CHANGE ENGINEER CODE         607       REST TO FACTORY DEFAULTS         608       SIM TELEPHONE NUMBER         609       ENABLE JAMMING DETECT         610       JAM DETECT PARTNER NUMBER         611       JAM DETECT TIME WINDOW         612       FORWARD LOW CREDIT SMS         650       ENABLE EXP OUTPUT MODULES<br>650-652         650       ENABLE EXP OUTPUT MODULES<br>650-652         661-664       PGM#1 duput function [661], PGM#2 output function [662] PGM#4 output function [664]         681-684       PGM#1 timer/follow input [681], PGM#2 timer/follow input [682] PGM#4 timer/follow input [684],         681-684       PGM#1 timer/follow input [681], PGM#2 timer/follow input [682] PGM#4 timer/follow input [684],                                                                                                    | 601       SET SIM-CARD SECRET PIN         602       TEST REMOTE MIC         603       TEST REMOTE SPEAKER         604       VIEW EVENT LOG         605       ERASE EVENT LOG         606       CHANGE ENGINEER CODE         607       REST TO FACTORY DEFAULTS         608       SIM TELEPHONE NUMBER         609       ENABLE JAMMING DETECT         610       JAM DETECT PARTNER NUMBER         611       JAM DETECT TIME WINDOW         612       FORWARD LOW CREDIT SMS         650       ENABLE EXP OUTPUT MODULES<br>650-652         650       FORM OUTPUT FUNCTIONS<br>661-664         650       PGM OUTPUT FUNCTIONS<br>681-684         650       PGM OUTPUT TIMERS<br>681-684         650       PGM OUTPUT TIMERS<br>681-684         650       PGM OUTPUT TIMERS<br>701-704         651       PGM#41 cutput control [701]<br>751-798       -4 on board outputs<br>-4 on board outputs<br>751-798                                                                                                    | SUU CALL TELEPHONE NUMBER                                                                         |  |
| 601       SET SIM-CARD SECRET PIN         602       TEST REMOTE MIC         603       TEST REMOTE SPEAKER         604       VIEW EVENT LOG         605       ERASE EVENT LOG         606       CHANGE ENGINEER CODE         607       REST TO FACTORY DEFAULTS         608       SIM TELEPHONE NUMBER         609       ENABLE JAMMING DETECT         610       JAM DETECT PARTNER NUMBER         611       JAM DETECT TIME WINDOW         612       FORWARD LOW CREDIT SMS         650       ENABLE EXP OUTPUT MODULES<br>650-652         650       FORMARD LOW CREDIT SMS         650       PGM OUTPUT FUNCTIONS<br>661-664         661       PGMM#1 output function [661], PGM#2 output function [662] PGM#4 output function [664]         680       PGM OUTPUT TIMERS<br>681-684         681       PGM#1 timer/follow input [681], PGM#2 timer/follow input [682] PGM#4 timer/follow input [684],<br>700                                                                                                    | 601       SET SIM-CARD SECRET PIN         602       TEST REMOTE MIC         603       TEST REMOTE SPEAKER         604       VIEW EVENT LOG         605       ERASE EVENT LOG         606       CHANGE ENGINEER CODE         607       REST TO FACTORY DEFAULTS         608       SIM TELEPHONE NUMBER         609       ENABLE JAMMING DETECT         610       JAM DETECT PARTNER NUMBER         611       JAM DETECT TIME WINDOW         612       FORWARD LOW CREDIT SMS         650       650-652         661-664       PGM#1 output modules:0 (650), Enable EXP output modules:3 (652)         680       PGM OUTPUT TIMERS<br>681-664         681       FOR OUTPUT TIMERS<br>681-684         681       PGM#1 output function [661], PGM#2 timer/follow input [682] PGM#4 output function [664]         680       PGM OUTPUT TIMERS<br>681-684       PGM#4 timer/follow input [681], PGM#2 timer/follow input [682] PGM#4 timer/follow input [684],         700       CONTROL OUTPUT<br>701-704       PGM#41 cutput control [701]<br>- 4 on board outputs<br>751-798       PGM#48 EXP output control [798]                                                                                                    |                                                                                                   |  |
| 001       ULL DIM-DARD OLDRETTIN         602       TEST REMOTE MIC         603       TEST REMOTE SPEAKER         604       VIEW EVENT LOG         605       ERASE EVENT LOG         606       CHANGE ENGINEER CODE         607       REST TO FACTORY DEFAULTS         608       SIM TELEPHONE NUMBER         609       ENABLE JAMMING DETECT         610       JAM DETECT PARTNER NUMBER         611       JAM DETECT TIME WINDOW         612       FORWARD LOW CREDIT SMS         650       ENABLE EXP OUTPUT MODULES<br>650-652         650       FORM OUTPUT FUNCTIONS<br>661-664         661       PGM 0UTPUT TIMERS<br>681-664         681       PGM#1 output function [661], PGM#2 output function [662] PGM#4 timer/follow input [684],<br>700         700       CONTROL OUTPUT                                                                                                    | 601       OLT OMPORTO DESIGNATION         602       TEST REMOTE MIC         603       TEST REMOTE SPEAKER         604       VIEW EVENT LOG         605       ERASE EVENT LOG         606       CHANGE ENGINEER CODE         607       REST TO FACTORY DEFAULTS         608       SIM TELEPHONE NUMBER         609       ENABLE JAMMING DETECT         610       JAM DETECT PARTNER NUMBER         611       JAM DETECT TIME WINDOW         612       FORWARD LOW CREDIT SMS         650       ENABLE EXP OUTPUT MODULES<br>850-652         650       ENABLE EXP OUTPUT MODULES<br>8561-664         650       PGM OUTPUT FUNCTIONS<br>861-664         650       PGM OUTPUT TIMERS<br>881-684         650       PGM OUTPUT TIMERS<br>881-684         650       PGM#1 output function [661], PGM#2 timer/follow input [682] PGM#4 timer/follow input [684],         650       PGM OUTPUT TIMERS<br>981-684       PGM#4 timer/follow input [681], PGM#2 timer/follow input [682] PGM#4 timer/follow input [684],                                                                                                    | SM SET SIM_CARD SECRET PIN                                                                        |  |
| 602       TEST REMOTE MIC         603       TEST REMOTE SPEAKER         604       VIEW EVENT LOG         605       ERASE EVENT LOG         606       CHANGE ENGINEER CODE         607       REST TO FACTORY DEFAULTS         608       SIM TELEPHONE NUMBER         609       ENABLE JAMMING DETECT         610       JAM DETECT PARTNER NUMBER         611       JAM DETECT TIME WINDOW         612       FORWARD LOW CREDIT SMS         650       Enable EXP output modules:0 [650], Enable EXP output modules:3 [652]         661-664       PGM#1 output function [661], PGM#2 output function [662] PGM#4 output function [664]         681-684       PGM#1 output [681], PGM#2 timer/tollow input [682] PGM#4 timer/tollow input [684].         700       CONTROL OUTPUT                                                                                                    | 602       TEST REMOTE MIC         603       TEST REMOTE SPEAKER         604       VIEW EVENT LOG         605       ERASE EVENT LOG         606       CHANGE ENGINEER CODE         607       REST TO FACTORY DEFAULTS         608       SIM TELEPHONE NUMBER         609       ENABLE JAMMING DETECT         610       JAM DETECT PARTNER NUMBER         611       JAM DETECT TIME WINDOW         612       FORWARD LOW CREDIT SMS         650       650         661       661         661       FUNCTIONS         661       661         661       FORM#1 output function [661], PGM#2 output function [662] PGM#4 output function [664]         680       PGM OUTPUT TIMERS         681       681<-684                                                                                                    |                                                                                                   |  |
| 602       TEST REMOTE MIC         603       TEST REMOTE SPEAKER         604       VIEW EVENT LOG         605       ERASE EVENT LOG         606       CHANGE ENGINEER CODE         607       REST TO FACTORY DEFAULTS         608       SIM TELEPHONE NUMBER         609       ENABLE JAMMING DETECT         610       JAM DETECT PARTNER NUMBER         611       JAM DETECT TIME WINDOW         612       FORWARD LOW CREDIT SMS         650       Enable EXP OUTPUT MODULES<br>650-652         650       Fonble EXP output modules:0 [650], Enable EXP output modules:3 [652]         661       PGM#1 output function [661], PGM#2 output function [662] PGM#4 output function [664]         680       PGM OUTPUT TIMERS<br>681-684       PGM#1 timer/follow input [681], PGM#2 timer/follow input [682] PGM#4 timer/follow input [684],         700       CONTROL OUTPUT                                                                                                    | 602       TEST REMOTE MIC         603       TEST REMOTE SPEAKER         604       VIEW EVENT LOG         605       ERASE EVENT LOG         606       CHANGE ENGINEER CODE         607       REST TO FACTORY DEFAULTS         608       SIM TELEPHONE NUMBER         609       ENABLE JAMMING DETECT         610       JAM DETECT PARTNER NUMBER         611       JAM DETECT TIME WINDOW         612       FORWARD LOW CREDIT SMS         650       ENABLE EXP OUTPUT MODULES<br>650-652         651       ENABLE EXP OUTPUT MODULES<br>661-664         661-664       PGM#1 output function [661], PGM#2 output function [662] PGM#4 output function [664]         681       681-684       PGM#1 timer/follow input [681], PGM#2 timer/follow input [682] PGM#4 timer/follow input [684],         709       CONTROL OUTPUT<br>701-704       PGM#1 timer/follow input [681], PGM#2 timer/follow input [682] PGM#4 timer/follow input [684],         700       CONTROL OUTPUT<br>751-798       PGM#48 EXP output control [701] 4 on board outputs<br>751-798                                                                                                    |                                                                                                   |  |
| 603       TEST REMOTE SPEAKER         604       VIEW EVENT LOG         605       ERASE EVENT LOG         606       CHANGE ENGINEER CODE         607       REST TO FACTORY DEFAULTS         608       SIM TELEPHONE NUMBER         609       ENABLE JAMMING DETECT         610       JAM DETECT PARTNER NUMBER         611       JAM DETECT TIME WINDOW         612       FORWARD LOW CREDIT SMS         650       ENABLE EXP OUTPUT MODULES<br>650-652         651       PGM OUTPUT FUNCTIONS<br>661-664         661-664       PGM#1 output function [661], PGM#2 output function [662] PGM#4 output function [664]         650       PGM OUTPUT TIMERS<br>681-684         681-684       PGM#1 timer/follow input [681], PGM#2 timer/follow input [682] PGM#4 timer/follow input [684],         700       CONTROL OUTPUT                                                                                                    | 603       TEST REMOTE SPEAKER         604       VIEW EVENT LOG         605       ERASE EVENT LOG         606       CHANGE ENGINEER CODE         607       REST TO FACTORY DEFAULTS         608       SIM TELEPHONE NUMBER         609       ENABLE JAMMING DETECT         610       JAM DETECT PARTNER NUMBER         611       JAM DETECT TIME WINDOW         612       FORWARD LOW CREDIT SMS         650       ENABLE EXP OUTPUT MODULES<br>650-652         650       ENABLE EXP OUTPUT MODULES<br>651-664         660       PGM OUTPUT FUNCTIONS<br>661-664         661-664       PGM#1 output function [661]. PGM#2 output function [662] PGM#4 output function [664]         680       PGM OUTPUT TIMERS<br>681-684       PGM#1 timer/follow input [681], PGM#2 timer/follow input [682] PGM#4 timer/follow input [684],         700       CONTROL OUTPUT<br>701-704       PGM#1 timer/follow input [671]       - 4 on board outputs<br>751-798                                                                                                    | 602 TEST REMOTE MIC                                                                               |  |
| 603       TEST REMOTE SPEAKER         604       VIEW EVENT LOG         605       ERASE EVENT LOG         606       CHANGE ENGINEER CODE         607       REST TO FACTORY DEFAULTS         608       SIM TELEPHONE NUMBER         609       ENABLE JAMMING DETECT         610       JAM DETECT PARTNER NUMBER         611       JAM DETECT TIME WINDOW         612       FORWARD LOW CREDIT SMS         650       ENABLE EXP OUTPUT MODULES<br>650-652         650       FOALE EXP OUTPUT MODULES<br>661-664         661-664       PGM#1 output function [661], PGM#2 output function [662] PGM#4 output function [664]         680       PGM OUTPUT TIMERS<br>681-684         681-684       PGM#1 timer/follow input [681], PGM#2 timer/follow input [682] PGM#4 timer/follow input [684],         700       CONTROL OUTPUT                                                                                                    | 603       TEST REMOTE SPEAKER         604       VIEW EVENT LOG         605       ERASE EVENT LOG         606       CHANGE ENGINEER CODE         607       REST TO FACTORY DEFAULTS         608       SIM TELEPHONE NUMBER         609       ENABLE JAMMING DETECT         610       JAM DETECT PARTNER NUMBER         611       JAM DETECT TIME WINDOW         612       FORWARD LOW CREDIT SMS         650       ENABLE EXP OUTPUT MODULES<br>650-652       Enable EXP output modules:0 [650], Enable EXP output modules:3 [652]         660       PGM OUTPUT FUNCTIONS<br>661-664       PGM#1 output function [661], PGM#2 output function [662] PGM#4 output function [664]         680       PGM OUTPUT TIMERS<br>681-684       PGM#1 timer/follow input [681], PGM#2 timer/follow input [682] PGM#4 timer/follow input [684],         700       CONTROL OUTPUT<br>701-704       PGM#1 output control [701],       - 4 on board outputs<br>751-798                                                                                                    |                                                                                                   |  |
| 603       TEST REMOTE SPEAKER         604       VIEW EVENT LOG         605       ERASE EVENT LOG         606       CHANGE ENGINEER CODE         607       REST TO FACTORY DEFAULTS         608       SIM TELEPHONE NUMBER         609       ENABLE JAMMING DETECT         610       JAM DETECT PARTNER NUMBER         611       JAM DETECT TIME WINDOW         612       FORWARD LOW CREDIT SMS         650       ENABLE EXP OUTPUT MODULES<br>661-664         661-664       PGM#1 output function [661], PGM#2 output function [662] PGM#4 output function [664]         680       PGM OUTPUT TIMERS<br>681-684         681-684       PGM#1 timer/follow input [681], PGM#2 timer/follow input [682] PGM#4 timer/follow input [684],         700       CONTROL OUTPUT                                                                                                    | 603       TEST REMOTE SPEAKER         604       VIEW EVENT LOG         605       ERASE EVENT LOG         606       CHANGE ENGINEER CODE         607       REST TO FACTORY DEFAULTS         608       SIM TELEPHONE NUMBER         609       ENABLE JAMMING DETECT         610       JAM DETECT PARTNER NUMBER         611       JAM DETECT TIME WINDOW         612       FORWARD LOW CREDIT SMS         650       ENABLE EXP OUTPUT MODULES<br>650-652         661-664       PGM#1 output modules:0 [650], Enable EXP output modules:3 [652]         660       PGM OUTPUT FUNCTIONS<br>681-684         681-684       PGM#1 output function [661], PGM#2 output function [662] PGM#4 output function [664]         680       PGM OUTPUT TIMERS<br>681-684       PGM#1 imer/follow input [681], PGM#2 timer/follow input [682] PGM#4 timer/follow input [684],         700       CONTROL OUTPUT<br>701-704       PGM#1 output control [701]       -4 on board outputs<br>751-798                                                                                                    |                                                                                                   |  |
| 604       VIEW EVENT LOG         605       ERASE EVENT LOG         606       CHANGE ENGINEER CODE         607       REST TO FACTORY DEFAULTS         608       SIM TELEPHONE NUMBER         609       ENABLE JAMMING DETECT         610       JAM DETECT PARTNER NUMBER         611       JAM DETECT TIME WINDOW         612       FORWARD LOW CREDIT SMS         650       ENABLE EXP OUTPUT MODULES<br>650-652       Enable EXP output modules:0 [650], Enable EXP output modules:3 [652]         660       PGM OUTPUT FUNCTIONS<br>661-664       PGM#1 output function [661], PGM#2 output function [662] PGM#4 output function [664]         630       PGM OUTPUT TIMERS<br>681-684       PGM#1 timer/follow input [681], PGM#2 timer/follow input [682] PGM#4 timer/follow input [684],         700       CONTROL OUTPUT                                                                                                    | 604       VIEW EVENT LOG         605       ERASE EVENT LOG         606       CHANGE ENGINEER CODE         607       REST TO FACTORY DEFAULTS         608       SIM TELEPHONE NUMBER         609       ENABLE JAMMING DETECT         610       JAM DETECT PARTNER NUMBER         611       JAM DETECT TIME WINDOW         612       FORWARD LOW CREDIT SMS         650       ENABLE EXP OUTPUT MODULES<br>650-652         650       ENABLE EXP OUTPUT MODULES<br>661-664         661       PGM 0UTPUT FUNCTIONS<br>661-664         661       PGM#1 output function [661], PGM#2 output function [662] PGM#4 output function [664]         680       PGM 0UTPUT TIMERS<br>681-684         681       PGM#1 output function [671], PGM#2 timer/follow input [682] PGM#4 timer/follow input [684],         700       CONTROL OUTPUT<br>701-704       PGM#1 timer/follow input [681], PGM#2 timer/follow input [682] 48 outputs<br>751-798                                                                                                    | 603 TEST REMOTE SPEAKER                                                                           |  |
| 604       VIEW EVENT LOG         605       ERASE EVENT LOG         606       CHANGE ENGINEER CODE         607       REST TO FACTORY DEFAULTS         608       SIM TELEPHONE NUMBER         609       ENABLE JAMMING DETECT         610       JAM DETECT PARTNER NUMBER         611       JAM DETECT TIME WINDOW         612       FORWARD LOW CREDIT SMS         650       ENABLE EXP OUTPUT MODULES<br>650-652       Enable EXP output modules:0 (650), Enable EXP output modules:3 (652)         660       PGM OUTPUT FUNCTIONS<br>661-664       PGM#1 output function (661), PGM#2 output function (662) PGM#4 output function (664)         630       PGM OUTPUT TIMERS<br>681-684       PGM#1 timer/follow input (681), PGM#2 timer/follow input (682) PGM#4 timer/follow input (684),         700       CONTROL OUTPUT                                                                                                    | 604       VIEW EVENT LOG         605       ERASE EVENT LOG         606       CHANGE ENGINEER CODE         607       REST TO FACTORY DEFAULTS         608       SIM TELEPHONE NUMBER         609       ENABLE JAMMING DETECT         610       JAM DETECT PARTNER NUMBER         611       JAM DETECT TIME WINDOW         612       FORWARD LOW CREDIT SMS         650       ENABLE EXP OUTPUT MODULES<br>650-652         650       Fonable EXP output modules:0 (650) Enable EXP output modules:3 (652)         660       PGM OUTPUT FUNCTIONS<br>661-664         681-684       PGM#1 output function (661), PGM#2 output function (662) PGM#4 output function (664)         680       PGM OUTPUT TIMERS<br>681-684       PGM#1 timer/follow input (681), PGM#2 timer/follow input (682) PGM#4 timer/follow input (684),         700       CONTROL OUTPUT<br>701-704       PGM#1 output control [701]       -4 on board outputs<br>751-798                                                                                                    |                                                                                                   |  |
| 604       VIEW EVENT LOG         605       ERASE EVENT LOG         606       CHANGE ENGINEER CODE         607       REST TO FACTORY DEFAULTS         608       SIM TELEPHONE NUMBER         609       ENABLE JAMMING DETECT         610       JAM DETECT PARTNER NUMBER         611       JAM DETECT TIME WINDOW         612       FORWARD LOW CREDIT SMS         650       ENABLE EXP OUTPUT MODULES<br>e50-652       Enable EXP output modules:0 [650], Enable EXP output modules:3 [652]         660       PGM OUTPUT FUNCTIONS<br>e61-664       PGM#1 output function [661], PGM#2 output function [662] PGM#4 output function [664]         680       PGM OUTPUT TIMERS<br>e81-684       PGM#1 timer/follow input [681], PGM#2 timer/follow input [682] PGM#4 timer/follow input [684],         700       CONTROL OUTPUT                                                                                                    | 602       VIEW EVENT LOG         605       ERASE EVENT LOG         606       CHANGE ENGINEER CODE         607       REST TO FACTORY DEFAULTS         608       SIM TELEPHONE NUMBER         609       ENABLE JAMMING DETECT         610       JAM DETECT PARTNER NUMBER         611       JAM DETECT TIME WINDOW         612       FORWARD LOW CREDIT SMS         650       ENABLE EXP OUTPUT MODULES         650       650-652         Enable EXP output modules:0 [650], Enable EXP output modules:3 [652]         650       PGM OUTPUT FUNCTIONS         661-664       PGM#1 output function [661], PGM#2 output function [662] PGM#4 output function [664]         680       PGM OUTPUT TIMERS         681-684       PGM#1 timer/follow input [681], PGM#2 timer/follow input [682] PGM#4 timer/follow input [684],         700       CONTROL OUTPUT         701-704       PGM#4 toutput control [701]         40       Nobard outputs         751-798       PGM#48 EXP output control [798]                                                                                                    |                                                                                                   |  |
| 605       ERASE EVENT LOG         606       CHANGE ENGINEER CODE         607       REST TO FACTORY DEFAULTS         608       SIM TELEPHONE NUMBER         609       ENABLE JAMMING DETECT         610       JAM DETECT PARTNER NUMBER         611       JAM DETECT TIME WINDOW         612       FORWARD LOW CREDIT SMS         650       ENABLE EXP OUTPUT MODULES         650       650-652         Enable EXP output modules:0 [650], Enable EXP output modules:3 [652]         660       PGM OUTPUT FUNCTIONS         681-664       PGM#1 output function [661], PGM#2 output function [662] PGM#4 output function [664]         680       PGM OUTPUT TIMERS         681-684       PGM#1 timer/follow input [681], PGM#2 timer/follow input [682] PGM#4 timer/follow input [684],         700       CONTROL OUTPUT                                                                                                    | 605       ERASE EVENT LOG         606       CHANGE ENGINEER CODE         607       REST TO FACTORY DEFAULTS         608       SIM TELEPHONE NUMBER         609       ENABLE JAMMING DETECT         610       JAM DETECT PARTNER NUMBER         611       JAM DETECT TIME WINDOW         612       FORWARD LOW CREDIT SMS         650       ENABLE EXP OUTPUT MODULES<br>650-652         660       PGM OUTPUT FUNCTIONS<br>661-664         661       PGM#1 output function [661], PGM#2 output function [662] PGM#4 output function [664]         680       PGM OUTPUT TIMERS<br>681-684         681-684       PGM#1 output [681], PGM#2 timer/follow input [682] PGM#4 timer/follow input [684],         700       CONTROL OUTPUT<br>701-704       PGM#1 output control [701]<br>- 4 on board outputs<br>751-798         701       FOM#48 EXP output control [798]<br>- 48 outputs on the output expanders                                                                                                    | 604 VIEW EVENT LOG                                                                                |  |
| 605       ERASE EVENT LOG         606       CHANGE ENGINEER CODE         607       REST TO FACTORY DEFAULTS         608       SIM TELEPHONE NUMBER         609       ENABLE JAMMING DETECT         610       JAM DETECT PARTNER NUMBER         611       JAM DETECT TIME WINDOW         612       FORWARD LOW CREDIT SMS         650       ENABLE EXP OUTPUT MODULES<br>650-652         650       PGM OUTPUT FUNCTIONS<br>661-664         661-664       PGM#1 output function [661], PGM#2 output function [662] PGM#4 output function [664]         680       PGM OUTPUT TIMERS<br>681-684         681-684       PGM#1 timer/follow input [681], PGM#2 timer/follow input [682] PGM#4 timer/follow input [684],         700       CONTROL OUTPUT                                                                                                    | 605       ERASE EVENT LOG         606       CHANGE ENGINEER CODE         607       REST TO FACTORY DEFAULTS         608       SIM TELEPHONE NUMBER         609       ENABLE JAMMING DETECT         610       JAM DETECT PARTNER NUMBER         611       JAM DETECT TIME WINDOW         612       FORWARD LOW CREDIT SMS         650       ENABLE EXP OUTPUT MODULES<br>650-652         650       ENABLE EXP OUTPUT MODULES<br>661-664         661       PGM OUTPUT FUNCTIONS<br>661-664         681-684       PGM#1 output function [661], PGM#2 output function [662] PGM#4 output function [664]         630       PGM OUTPUT TIMERS<br>681-684         630       PGM OUTPUT TIMERS<br>681-684         631       PGM#1 output control [701]         701-704       PGM#1 output control [701]         701-704       PGM#4 EXP output control [798]         701       CONTROL OUTPUT<br>751-798                                                                                                    |                                                                                                   |  |
| 605       ERASE EVENT LOG         606       CHANGE ENGINEER CODE         607       REST TO FACTORY DEFAULTS         608       SIM TELEPHONE NUMBER         609       ENABLE JAMMING DETECT         610       JAM DETECT PARTNER NUMBER         611       JAM DETECT TARTNER NUMBER         612       FORWARD LOW CREDIT SMS         650       ENABLE EXP OUTPUT MODULES<br>650-652         650       ENABLE EXP output modules:0 [650], Enable EXP output modules:3 [652]         660       PGM OUTPUT FUNCTIONS<br>661-664         681-664       PGM#1 output function [661], PGM#2 output function [662] PGM#4 output function [664]         680       PGM OUTPUT TIMERS<br>681-684         681-684       PGM#1 timer/follow input [681], PGM#2 timer/follow input [682] PGM#4 timer/follow input [684],<br>700         700       CONTROL OUTPUT                                                                                                    | 605       ERASE EVENT LOG         606       CHANGE ENGINEER CODE         607       REST TO FACTORY DEFAULTS         608       SIM TELEPHONE NUMBER         609       ENABLE JAMMING DETECT         610       JAM DETECT PARTNER NUMBER         611       JAM DETECT TIME WINDOW         612       FORWARD LOW CREDIT SMS         620       ENABLE EXP OUTPUT MODULES<br>650-652         650       Enable EXP output modules:0 [650], Enable EXP output modules:3 [652]         660       PGM OUTPUT FUNCTIONS<br>661-664         681-684       PGM#1 output function [661], PGM#2 output function [662] PGM#4 output function [664]         680       PGM OUTPUT TIMERS<br>681-684       PGM#1 imer/follow input [681], PGM#2 timer/follow input [682] PGM#4 timer/follow input [684],         700       CONTROL OUTPUT<br>701-704       PGM#1 output control [701] 4 on board outputs<br>751-798       PGM#48 EXP output control [798] 48 outputs on the output expanders                                                                                                    |                                                                                                   |  |
| 606       CHANGE ENGINEER CODE         607       REST TO FACTORY DEFAULTS         608       SIM TELEPHONE NUMBER         609       ENABLE JAMMING DETECT         610       JAM DETECT PARTNER NUMBER         611       JAM DETECT TIME WINDOW         612       FORWARD LOW CREDIT SMS         650       ENABLE EXP OUTPUT MODULES<br>650-652         650       PGM OUTPUT FUNCTIONS<br>661-664         661       PGM#1 output function [661], PGM#2 output function [662] PGM#4 output function [664]         680       PGM OUTPUT TIMERS<br>681-684         681-684       PGM#1 timer/follow input [681], PGM#2 timer/follow input [682] PGM#4 timer/follow input [684],         700       CONTROL OUTPUT                                                                                                    | 606       CHANGE ENGINEER CODE         607       REST TO FACTORY DEFAULTS         608       SIM TELEPHONE NUMBER         609       ENABLE JAMMING DETECT         610       JAM DETECT PARTNER NUMBER         611       JAM DETECT TIME WINDOW         612       FORWARD LOW CREDIT SMS         650       ENABLE EXP OUTPUT MODULES<br>650-652         650       ENABLE EXP output modules:0 [650], Enable EXP output modules:3 [652]         660       PGM OUTPUT FUNCTIONS<br>661-664         681       PGM#1 output function [661], PGM#2 output function [662] PGM#4 output function [664]         680       PGM OUTPUT TIMERS<br>681-684       PGM#1 imput [681], PGM#2 timer/follow input [682] PGM#4 timer/follow input [684],         700       CONTROL OUTPUT<br>701-704       PGM#1 output control [701]<br>- 4 on board outputs<br>751-798       -4 on board outputs<br>751-798                                                                                                    | 605 ERASE EVENT LOG                                                                               |  |
| <ul> <li>606 CHANGE ENGINEER CODE</li> <li>607 REST TO FACTORY DEFAULTS</li> <li>608 SIM TELEPHONE NUMBER</li> <li>609 ENABLE JAMMING DETECT</li> <li>610 JAM DETECT PARTNER NUMBER</li> <li>611 JAM DETECT PARTNER NUMBER</li> <li>612 FORWARD LOW CREDIT SMS</li> <li>650 ENABLE EXP OUTPUT MODULES <ul> <li>650 ENABLE EXP OUTPUT MODULES</li> <li>650-652 Enable EXP output modules:0 [650], Enable EXP output modules:3 [652]</li> </ul> </li> <li>660 PGM OUTPUT FUNCTIONS <ul> <li>661-664 PGM#1 output function [661], PGM#2 output function [662] PGM#4 output function [664]</li> </ul> </li> <li>680 PGM OUTPUT TIMERS <ul> <li>681-684 PGM#1 timer/follow input [681], PGM#2 timer/follow input [682] PGM#4 timer/follow input [684],</li> </ul> </li> </ul>                                                                                                    | 606       CHANGE ENGINEER CODE         607       REST TO FACTORY DEFAULTS         608       SIM TELEPHONE NUMBER         609       ENABLE JAMMING DETECT         610       JAM DETECT PARTNER NUMBER         611       JAM DETECT PARTNER NUMBER         612       FORWARD LOW CREDIT SMS         650       ENABLE EXP OUTPUT MODULES<br>650-652         650       ENABLE EXP OUTPUT MODULES<br>661-664         661       PGM MUTPUT FUNCTIONS<br>661-664         661-664       PGM#1 output function [661], PGM#2 output function [662] PGM#4 output function [664]         680       PGM OUTPUT TIMERS<br>681-684         681       PGM#1 timer/follow input [681], PGM#2 timer/follow input [682] PGM#4 timer/follow input [684],         700       CONTROL OUTPUT<br>701-704       PGM#1 output control [701]<br>- 4 on board outputs<br>751-798         701       PGM#48 EXP output control [798]<br>- 48 outputs on the output expanders                                                                                                    |                                                                                                   |  |
| <ul> <li>607 REST TO FACTORY DEFAULTS</li> <li>608 SIM TELEPHONE NUMBER</li> <li>609 ENABLE JAMMING DETECT</li> <li>610 JAM DETECT PARTNER NUMBER</li> <li>611 JAM DETECT TIME WINDOW</li> <li>612 FORWARD LOW CREDIT SMS</li> <li>650 ENABLE EXP OUTPUT MODULES <ul> <li>650 650-652 Enable EXP output modules:0 [650], Enable EXP output modules:3 [652]</li> </ul> </li> <li>660 PGM OUTPUT FUNCTIONS <ul> <li>661-664 PGM#1 output function [661], PGM#2 output function [862] PGM#4 output function [664]</li> </ul> </li> <li>680 PGM OUTPUT TIMERS <ul> <li>681-684 PGM#1 timer/follow input [681], PGM#2 timer/follow input [682] PGM#4 timer/follow input [684],</li> </ul> </li> </ul>                                                                                                    | 607       REST TO FACTORY DEFAULTS         608       SIM TELEPHONE NUMBER         609       ENABLE JAMMING DETECT         610       JAM DETECT PARTNER NUMBER         611       JAM DETECT TIME WINDOW         612       FORWARD LOW CREDIT SMS         650       ENABLE EXP OUTPUT MODULES<br>650-652         661-664       PGM#1 output modules:0 [650], Enable EXP output modules:3 [652]         660       PGM OUTPUT FUNCTIONS<br>661-664         661-664       PGM#1 output function [661], PGM#2 output function [662] PGM#4 output function [664]         680       PGM OUTPUT TIMERS<br>681-684         681-684       PGM#1 timer/follow input [681], PGM#2 timer/follow input [682] PGM#4 timer/follow input [684],<br>700         700       CONTROL OUTPUT<br>701-704       PGM#1 output control [701]<br>- 4 on board outputs<br>751-798         751-798       PGM#48 EXP output control [798]<br>- 48 outputs on the output expanders                                                                                                    | SOR CHANGE ENGINEER CODE                                                                          |  |
| <ul> <li>607 REST TO FACTORY DEFAULTS</li> <li>608 SIM TELEPHONE NUMBER</li> <li>609 ENABLE JAMMING DETECT</li> <li>610 JAM DETECT PARTNER NUMBER</li> <li>611 JAM DETECT TIME WINDOW</li> <li>612 FORWARD LOW CREDIT SMS</li> <li>650 ENABLE EXP OUTPUT MODULES<br/>650-652 Enable EXP output modules:0 [650], Enable EXP output modules:3 [652]</li> <li>660 PGM OUTPUT FUNCTIONS<br/>661-664 PGM#1 output function [661], PGM#2 output function [662] PGM#4 output function [664]</li> <li>680 PGM OUTPUT TIMERS<br/>681-684 PGM#1 timer/follow input [681], PGM#2 timer/follow input [682] PGM#4 timer/follow input [684],</li> <li>700 CONTROL OUTPUT</li> </ul>                                                                                                    | <ul> <li>607 REST TO FACTORY DEFAULTS</li> <li>608 SIM TELEPHONE NUMBER</li> <li>609 ENABLE JAMMING DETECT</li> <li>610 JAM DETECT PARTNER NUMBER</li> <li>611 JAM DETECT TIME WINDOW</li> <li>612 FORWARD LOW CREDIT SMS</li> <li>650 ENABLE EXP OUTPUT MODULES <ul> <li>650 650-652 Enable EXP output modules:0 [650], Enable EXP output modules:3 [652]</li> </ul> </li> <li>660 PGM OUTPUT FUNCTIONS <ul> <li>661-664 PGM#1 output function [661], PGM#2 output function [662] PGM#4 output function [664]</li> </ul> </li> <li>680 PGM OUTPUT TIMERS <ul> <li>681-684 PGM#1 timer/follow input [681], PGM#2 timer/follow input [682] PGM#4 timer/follow input [684],</li> </ul> </li> <li>700 CONTROL OUTPUT <ul> <li>701-704 PGM#1 output control [701] 4 on board outputs</li> <li>751-798 PGM#48 EXP output control [798] 48 outputs on the output expanders</li> </ul> </li> </ul>                                                                                                    | Change Engineer Code                                                                              |  |
| <ul> <li>607 REST TO FACTORY DEFAULTS</li> <li>608 SIM TELEPHONE NUMBER</li> <li>609 ENABLE JAMMING DETECT</li> <li>610 JAM DETECT PARTNER NUMBER</li> <li>611 JAM DETECT TIME WINDOW</li> <li>612 FORWARD LOW CREDIT SMS</li> <li>650 ENABLE EXP OUTPUT MODULES <ul> <li>650 650 Enable EXP output modules:0 [650], Enable EXP output modules:3 [652]</li> </ul> </li> <li>660 PGM OUTPUT FUNCTIONS <ul> <li>661-664 PGM#1 output function [661], PGM#2 output function [662] PGM#4 output function [664]</li> </ul> </li> <li>680 PGM OUTPUT TIMERS <ul> <li>681-684 PGM#1 timer/follow input [681], PGM#2 timer/follow input [682] PGM#4 timer/follow input [684],</li> </ul> </li> <li>700 CONTROL OUTPUT</li> </ul>                                                                                                    | <ul> <li>607 REST TO FACTORY DEFAULTS</li> <li>608 SIM TELEPHONE NUMBER</li> <li>609 ENABLE JAMMING DETECT</li> <li>610 JAM DETECT PARTNER NUMBER</li> <li>611 JAM DETECT TIME WINDOW</li> <li>612 FORWARD LOW CREDIT SMS</li> <li>650 ENABLE EXP OUTPUT MODULES<br/>650-652 Enable EXP output modules:0 [650], Enable EXP output modules:3 [652]</li> <li>660 PGM OUTPUT FUNCTIONS<br/>661-664 PGM#1 output function [661], PGM#2 output function [662] PGM#4 output function [664]</li> <li>680 PGM OUTPUT TIMERS<br/>681-684 PGM#1 timer/follow input [681], PGM#2 timer/follow input [682] PGM#4 timer/follow input [684],</li> <li>700 CONTROL OUTPUT<br/>701-704 PGM#1 output control [701] 4 on board outputs<br/>751-798 PGM#48 EXP output control [798] 48 outputs on the output expanders</li> </ul>                                                                                                    |                                                                                                   |  |
| 608       SIM TELEPHONE NUMBER         609       ENABLE JAMMING DETECT         610       JAM DETECT PARTNER NUMBER         611       JAM DETECT TIME WINDOW         612       FORWARD LOW CREDIT SMS         650       ENABLE EXP OUTPUT MODULES<br>650-652         650       ENABLE EXP OUTPUT MODULES<br>661-664         661       PGM OUTPUT FUNCTIONS<br>661-664         661-664       PGM#1 output function [661], PGM#2 output function [662] PGM#4 output function [664]         680       PGM OUTPUT TIMERS<br>681-684         681-684       PGM#1 timer/follow input [681], PGM#2 timer/follow input [682] PGM#4 timer/follow input [684],         700       CONTROL OUTPUT                                                                                                    | 608       SIM TELEPHONE NUMBER         609       ENABLE JAMMING DETECT         610       JAM DETECT PARTNER NUMBER         611       JAM DETECT TIME WINDOW         612       FORWARD LOW CREDIT SMS         650       ENABLE EXP OUTPUT MODULES<br>650-652         650       Enable EXP output modules:0 [650], Enable EXP output modules:3 [652]         660       PGM OUTPUT FUNCTIONS<br>661-664         661-664       PGM#1 output function [661], PGM#2 output function [662] PGM#4 output function [664]         680       PGM OUTPUT TIMERS<br>681-684       PGM#1 timer/follow input [681], PGM#2 timer/follow input [682] PGM#4 timer/follow input [684],         700       CONTROL OUTPUT<br>701-704       PGM#1 output control [701]<br>751-798       - 4 on board outputs<br>- 48 outputs on the output expanders                                                                                                    | 607 REST TO FACTORY DEFAULTS                                                                      |  |
| <ul> <li>608 SIM TELEPHONE NUMBER</li> <li>609 ENABLE JAMMING DETECT</li> <li>610 JAM DETECT PARTNER NUMBER</li> <li>611 JAM DETECT TIME WINDOW</li> <li>612 FORWARD LOW CREDIT SMS</li> <li>650 ENABLE EXP OUTPUT MODULES <ul> <li>650 650-652 Enable EXP output modules:0 [650], Enable EXP output modules:3 [652]</li> </ul> </li> <li>660 PGM OUTPUT FUNCTIONS <ul> <li>661-664 PGM#1 output function [661], PGM#2 output function [662] PGM#4 output function [664]</li> </ul> </li> <li>680 PGM OUTPUT TIMERS <ul> <li>681-684 PGM#1 timer/follow input [681], PGM#2 timer/follow input [682] PGM#4 timer/follow input [684],</li> </ul> </li> </ul>                                                                                                    | 608       SIM TELEPHONE NUMBER         609       ENABLE JAMMING DETECT         610       JAM DETECT PARTNER NUMBER         611       JAM DETECT TIME WINDOW         612       FORWARD LOW CREDIT SMS         650       ENABLE EXP OUTPUT MODULES<br>650-652         650       Enable EXP output modules:0 [650], Enable EXP output modules:3 [652]         660       PGM OUTPUT FUNCTIONS<br>661-664         661-664       PGM#1 output function [661], PGM#2 output function [662] PGM#4 output function [664]         680       PGM OUTPUT TIMERS<br>681-684         681-684       PGM#1 timer/follow input [681], PGM#2 timer/follow input [682] PGM#4 timer/follow input [684],         700       CONTROL OUTPUT<br>701-704       PGM#1 output control [701]<br>751-798       - 4 on board outputs<br>- 48 outputs on the output expanders                                                                                                    |                                                                                                   |  |
| <ul> <li>608 SIM TELEPHONE NUMBER</li> <li>609 ENABLE JAMMING DETECT</li> <li>610 JAM DETECT PARTNER NUMBER</li> <li>611 JAM DETECT TIME WINDOW</li> <li>612 FORWARD LOW CREDIT SMS</li> <li>650 ENABLE EXP OUTPUT MODULES <ul> <li>650 650 ENABLE EXP OUTPUT MODULES</li> <li>650.652 Enable EXP output modules:0 [650], Enable EXP output modules:3 [652]</li> </ul> </li> <li>660 PGM OUTPUT FUNCTIONS <ul> <li>661-664 PGM#1 output function [661], PGM#2 output function [662] PGM#4 output function [664]</li> </ul> </li> <li>680 PGM OUTPUT TIMERS <ul> <li>681-684 PGM#1 timer/follow input [681], PGM#2 timer/follow input [682] PGM#4 timer/follow input [684],</li> </ul> </li> </ul>                                                                                                    | <ul> <li>608 SIM TELEPHONE NUMBER</li> <li>609 ENABLE JAMMING DETECT</li> <li>610 JAM DETECT PARTNER NUMBER</li> <li>611 JAM DETECT TIME WINDOW</li> <li>612 FORWARD LOW CREDIT SMS</li> <li>650 ENABLE EXP OUTPUT MODULES<br/>650-652 Enable EXP output modules:0 [650], Enable EXP output modules:3 [652]</li> <li>660 PGM OUTPUT FUNCTIONS<br/>661-664 PGM#1 output function [661], PGM#2 output function [662] PGM#4 output function [664]</li> <li>680 PGM OUTPUT TIMERS<br/>681-684 PGM#1 imput [681], PGM#2 timer/follow input [682] PGM#4 timer/follow input [684],</li> <li>700 CONTROL OUTPUT<br/>701-704 PGM#1 output control [701] 4 on board outputs<br/>751-798 PGM#48 EXP output control [798] 48 outputs on the output expanders</li> </ul>                                                                                                    |                                                                                                   |  |
| <ul> <li>609 ENABLE JAMMING DETECT</li> <li>610 JAM DETECT PARTNER NUMBER</li> <li>611 JAM DETECT TIME WINDOW</li> <li>612 FORWARD LOW CREDIT SMS</li> <li>650 ENABLE EXP OUTPUT MODULES <ul> <li>650 650-652 Enable EXP output modules:0 [650], Enable EXP output modules:3 [652]</li> </ul> </li> <li>660 PGM OUTPUT FUNCTIONS <ul> <li>661-664 PGM#1 output function [661], PGM#2 output function [662] PGM#4 output function [664]</li> </ul> </li> <li>680 PGM OUTPUT TIMERS <ul> <li>681-684 PGM#1 timer/follow input [681], PGM#2 timer/follow input [682] PGM#4 timer/follow input [684],</li> </ul> </li> <li>700 CONTROL OUTPUT</li> </ul>                                                                                                    | 609       ENABLE JAMMING DETECT         610       JAM DETECT PARTNER NUMBER         611       JAM DETECT TIME WINDOW         612       FORWARD LOW CREDIT SMS         650       ENABLE EXP OUTPUT MODULES<br>650-652         650       ENABLE EXP OUTPUT MODULES<br>661-664         660       PGM OUTPUT FUNCTIONS<br>661-664         661       PGM#1 output function [661], PGM#2 output function [662] PGM#4 output function [664]         680       PGM OUTPUT TIMERS<br>681-684         681       PGM#1 timer/follow input [681], PGM#2 timer/follow input [682] PGM#4 timer/follow input [684],<br>700         700       CONTROL OUTPUT<br>701-704       PGM#1 output control [701]<br>701-704       - 4 on board outputs<br>- 48 outputs on the output expanders                                                                                                    | 608 SIM TELEPHONE NUMBER                                                                          |  |
| <ul> <li>609 ENABLE JAMMING DETECT</li> <li>610 JAM DETECT PARTNER NUMBER</li> <li>611 JAM DETECT TIME WINDOW</li> <li>612 FORWARD LOW CREDIT SMS</li> <li>650 ENABLE EXP OUTPUT MODULES <ul> <li>650 650-652 Enable EXP output modules:0 [650], Enable EXP output modules:3 [652]</li> </ul> </li> <li>660 PGM OUTPUT FUNCTIONS <ul> <li>661-664 PGM#1 output function [661], PGM#2 output function [662] PGM#4 output function [664]</li> </ul> </li> <li>680 PGM OUTPUT TIMERS <ul> <li>681-684 PGM#1 timer/follow input [681], PGM#2 timer/follow input [682] PGM#4 timer/follow input [684],</li> </ul> </li> <li>700 CONTROL OUTPUT</li> </ul>                                                                                                    | <ul> <li>609 ENABLE JAMMING DETECT</li> <li>610 JAM DETECT PARTNER NUMBER</li> <li>611 JAM DETECT TIME WINDOW</li> <li>612 FORWARD LOW CREDIT SMS</li> <li>650 ENABLE EXP OUTPUT MODULES <ul> <li>650 650 Enable EXP output modules:0 [650], Enable EXP output modules:3 [652]</li> </ul> </li> <li>660 PGM OUTPUT FUNCTIONS <ul> <li>661-664 PGM#1 output function [661], PGM#2 output function [662] PGM#4 output function [664]</li> </ul> </li> <li>680 PGM OUTPUT TIMERS <ul> <li>681-684 PGM#1 timer/follow input [681], PGM#2 timer/follow input [682] PGM#4 timer/follow input [684],</li> </ul> </li> <li>700 CONTROL OUTPUT <ul> <li>701-704 PGM#1 output control [701] 4 on board outputs</li> <li>751-798 PGM#48 EXP output control [798] 48 outputs on the output expanders</li> </ul> </li> </ul>                                                                                                    |                                                                                                   |  |
| 609       ENABLE JAMMING DETECT         610       JAM DETECT PARTNER NUMBER         611       JAM DETECT TIME WINDOW         612       FORWARD LOW CREDIT SMS         650       ENABLE EXP OUTPUT MODULES<br>650-652         650       Enable EXP output modules:0 [650], Enable EXP output modules:3 [652]         660       PGM OUTPUT FUNCTIONS<br>661-664         661       PGM#1 output function [661], PGM#2 output function [662] PGM#4 output function [664]         680       PGM OUTPUT TIMERS<br>681-684         681       PGM#1 timer/follow input [681], PGM#2 timer/follow input [682] PGM#4 timer/follow input [684],         700       CONTROL OUTPUT                                                                                                    | <ul> <li>ENABLE JAMMING DETECT</li> <li>JAM DETECT PARTNER NUMBER</li> <li>JAM DETECT TIME WINDOW</li> <li>FORWARD LOW CREDIT SMS</li> <li>FORWARD LOW CREDIT SMS</li> <li>ENABLE EXP OUTPUT MODULES <ul> <li>650 ENABLE EXP OUTPUT MODULES</li> <li>650-652 Enable EXP output modules:0 [650], Enable EXP output modules:3 [652]</li> </ul> </li> <li>660 PGM OUTPUT FUNCTIONS <ul> <li>661-664 PGM#1 output function [661], PGM#2 output function [662] PGM#4 output function [664]</li> </ul> </li> <li>680 PGM OUTPUT TIMERS <ul> <li>681-684 PGM#1 timer/follow input [681], PGM#2 timer/follow input [682] PGM#4 timer/follow input [684],</li> </ul> </li> <li>700 CONTROL OUTPUT <ul> <li>701-704 PGM#1 output control [701] 4 on board outputs</li> <li>751-798 PGM#48 EXP output control [798] 48 outputs on the output expanders</li> </ul> </li> </ul>                                                                                                    |                                                                                                   |  |
| <ul> <li>610 JAM DETECT PARTNER NUMBER</li> <li>611 JAM DETECT TIME WINDOW</li> <li>612 FORWARD LOW CREDIT SMS</li> <li>650 ENABLE EXP OUTPUT MODULES<br/>650-652 Enable EXP output modules:0 [650], Enable EXP output modules:3 [652]</li> <li>660 PGM OUTPUT FUNCTIONS<br/>661-664 PGM#1 output function [661], PGM#2 output function [662] PGM#4 output function [664]</li> <li>680 PGM OUTPUT TIMERS<br/>681-684 PGM#1 timer/follow input [681], PGM#2 timer/follow input [682] PGM#4 timer/follow input [684],</li> <li>700 CONTROL OUTPUT</li> </ul>                                                                                                    | <ul> <li>610 JAM DETECT PARTNER NUMBER</li> <li>611 JAM DETECT TIME WINDOW</li> <li>612 FORWARD LOW CREDIT SMS</li> <li>650 ENABLE EXP OUTPUT MODULES <ul> <li>650-652 Enable EXP output modules:0 [650], Enable EXP output modules:3 [652]</li> </ul> </li> <li>660 PGM OUTPUT FUNCTIONS <ul> <li>661-664 PGM#1 output function [661], PGM#2 output function [662] PGM#4 output function [664]</li> </ul> </li> <li>680 PGM OUTPUT TIMERS <ul> <li>681-684 PGM#1 timer/follow input [681], PGM#2 timer/follow input [682] PGM#4 timer/follow input [684],</li> </ul> </li> <li>700 CONTROL OUTPUT <ul> <li>701-704 PGM#1 output control [701] 4 on board outputs</li> <li>751-798 PGM#48 EXP output control [798] 48 outputs on the output expanders</li> </ul> </li> </ul>                                                                                                    | SUS ENABLE JAMIMING DETECT                                                                        |  |
| <ul> <li>610 JAM DETECT PARTNER NUMBER</li> <li>611 JAM DETECT TIME WINDOW</li> <li>612 FORWARD LOW CREDIT SMS</li> <li>650 ENABLE EXP OUTPUT MODULES <ul> <li>650-652 Enable EXP output modules:0 [650], Enable EXP output modules:3 [652]</li> </ul> </li> <li>660 PGM OUTPUT FUNCTIONS <ul> <li>661-664 PGM#1 output function [661], PGM#2 output function [662] PGM#4 output function [664]</li> </ul> </li> <li>680 PGM OUTPUT TIMERS <ul> <li>681-684 PGM#1 timer/follow input [681], PGM#2 timer/follow input [682] PGM#4 timer/follow input [684],</li> </ul> </li> <li>700 CONTROL OUTPUT</li> </ul>                                                                                                    | <ul> <li>610 JAM DETECT PARTNER NUMBER</li> <li>611 JAM DETECT TIME WINDOW</li> <li>612 FORWARD LOW CREDIT SMS</li> <li>650 ENABLE EXP OUTPUT MODULES <ul> <li>650-652 Enable EXP output modules:0 [650], Enable EXP output modules:3 [652]</li> </ul> </li> <li>660 PGM OUTPUT FUNCTIONS <ul> <li>661-664 PGM#1 output function [661], PGM#2 output function [662] PGM#4 output function [664]</li> </ul> </li> <li>680 PGM OUTPUT TIMERS <ul> <li>681-684 PGM#1 timer/follow input [681], PGM#2 timer/follow input [682] PGM#4 timer/follow input [684],</li> </ul> </li> <li>700 CONTROL OUTPUT <ul> <li>701-704 PGM#1 output control [701] 4 on board outputs</li> <li>751-798 PGM#48 EXP output control [798] 48 outputs on the output expanders</li> </ul> </li> </ul>                                                                                                    |                                                                                                   |  |
| 611       JAM DETECT TIME WINDOW         612       FORWARD LOW CREDIT SMS         650       ENABLE EXP OUTPUT MODULES<br>650-652         650       ENABLE EXP output modules:0 [650], Enable EXP output modules:3 [652]         660       PGM OUTPUT FUNCTIONS<br>661-664         661-664       PGM#1 output function [661], PGM#2 output function [662] PGM#4 output function [664]         680       PGM OUTPUT TIMERS<br>681-684         681-684       PGM#1 timer/follow input [681], PGM#2 timer/follow input [682] PGM#4 timer/follow input [684],         700       CONTROL OUTPUT                                                                                                    | 610       OAM DETECT TIME WINDOW         611       JAM DETECT TIME WINDOW         612       FORWARD LOW CREDIT SMS         650       ENABLE EXP OUTPUT MODULES<br>650-652         650       Enable EXP output modules:0 [650], Enable EXP output modules:3 [652]         660       PGM OUTPUT FUNCTIONS<br>661-664         661       PGM#1 output function [661], PGM#2 output function [662] PGM#4 output function [664]         680       PGM OUTPUT TIMERS<br>681-684         681       PGM#1 timer/follow input [681], PGM#2 timer/follow input [682] PGM#4 timer/follow input [684],         700       CONTROL OUTPUT<br>701-704       PGM#1 output control [701]<br>751-798       - 4 on board outputs<br>- 48 outputs on the output expanders                                                                                                    | SID JAM DETECT PARTNER NUMBER                                                                     |  |
| 611       JAM DETECT TIME WINDOW         612       FORWARD LOW CREDIT SMS         650       ENABLE EXP OUTPUT MODULES<br>650-652         650       Enable EXP output modules:0 [650], Enable EXP output modules:3 [652]         660       PGM OUTPUT FUNCTIONS<br>661-664         661       PGM#1 output function [661], PGM#2 output function [662] PGM#4 output function [664]         680       PGM OUTPUT TIMERS<br>681-684         681       PGM#1 timer/follow input [681], PGM#2 timer/follow input [682] PGM#4 timer/follow input [684],         700       CONTROL OUTPUT                                                                                                    | 611       JAM DETECT TIME WINDOW         612       FORWARD LOW CREDIT SMS         650       ENABLE EXP OUTPUT MODULES<br>650-652         650       Enable EXP output modules:0 [650], Enable EXP output modules:3 [652]         660       PGM OUTPUT FUNCTIONS<br>661-664         661       PGM#1 output function [661], PGM#2 output function [662] PGM#4 output function [664]         680       PGM OUTPUT TIMERS<br>681-684         681       PGM#1 timer/follow input [681], PGM#2 timer/follow input [682] PGM#4 timer/follow input [684],         700       CONTROL OUTPUT<br>701-704       PGM#1 output control [701]<br>751-798       - 4 on board outputs<br>- 48 outputs on the output expanders                                                                                                    |                                                                                                   |  |
| <ul> <li>611 JAM DETECT TIME WINDOW</li> <li>612 FORWARD LOW CREDIT SMS</li> <li>650 ENABLE EXP OUTPUT MODULES<br/>650-652 Enable EXP output modules:0 [650], Enable EXP output modules:3 [652]</li> <li>660 PGM OUTPUT FUNCTIONS<br/>661-664 PGM#1 output function [661], PGM#2 output function [662] PGM#4 output function [664]</li> <li>680 PGM OUTPUT TIMERS<br/>681-684 PGM#1 timer/follow input [681], PGM#2 timer/follow input [682] PGM#4 timer/follow input [684],</li> <li>700 CONTROL OUTPUT</li> </ul>                                                                                                    | <ul> <li>611 JAM DETECT TIME WINDOW</li> <li>612 FORWARD LOW CREDIT SMS</li> <li>650 ENABLE EXP OUTPUT MODULES<br/>650-652 Enable EXP output modules:0 [650], Enable EXP output modules:3 [652]</li> <li>660 PGM OUTPUT FUNCTIONS<br/>661-664 PGM#1 output function [661], PGM#2 output function [662] PGM#4 output function [664]</li> <li>680 PGM OUTPUT TIMERS<br/>681-684 PGM#1 timer/follow input [681], PGM#2 timer/follow input [682] PGM#4 timer/follow input [684],</li> <li>700 CONTROL OUTPUT<br/>701-704 PGM#1 output control [701] 4 on board outputs<br/>751-798 PGM#48 EXP output control [798] 48 outputs on the output expanders</li> </ul>                                                                                                    |                                                                                                   |  |
| <ul> <li>612 FORWARD LOW CREDIT SMS</li> <li>650 ENABLE EXP OUTPUT MODULES<br/>650-652 Enable EXP output modules:0 [650], Enable EXP output modules:3 [652]</li> <li>660 PGM OUTPUT FUNCTIONS<br/>661-664 PGM#1 output function [661], PGM#2 output function [662] PGM#4 output function [664]</li> <li>680 PGM OUTPUT TIMERS<br/>681-684 PGM#1 timer/follow input [681], PGM#2 timer/follow input [682] PGM#4 timer/follow input [684],</li> <li>700 CONTROL OUTPUT</li> </ul>                                                                                                    | 612       FORWARD LOW CREDIT SMS         650       ENABLE EXP OUTPUT MODULES<br>650-652         650       Enable EXP output modules:0 [650], Enable EXP output modules:3 [652]         660       PGM OUTPUT FUNCTIONS<br>661-664         661-664       PGM#1 output function [661], PGM#2 output function [662] PGM#4 output function [664]         680       PGM OUTPUT TIMERS<br>681-684         681-684       PGM#1 timer/follow input [681], PGM#2 timer/follow input [682] PGM#4 timer/follow input [684],         700       CONTROL OUTPUT<br>701-704       PGM#1 output control [701]         - 4 on board outputs<br>751-798       - 4 on board outputs<br>on the output expanders                                                                                                    | 611 JAM DETECT TIME WINDOW                                                                        |  |
| 612       FORWARD LOW CREDIT SMS         650       ENABLE EXP OUTPUT MODULES<br>650-652         650       Formation (650)         660       PGM OUTPUT FUNCTIONS<br>661-664         661-664       PGM#1 output function [661], PGM#2 output function [662]         680       PGM OUTPUT TIMERS<br>681-684         681-684       PGM#1 timer/follow input [681], PGM#2 timer/follow input [682]         700       CONTROL OUTPUT                                                                                                    | 612       FORWARD LOW CREDIT SMS         650       ENABLE EXP OUTPUT MODULES<br>650-652         650       Formation (1990)         660       PGM OUTPUT FUNCTIONS<br>661-664         661       PGM#1 output function [661], PGM#2 output function [662] PGM#4 output function [664]         680       PGM OUTPUT TIMERS<br>681-684         681       PGM#1 timer/follow input [681], PGM#2 timer/follow input [682] PGM#4 timer/follow input [684],         700       CONTROL OUTPUT<br>701-704       PGM#1 output control [701]         701-704       PGM#1 output control [701]       - 4 on board outputs<br>- 48 outputs on the output expanders                                                                                                    |                                                                                                   |  |
| <ul> <li>612 FORWARD LOW CREDIT SMS</li> <li>650 ENABLE EXP OUTPUT MODULES<br/>650-652 Enable EXP output modules:0 [650], Enable EXP output modules:3 [652]</li> <li>660 PGM OUTPUT FUNCTIONS<br/>661-664 PGM#1 output function [661], PGM#2 output function [662] PGM#4 output function [664]</li> <li>680 PGM OUTPUT TIMERS<br/>681-684 PGM#1 timer/follow input [681], PGM#2 timer/follow input [682] PGM#4 timer/follow input [684],</li> <li>700 CONTROL OUTPUT</li> </ul>                                                                                                    | <ul> <li>612 FORWARD LOW CREDIT SMS</li> <li>650 ENABLE EXP OUTPUT MODULES<br/>650-652 Enable EXP output modules:0 [650], Enable EXP output modules:3 [652]</li> <li>660 PGM OUTPUT FUNCTIONS<br/>661-664 PGM#1 output function [661], PGM#2 output function [662] PGM#4 output function [664]</li> <li>680 PGM OUTPUT TIMERS<br/>681-684 PGM#1 timer/follow input [681], PGM#2 timer/follow input [682] PGM#4 timer/follow input [684],</li> <li>700 CONTROL OUTPUT<br/>701-704 PGM#1 output control [701] 4 on board outputs<br/>751-798 PGM#48 EXP output control [798] 48 outputs on the output expanders</li> </ul>                                                                                                    |                                                                                                   |  |
| <ul> <li>650 ENABLE EXP OUTPUT MODULES<br/>650-652 Enable EXP output modules:0 [650], Enable EXP output modules:3 [652]</li> <li>660 PGM OUTPUT FUNCTIONS<br/>661-664 PGM#1 output function [661], PGM#2 output function [662] PGM#4 output function [664]</li> <li>680 PGM OUTPUT TIMERS<br/>681-684 PGM#1 timer/follow input [681], PGM#2 timer/follow input [682] PGM#4 timer/follow input [684],</li> <li>700 CONTROL OUTPUT</li> </ul>                                                                                                    | <ul> <li>650 ENABLE EXP OUTPUT MODULES<br/>650-652 Enable EXP output modules:0 [650], Enable EXP output modules:3 [652]</li> <li>660 PGM OUTPUT FUNCTIONS<br/>661-664 PGM#1 output function [661], PGM#2 output function [662] PGM#4 output function [664]</li> <li>680 PGM OUTPUT TIMERS<br/>681-684 PGM#1 timer/follow input [681], PGM#2 timer/follow input [682] PGM#4 timer/follow input [684],</li> <li>700 CONTROL OUTPUT<br/>701-704 PGM#1 output control [701] 4 on board outputs<br/>751-798 PGM#48 EXP output control [798] 48 outputs on the output expanders</li> </ul>                                                                                                    | 612 FORWARD LOW CREDIT SMS                                                                        |  |
| <ul> <li>650 ENABLE EXP OUTPUT MODULES<br/>650-652 Enable EXP output modules:0 [650], Enable EXP output modules:3 [652]</li> <li>660 PGM OUTPUT FUNCTIONS<br/>661-664 PGM#1 output function [661], PGM#2 output function [662] PGM#4 output function [664]</li> <li>680 PGM OUTPUT TIMERS<br/>681-684 PGM#1 timer/follow input [681], PGM#2 timer/follow input [682] PGM#4 timer/follow input [684],</li> <li>700 CONTROL OUTPUT</li> </ul>                                                                                                    | <ul> <li>650 ENABLE EXP OUTPUT MODULES<br/>650-652 Enable EXP output modules:0 [650], Enable EXP output modules:3 [652]</li> <li>660 PGM OUTPUT FUNCTIONS<br/>661-664 PGM#1 output function [661], PGM#2 output function [662] PGM#4 output function [664]</li> <li>680 PGM OUTPUT TIMERS<br/>681-684 PGM#1 timer/follow input [681], PGM#2 timer/follow input [682] PGM#4 timer/follow input [684],</li> <li>700 CONTROL OUTPUT<br/>701-704 PGM#1 output control [701] 4 on board outputs<br/>751-798 PGM#48 EXP output control [798] 48 outputs on the output expanders</li> </ul>                                                                                                    |                                                                                                   |  |
| <ul> <li>650 ENABLE EXP OUTPUT MODULES<br/>650-652 Enable EXP output modules:0 [650], Enable EXP output modules:3 [652]</li> <li>660 PGM OUTPUT FUNCTIONS<br/>661-664 PGM#1 output function [661], PGM#2 output function [662] PGM#4 output function [664]</li> <li>680 PGM OUTPUT TIMERS<br/>681-684 PGM#1 timer/follow input [681], PGM#2 timer/follow input [682] PGM#4 timer/follow input [684],</li> <li>700 CONTROL OUTPUT</li> </ul>                                                                                                    | <ul> <li>650 ENABLE EXP OUTPUT MODULES<br/>650-652 Enable EXP output modules:0 [650], Enable EXP output modules:3 [652]</li> <li>660 PGM OUTPUT FUNCTIONS<br/>661-664 PGM#1 output function [661], PGM#2 output function [662] PGM#4 output function [664]</li> <li>680 PGM OUTPUT TIMERS<br/>681-684 PGM#1 timer/follow input [681], PGM#2 timer/follow input [682] PGM#4 timer/follow input [684],</li> <li>700 CONTROL OUTPUT<br/>701-704 PGM#1 output control [701] 4 on board outputs<br/>751-798 PGM#48 EXP output control [798] 48 outputs on the output expanders</li> </ul>                                                                                                    |                                                                                                   |  |
| 650-652       Enable EXP output modules:0 [650], Enable EXP output modules:3 [652]         660       PGM OUTPUT FUNCTIONS<br>661-664       PGM#1 output function [661], PGM#2 output function [662] PGM#4 output function [664]         680       PGM OUTPUT TIMERS<br>681-684       PGM#1 timer/follow input [681], PGM#2 timer/follow input [682] PGM#4 timer/follow input [684],         700       CONTROL OUTPUT                                                                                                    | 650-652       Enable EXP output modules:0 [650], Enable EXP output modules:3 [652]         660       PGM OUTPUT FUNCTIONS<br>661-664       PGM#1 output function [661], PGM#2 output function [662] PGM#4 output function [664]         680       PGM OUTPUT TIMERS<br>681-684       PGM#1 timer/follow input [681], PGM#2 timer/follow input [682] PGM#4 timer/follow input [684],         700       CONTROL OUTPUT<br>701-704       PGM#1 output control [701]       - 4 on board outputs<br>- 48 outputs on the output expanders                                                                                                    | ENABLE EXPOULPUT MODULES                                                                          |  |
| <ul> <li>660 PGM OUTPUT FUNCTIONS<br/>661-664 PGM#1 output function [661], PGM#2 output function [662] PGM#4 output function [664]</li> <li>680 PGM OUTPUT TIMERS<br/>681-684 PGM#1 timer/follow input [681], PGM#2 timer/follow input [682] PGM#4 timer/follow input [684],</li> <li>700 CONTROL OUTPUT</li> </ul>                                                                                                    | <ul> <li>Fight OUTPUT FUNCTIONS<br/>661-664 PGM#1 output function [661], PGM#2 output function [662] PGM#4 output function [664]</li> <li>PGM OUTPUT TIMERS<br/>681-684 PGM#1 timer/follow input [681], PGM#2 timer/follow input [682] PGM#4 timer/follow input [684],</li> <li>CONTROL OUTPUT<br/>701-704 PGM#1 output control [701] 4 on board outputs<br/>751-798 PGM#48 EXP output control [798] 48 outputs on the output expanders</li> </ul>                                                                                                    | 650-652 Enable EXP output modules:0 [650], Enable EXP output modules:3 [652]                      |  |
| <ul> <li>660 PGM OUTPUT FUNCTIONS <ul> <li>661-664 PGM#1 output function [661], PGM#2 output function [662] PGM#4 output function [664]</li> </ul> </li> <li>680 PGM OUTPUT TIMERS <ul> <li>681-684 PGM#1 timer/follow input [681], PGM#2 timer/follow input [682] PGM#4 timer/follow input [684],</li> </ul> </li> <li>700 CONTROL OUTPUT</li> </ul>                                                                                                    | <ul> <li>660 PGM OUTPUT FUNCTIONS <ul> <li>661-664 PGM#1 output function [661], PGM#2 output function [662] PGM#4 output function [664]</li> </ul> </li> <li>680 PGM OUTPUT TIMERS <ul> <li>681-684 PGM#1 timer/follow input [681], PGM#2 timer/follow input [682] PGM#4 timer/follow input [684],</li> </ul> </li> <li>700 CONTROL OUTPUT <ul> <li>701-704 PGM#1 output control [701] 4 on board outputs</li> <li>751-798 PGM#48 EXP output control [798] 48 outputs on the output expanders</li> </ul> </li> </ul>                                                                                                    |                                                                                                   |  |
| 661-664       PGM#1 output function [661], PGM#2 output function [662] PGM#4 output function [664]         680       PGM OUTPUT TIMERS<br>681-684         681-684       PGM#1 timer/follow input [681], PGM#2 timer/follow input [682] PGM#4 timer/follow input [684],         700       CONTROL OUTPUT                                                                                                    | 661-664       PGM#1 output function [661], PGM#2 output function [662] PGM#4 output function [664]         680       PGM OUTPUT TIMERS<br>681-684       PGM#1 timer/follow input [681], PGM#2 timer/follow input [682] PGM#4 timer/follow input [684],         700       CONTROL OUTPUT<br>701-704       PGM#1 output control [701]       - 4 on board outputs<br>751-798         701       PGM#48 EXP output control [798]       - 48 outputs on the output expanders                                                                                                    |                                                                                                   |  |
| 680       PGM OUTPUT TIMERS         681-684       PGM#1 timer/follow input [681], PGM#2 timer/follow input [682] PGM#4 timer/follow input [684],         700       CONTROL OUTPUT                                                                                                    | 680       PGM OUTPUT TIMERS         681-684       PGM#1 timer/follow input [681], PGM#2 timer/follow input [682] PGM#4 timer/follow input [684],         700       CONTROL OUTPUT         701-704       PGM#1 output control [701]         751-798       PGM#48 EXP output control [798]         680       PGM output function [664]                                                                                                    |                                                                                                   |  |
| <ul> <li>680 PGM OUTPUT TIMERS</li> <li>681-684 PGM#1 timer/follow input [681], PGM#2 timer/follow input [682] PGM#4 timer/follow input [684],</li> <li>700 CONTROL OUTPUT</li> </ul>                                                                                                    | 680       PGM OUTPUT TIMERS         681-684       PGM#1 timer/follow input [681], PGM#2 timer/follow input [682] PGM#4 timer/follow input [684],         700       CONTROL OUTPUT         701-704       PGM#1 output control [701]       - 4 on board outputs         751-798       PGM#48 EXP output control [798]       - 48 outputs on the output expanders                                                                                                    | PGM#1 output function [661]                                                                       |  |
| <ul> <li>680 PGM OUTPUT TIMERS</li> <li>681-684 PGM#1 timer/follow input [681], PGM#2 timer/follow input [682] PGM#4 timer/follow input [684],</li> <li>700 CONTROL OUTPUT</li> </ul>                                                                                                    | 680       PGM OUTPUT TIMERS         681-684       PGM#1 timer/follow input [681], PGM#2 timer/follow input [682] PGM#4 timer/follow input [684],         700       CONTROL OUTPUT         701-704       PGM#1 output control [701]       - 4 on board outputs         751-798       PGM#48 EXP output control [798]       - 48 outputs on the output expanders                                                                                                    |                                                                                                   |  |
| 681-684 PGM#1 timer/follow input [681], PGM#2 timer/follow input [682] PGM#4 timer/follow input [684], 700 CONTROL OUTPUT                                                                                                    | 681-684       PGM#1 timer/follow input [681], PGM#2 timer/follow input [682] PGM#4 timer/follow input [684],         700       CONTROL OUTPUT         701-704       PGM#1 output control [701]       - 4 on board outputs         751-798       PGM#48 EXP output control [798]       - 48 outputs on the output expanders                                                                                                    | 680 PGM OUTPUT TIMERS                                                                             |  |
| 700       CONTROL OUTPUT                                                                                                    | 700       CONTROL OUTPUT         701-704       PGM#1 output control [701]         751-798       PGM#48 EXP output control [798]                                                                                                    | 681.684 DGM#1 timerfollow input [681] DGM#2 timerfollow input [692] DGM#4 timerfollow input [694] |  |
| 700 CONTROL OUTPUT                                                                                                    | 700       CONTROL OUTPUT         701-704       PGM#1 output control [701]       - 4 on board outputs         751-798       PGM#48 EXP output control [798]       - 48 outputs on the output expanders                                                                                                    |                                                                                                   |  |
| 700 CONTROL OUTPUT                                                                                                    | 700         CONTROL OUTPUT           701-704         PGM#1 output control [701]           751-798         PGM#48 EXP output control [798]           - 4 on board outputs           - 48 outputs on the output expanders                                                                                                    |                                                                                                   |  |
|                                                                                                    | 701-704PGM#1 output control [701] 4 on board outputs751-798PGM#48 EXP output control [798] 48 outputs on the output expanders                                                                                                    | 700 CONTROL OUTPUT                                                                                |  |
| 701-704 PGM#1 output control [701] - 4 on board outputs                                                                                                    | 751-798 PGM#48 EXP output control [798] 48 outputs on the output expanders                                                                                                    |                                                                                                   |  |
| 751 709 DOM#10 EVD output control [700]                                                                                                    | 131-730 PGIVI#40 EXP output control [790] 48 outputs on the output expanders                                                                                                    | 751 709 DOM#104 pt control [701]                                                                  |  |
| 131-790 PGMI#40 EAP OUIPUL CONTROL [790] 48 OUTPUTS ON THE OUTPUT EXPANDERS                                                                                                    |                                                                                                    | 151-730 PGWI#40 EXP output control [730] 48 outputs on the output expanders                       |  |

#### 999 QUIT/EXIT PROGRAMMING

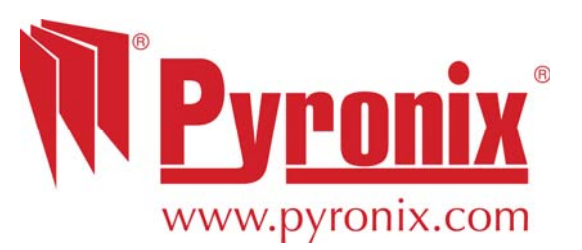

Secure Holdings Pyronix House Braithwell Way Hellaby Rotherham S66 8QY

Customer Support line (UK only): +44(0)845 6434 999 (local rate) Or telephone: +44(0)1709 535225

Hours of business: 8:00 AM – 6:30 PM, Monday to Friday

Email: customer.support@pyronix.com

Website: www.pyronix.com